# BLAISE PASCAL MAGAZINE 102 Multi platform /Object Pascal / Internet / JavaScript / WebAssembly / Pas2Js / Databases / CSS Styles / Progressive Web Apps Android / IOS / Mac / Windows & Linux

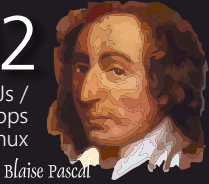

# D11.1

Delphi VCL4Python

Python install help The latest release of Delphi 11.1 The Droste effect: picture in picture in picture Library support in PAS2JS Pas2JS: Leveraging Typescript to use existing Javascript libraries Pas2JS: Using multiple forms and routing Creating a Daily Snaphot of Lazarus with GIT Understanding Electron

# BLAISE PASCAL MAGAZINE 10

Multi platform / Object Pascal / Internet / JavaScript / WebAssembly / Pas2Js / Databases / CSS Styles / Progressive Web Apps Android / IOS / Mac / Windows & Linux

Blaise Pascal

Page 46

## CONTENT

### ARTICLES

| From Your Editor Page 4         |                   |                                           |         |
|---------------------------------|-------------------|-------------------------------------------|---------|
| Cartoon, from our Technical Ad  | dvisor            | Page 5                                    |         |
| By Jerry King                   |                   |                                           |         |
| Delphi VCL4Python               | Page 7            |                                           |         |
| By Max Kleiner                  |                   |                                           |         |
| Python install help             | Page 12           |                                           |         |
| By Detlef Overbeek              |                   |                                           |         |
| The latest release of Delphi 11 | .1                | Page 20                                   |         |
| By Detlef Overbeek              |                   |                                           |         |
| Creating a Daily Snaphot of La  | zarus with GIT    | Page 3                                    | 5       |
| By Michael van Canneyt          |                   |                                           |         |
| The Droste effect: picture in p | icture in picture | e                                         | Page 42 |
| By David Dirkse                 |                   |                                           |         |
| Pas2JS: Leveraging Typescript   | to use existing   | Javascript librar                         | ies     |
| By Michael van Canneyt          |                   |                                           |         |
| Library support in PAS2JS       | Page 57           | 7                                         |         |
| By Michael van Canneyt          | 10000             |                                           |         |
| Pas2JS: Using multiple forms a  | and routing Page  | e                                         | 67      |
| By Michael van Canneyt          |                   |                                           |         |
| Understanding Electron Page     | 89                |                                           |         |
| By Detlef Overbeek              |                   | A. 1. 1. 1. 1. 1. 1. 1. 1. 1. 1. 1. 1. 1. |         |

### ADVERTISERS

| LIB Stick BlaisepascalMagazine Archive | Page 88 |
|----------------------------------------|---------|
| LIB Stick + Subscription + two books   | Page 6  |
| Lazarus Handbook Pocket                | Page 56 |
| Lazarus Handbook HardCover             | Page 45 |
| Lazarus Handbk Pocket + Subscription   | Page 75 |
| Barnsten Delphi Dag                    | Page 19 |
| Barnsten Delphi Offer                  | Page 66 |
| SuperPack                              | Page 34 |
| kbmMW                                  | Page 96 |
|                                        | -       |

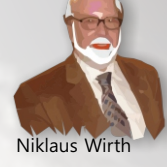

Pascal is an imperative and procedural programming language, which Niklaus Wirth designed (left below) in 1968–69 and published in 1970, as a small, efficient language intended to encourage good programming practices using structured programming and data structuring. A derivative known as Object Pascal designed for object-oriented programming was developed in 1985. The language name was chosen to honour the Mathematician, Inventor of the first calculator: Blaise Pascal (see top right).

Publisher: PRO PASCAL FOUNDATION in collaboration © Stichting Ondersteuning Programmeertaal Pascal - Netherlands

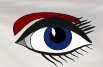

#### Contributors

Max Kleiner

**Boian Mitov** 

**Rik Smit** 

mitov @ mitov.com

Howard Page Clark

hdpc @ talktalk.net

Stephen Ball http://delphiaball.co.uk @DelphiABall

**David Dirkse** www.davdata.nl E-mail: David @ davdata.nl

**Dmitry Boyarintsev** dmitry.living @ gmail.com

Michaël Van Canneyt, michael @ freepascal.org

**Benno Evers** b.evers @ everscustomtechnology.nl

Marco Cantù www.marcocantu.com marco.cantu @ gmail.com

Wagner R. Landgraf

www.blaisepascal.eu editor @ blaisepascal.eu

wisone @ xs4all.nl

Anton Vogelaar

**Siegfried Zuhr** 

siegfried @ zuhr.nl

contact @ intricad.com

Kim Madsen

B.J. Rao

wagner @ tmssoftware.com

andrea.magni @ gmail.com www.andreamagni.eu/wp

www.component4developers.com

**Detlef Overbeek - Editor in Chief** 

Wim Van Ingen Schenau -Editor

ajv @ vogelaar-electronics.com

110 Ň  $\Omega$ 

VikipediA

Andrea Magni www.andreamagni.eu

Bruno Fierens www.tmssoftware.com bruno.fierens @ tmssoftware.com

**Holger Flick** holger @ flixments.com

www.softwareschule.ch

max @ kleiner.com

**Vsevolod Leonov** vsevolod.leonov@mail.ru Mattias Gärtner nc-gaertnma@netcologne.de

John Kuiper john\_kuiper @ kpnmail.nl

Paul Nauta PLM Solution Architect CyberNautics paul.nauta @ cybernautics.nl

Jeremy North jeremy.north @ gmail.com

Heiko Rompel info @ rompelsoft.de

**Bob Swart** www.eBob42.com Bob @ eBob42.com

**Daniele Teti** www.danieleteti.it d.teti @ bittime.it

rik @ blaisepascal.eu

**Danny Wind** 

dwind @ delphicompany.nl

Editor - in - chief Detlef D. Overbeek, Netherlands Tel.: Mobile: +31 (0)6 21.23.62.68 News and Press Releases email only to editor@blaisepascal.eu

Editors

#### Correctors

Peter Bijlsma, W. (Wim) van Ingen Schenau, Rik Smit Howard Page-Clark, Peter Bijlsma

Trademarks All trademarks used are acknowledged as the property of their respective owners.

Caveat Whilst we endeavour to ensure that what is published in the magazine is correct, we cannot accept responsibility for any errors or omissions.

Jos Wegman / Corrector / Analyst

If you notice something which may be incorrect, please contact the Editor and we will publish a correction where relevant.

|                                                        | excl. VAT | incl. 9% VAT | Shipment |                                   |
|--------------------------------------------------------|-----------|--------------|----------|-----------------------------------|
| Printed Issue<br>±60 pages                             | € 155,96  | € 250        | € 80,00  |                                   |
| Electronic Download Issue<br>60 pages                  | € 64,20   | € 70         |          | Member and donator of WIKIPEDI    |
| Printed Issue inside Holland (Netherlands)<br>60 pages |           | € 250,00     | € 70,00  | Member of the Royal Dutch Library |

Subscriptions can be taken out online at www.blaisepascal.eu or by written order, or by sending an email to office@blaisepascal.eu Subscriptions can start at any date. All issues published in the calendar year of the subscription will be sent as well. Subscriptions run 365 days. Subscriptions will not be prolonged without notice. Receipt of payment will be sent by email.

Subscriptions can be paid by sending the payment to: ABN AMRO Bank Account no. 44 19 60 863 or by credit card or Paypal

Name: Pro Pascal Foundation-Foundation for Supporting the Pascal Programming Language (Stichting Ondersteuning Programeertaal Pascal) IBAN: NL82 ABNA 0441960863 BIC ABNANL2A VAT no.: 81 42 54 147 (Stichting Programmeertaal Pascal)

#### Subscription department

Edelstenenbaan 21 / 3402 XA IJsselstein, The Netherlands

Mobile: + 31 (0) 6 21.23.62.68 office@blaisepascal.eu

### **Copyright notice**

All material published in Blaise Pascal is copyright @ SOPP Stichting Ondersteuning Programeertaal Pascal unless otherwise noted and may not be copied, distributed or republished without written permission. Authors agree that code associated with their articles will be made available to subscribers after publication by placing it on the website of the PGG for download, and that articles and code will be placed on distributable data storage media. Use of program listings by subscribers for research and study purposes is allowed, but not for commercial purposes. Commercial use of program listings and code is prohibited without the written permission of the author.

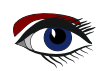

From your editor

Hello dear readers,

the next issue is finally available and now we need to explain why certain things happen. In my country (Holland) it is springtime. Now because of the rising temperatures it is very nice to go out again and even Corona seems to vanish.

This is exactly what I had in mind when I tried to create an event in the Hortus Botanicus in Leiden.

The plan was great: some of you were very enthusiast, but there were to few of you. Since I had to confirm the reservation within 2 weeks the risk was to large there wouldn't be enough participants.

Now I advised my colleges from Barnsten to use a later date for their event in May because than it might be even warmer and no more real danger of Corona. That will be on Thursday the 19th of May in the Dutch "Brooklyn" Breukelen.

Alas that is not the only reason for being cautious. Mr. Putin demonstrated he is a very fearful men with a syndrome persecution madness. This results in aggression and oppressing his own people and even attacking Ukraine.

To alleviate their fate of being driven from home we need to help them. That's why we addressed some advertisement for them to get free subscriptions, a book and even a whole programming tool from Componets4Developers.

I haven't seen many others but I urge them to do something alike so these people will be able to train for a better future. Lazarus itself is for free for everybody and Delphi has a community tool. Of course you can choose to help them in your own way. I hope you will do so. We all need to go on with our lives and one way is to do programming.

Again, Michael van Canneyt (for Lazarus and FPC) has been able to explain quite some things about programming for the web and on the road to that goal he created new abilities for Pas2JS.

Especially the explanation of how to use multiple forms is very interesting. A MUST READ.

There is some extra news about Delphi 11.1 and how to use it. The option to view the effect of styles in design time is very helpful. Because Artificial Intelligence is getting bigger and better and thus more interesting I wanted again to have an article on that subject. There are some extra instalments to make and Max Kleiner explains them, I try to make it easy to install all the necessary tools : Python it self and some extra's from Delphi.

Jim McKeeth is organising an event about Artificial Intelligence on 30 of March. See the address below.

For Lazarus is the planning to do this as well, not through Python but with a direct tool which will be developed soon. Its not we don't want Python, but it is an extra step and that is not necessary in FPC.

At the end of the article list I explain things about Electron, how it works and what you can use it for.

Pleas take a look at Jims online event (see the address below): Thank you,

Detlef

https://register.gotowebinar.com/register/8998248551997116685?source=eloqua

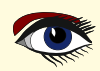

From our Technical advisor: Cartoons from Jerry King

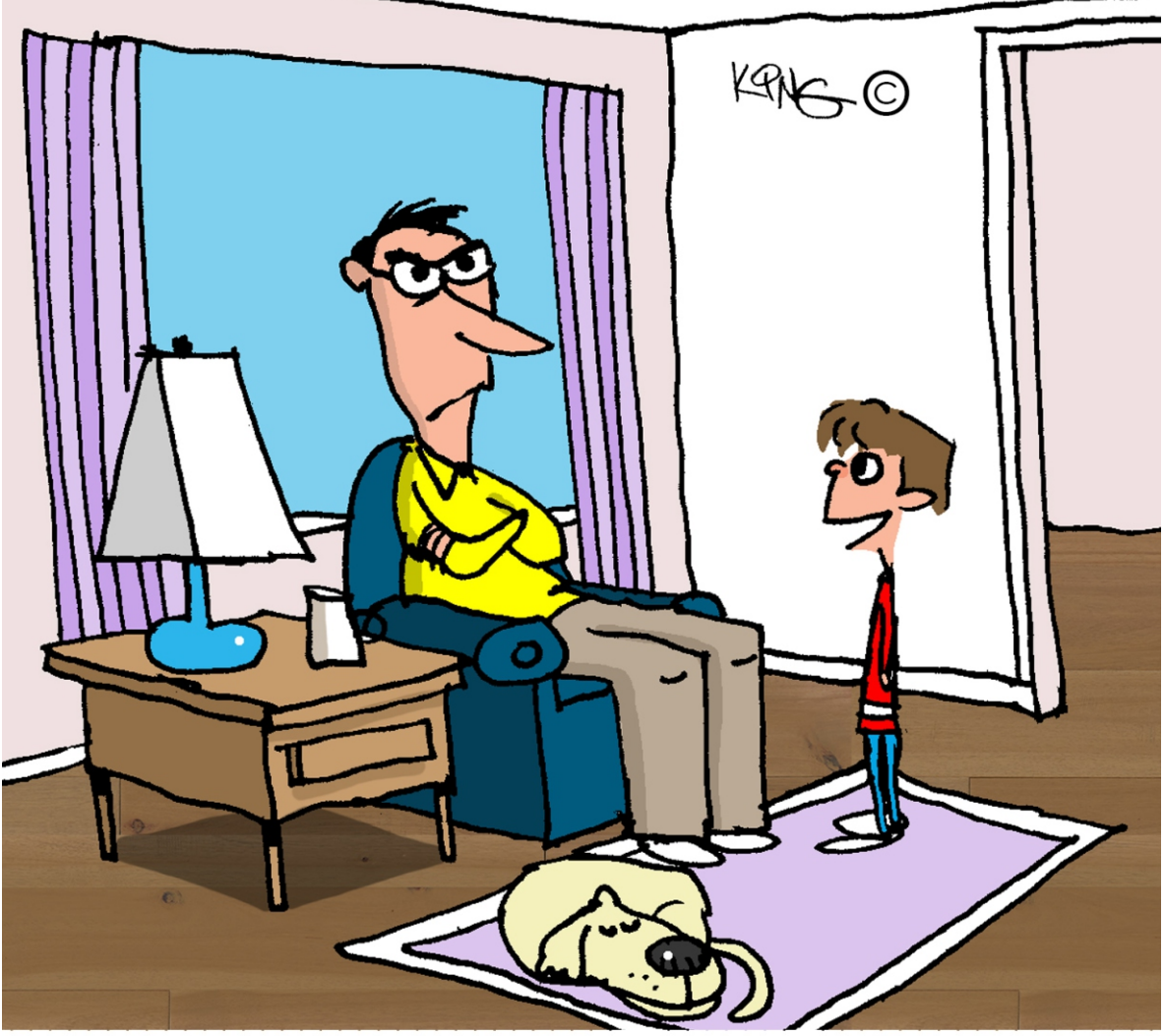

"Dad, let's play hide and go seek. I'll hide your data, and you seek it. And when you can't find it, you pay me to return it."

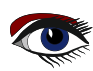

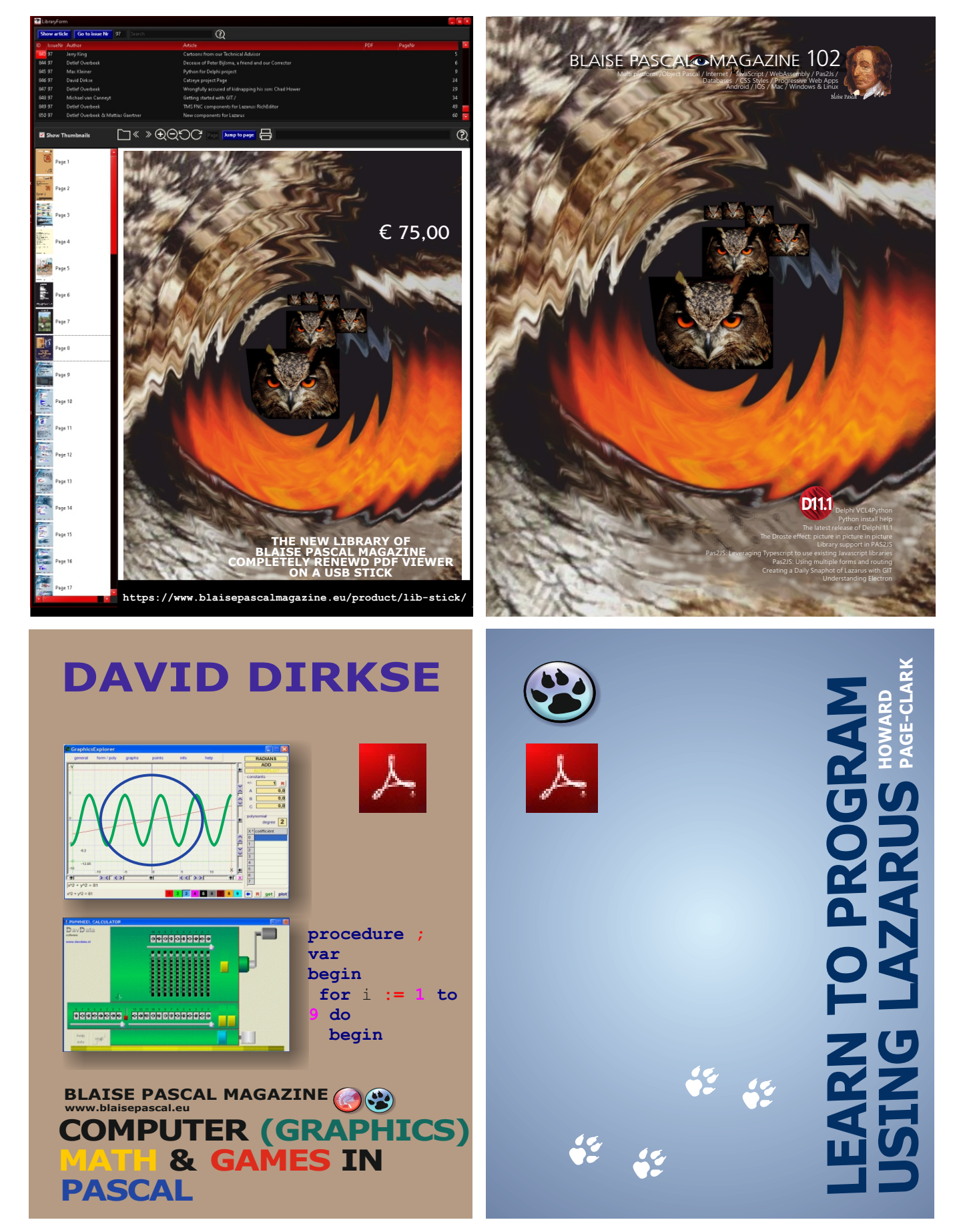

https://www.blaisepascalmagazine.eu/product/bundle-download-subscription-libstick-two-books/

| DELPHING                                                                                                    |                                                     |
|----------------------------------------------------------------------------------------------------|-----------------------------------------------------|
| maXbox Starter 92-1 Code with VCL Python                                                                                                    | Page 1/6                                            |
| AUTHOR: MAX KLEINER People lie, numbers desti                                                                                                    |                                                     |
| starter expert                                                                                                    |                                                     |
| ABSTRACT                                                                                                    |                                                     |
| In the last few Articles we have seen that <b>P4D</b> is a set of free components that we the <b>Python</b> packages into <b>Delphi</b> and <b>Lazarus (FPC)</b> . This time we go(t) the oth round: How can we show the <b>Python</b> User to profit from the <b>VCL</b> Components. To use this article you should read the Articles from <b>Issue Nr: 96 Page 9 / Nr: 97 Page 9</b><br><b>Page 9 / Its all available on your LIB stick</b> .                                                                                                    | vrap up<br>her way<br>be able to<br><b>/ Nr: 98</b> |
| a guide for making the necessary installments.                                                                                                    | is issue is                                         |
| INTRODUCTION<br>We create <b>Python</b> extension modules from <b>Delphi</b> classes, records or functions.<br>It can be the beginning of a long journey to provide <b>Delphi's VCL</b> library as a certain<br><b>Python module</b> to build powerful Windows GUI out from a Script.                                                                                                    |                                                     |
| The <b>Python</b> module we take a look at is called: DelphiVCL.pyd                                                                                                    |                                                     |
| It can be simply installed from the shell via pip: pip install delphivel                                                                                                    |                                                     |
| It supports:<br>Win32 & Win64 x86 architectures<br>Python cp3.6, cp3.7, cp3.8, cp3.9 and cp3.10<br>For other platforms, check out DelphiFMX4Python.<br>Another way to install is explicit with: python.exe -m pip install delph                                                                                                    | ivcl                                                |
| in case you want to install the 32bit version with the 32bit executable.                                                                                                    |                                                     |
| On <b>Win</b> , the standard <b>Python</b> installer already associates the .py extension with a file<br>type (Python.File) and gives that file type an open command that runs the interpreter<br>(G:\Program Files\Python\python.exe "%1" %*).<br>This is enough to make scripts executable from the command prompt.<br>We can use the <b>python-dll</b> as we use a <b>windows dll</b> .<br>Therefore * .pyd files are <b>dll-libraries</b> , but there are a few differences:<br>So far you have to know 3 different file types you can import from, after installed a know<br>package like <b>Delphi VCL:</b> | vn                                                  |
| <ul> <li>• . py: The norm input source code that we had written.</li> <li>• . pyc: The compiled bytecode. If you import a module, Py will build a *.pyc file contains bytecode to make importing it again later easier and faster.</li> <li>• . pyd: The mentioned windows dll file for Python.</li> </ul>                                                                                                    | that                                                |
|                                                                                                    |                                                     |
| If you have a DLL named bee.pyd, then it must have a function PyInit_bee().                                                                                                    |                                                     |
| bee.pyc) and if it finds it, will attempt to call PyInit bee() to initialize it.                                                                                                    | as bee.py,                                          |
| Of course you don't link your, exe with bee, 1 ib, as that would cause Windows to regu                                                                                                    | ire the DT.T. to be                                 |

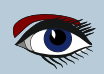

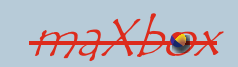

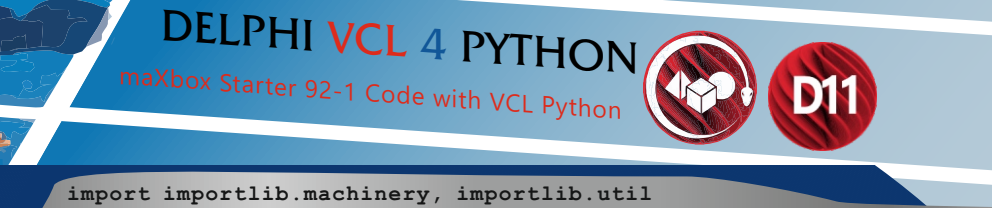

import importlib.machinery, importlib.util
def new\_import(ext\_file):
 loader = importlib.machinery.ExtensionFileLoader("DelphiVCL",ext\_file)
 spec = importlib.util.spec from file location("DelphiVCL",ext\_file,

Page 2/6

loader = loader, submodule search locations=None)

#print("spec", spec, spec.loader, modulefullpath, file

https://github.com/maxkleiner/DelphiVCL4Python/blob/main/tests/\_\_\_init\_\_.py

The project which we introduce is in the subdirectory **Delphi** and generates a **Python** extension module (*a DLL with extension "pyd" in Windows*) that allows you to create a user interface using **Delphi** from within **Python**. A part of the **VCL** or **LCL** (almost and maybe) is wrapped with a few lines of code!

The small demo TestApp.py gives you a flavour of what is possible. The machinery by which this is achieved is the WrapDelphi unit. The subdirectory DemoModule demonstrates how to create **Python** extension modules using **Delphi**, that allow you to use in Python, functions defined in **Delphi**. Compile the project and run test.py from the command prompt (e.g. py test.py).

The generated pyd file should be in the same directory as the **Python** file. This project should be easily adapted to use with **Lazarus** and **FPC**. After compiled to the DelphiVCL.pyd we want to use it in a **Python** script, which is the main topic of this article:

from delphivcl import \*

**Python** code in one module gains access to code in another module, by the process of importing it. The import statement is the most common way of invoking the import machinery, but it is not the only way.

First we check our **Python** installation.

**Python 3.**\* provides for all user and current user installations. All user installations place the Py-dll in the **Windows System directory** and write the registry info to HKEY\_LOCAL\_MACHINE. Current user installations place the dll in the install path and the registry info in HKEY\_CURRENT\_USER version < PY 3.5.

So, for current user installations we need to try and find the install path or package path since it may not be on the system path as an environment var. In our case we set a const to demonstrate:

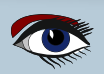

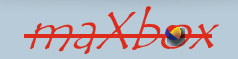

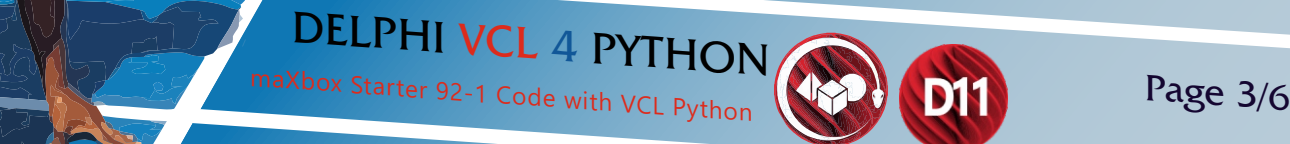

Const PYHOME ='C:\Users\max\AppData\Local\Programs\Python\Python36-32\';

VCLHOME ='r"C:\users\max\appdata\local\programs\python\python36-32\lib\site-packages\delphivcl\win32\delphivcl.pyd";

So next we load the dll (with or without import statement possible), call the **VCL** class and start the main procedure:

eg:= TPythonEngine.Create(Nil);
try
eg.pythonhome:= PYHOME;
eg.loadDLL;

eg.execStr(LoadPy\_VCLClass); eg.execStr(STARTMAIN); eg.execStr('main()');

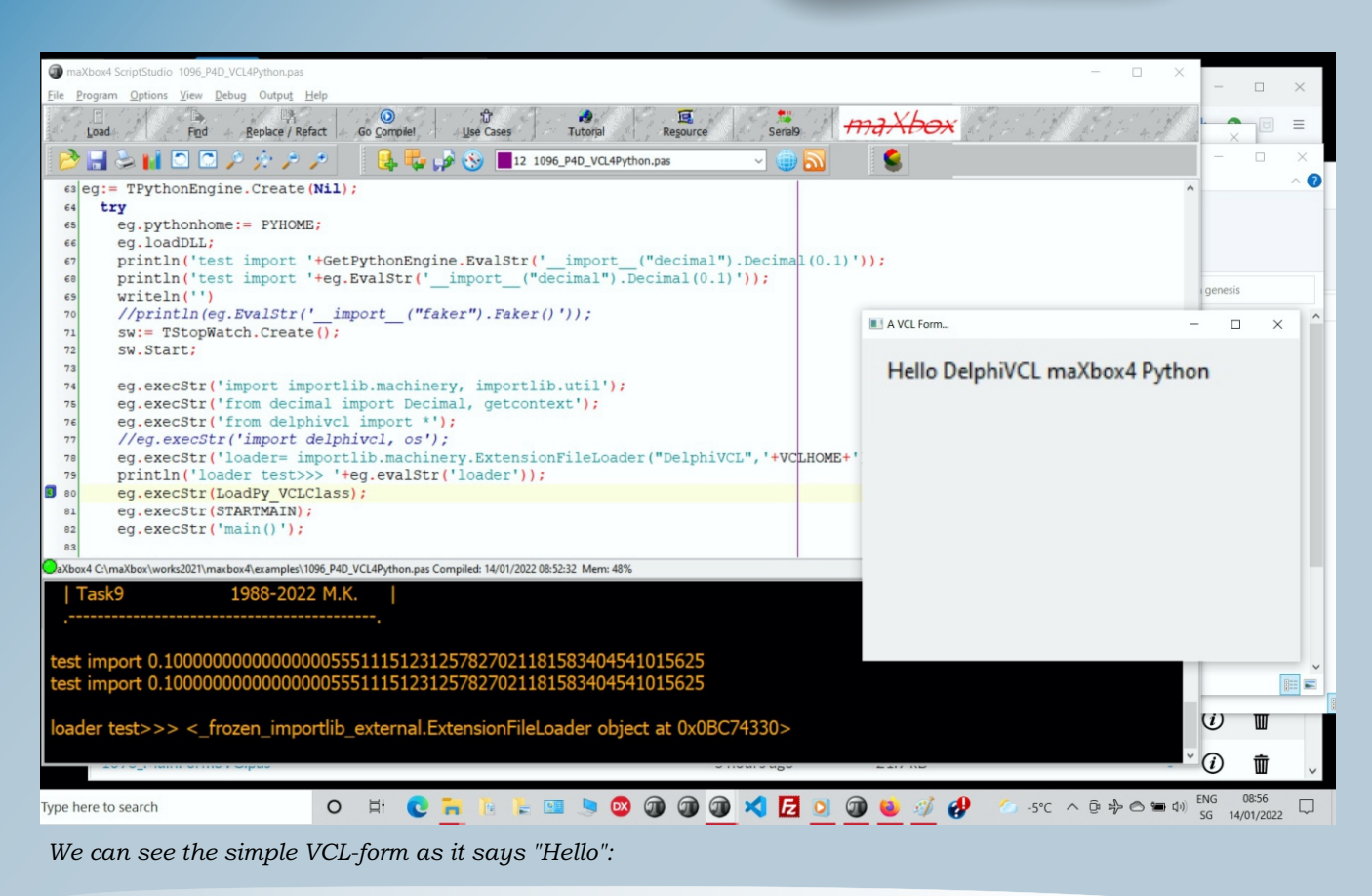

https://github.com/maxkleiner/DelphiVCL4Python/tree/main/samples/HelloWorld

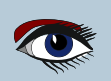

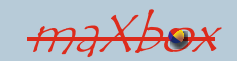

# DELPHI VCL 4 PYTHON

maXbox Starter 92-1 Code with VCL Python

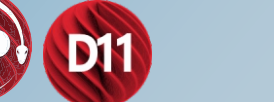

'+LF+ '+LF+

'+LF+

'+LF+

'+LF+

'+LF+ '+LF+ ';

Page 4/6

### As a special proof of

concept I run the hello world sample with P4D in a

maXbox script to show the compatibility between the two type- and memory layout systems. But of course normally the script runs in a shell or with PyScripter. As a caveat I can run this "test toggle workaround" only once, could be that a finalizer, dispose or destructor is missing.

### STARTMAIN =

- 'def main(): ' Application.Initialize()
- Application.Title = "Hello Python"
- Main = MainForm(Application)
- Main.Show()
- FreeConsole() Application.Run() Main.Destroy()

#### We pass with the

MainForm() call our initialized Application to a **Python** class defined in LoadPy\_VCLClass which has the class name 'class MainForm (Form): with two method-functions (def in class):

> def \_\_init (self, owner): \_on\_form\_close(self, sender, def action):

### Imagine on the VCL-form from Python is a SynEdit-control which enables to script in Pascal and Python together, fascinating it:

| Treasure Python Chats to Svg T                                                                                                    | estDemo2                                                                                                    |                                                                                                    |                                                                                                    |                                                                                        | - |                |
|----------------------------------------------------------------------------------------------------|----------------------------------------------------------------------------------------------------|----------------------------------------------------------------------------------------------------|----------------------------------------------------------------------------------------------------|----------------------------------------------------------------------------------------|---|----------------|
| matplotlib                                                                                                    | seaborn                                                                                                    | free code                                                                                                    |                                                                                                    |                                                                                        |   |                |
| <pre>     #from 2de     # single     3 [n for n     4     5     6     7     [1, 3, 5, 7, 9, 11, 13, 15, 1     7, 77, 79, 81, 83, 85, 133, 135, 137, 139, 141, 1     185, 187, 189, 191, 193, 1     201, 2024, 2040, 2041, 204     1 </pre> | <pre>2Lphi_module in<br/>Line tester -<br/>in range(300)<br/>7, 19, 21, 23, 25, 27, 29, 31<br/>87, 89, 91, 93, 95, 97, 99, 51<br/>35, 197, 199, 201, 203, 205<br/>25, 200, 71, 202, 205, 205, 205, 205, 205, 205, 205</pre> | <pre>mport svg_image one liner only! if n % 2 !=0]  , 33, 35, 37, 39, 41, 43, 45, 47, 4 101, 103, 105, 107, 109, 111, 113 , 207, 209, 211, 213, 215, 217, 209</pre> | 19, 51, 53, 55, 57, 59, 61, 63, 6<br>, 115, 117, 119, 121, 123, 125, 127, 13<br>75, 169, 171, 173, 175, 177, 179, 127, 173, 175, 175, 174, 173, 175, 175, 174, 175, 175, 175, 175, 175, 175, 175, 175 | ><br>55, 67, 69, 71,<br>127, 129, 131,<br>97, 181, 183,<br>31, 233, 235,<br>2027, 2027 |   |                |
| 289, 291, 293, 295, 297, 2<br><u>RunPy</u>                                                                                                    | 99]                                                                                                    |                                                                                                    |                                                                                                    |                                                                                        |   | <b>S</b><br>10 |

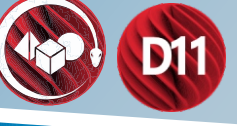

Page 5/6

In **P4D** you do have the mentioned memo with ExecStrings:

procedure TForm1.Button1Click(Sender: Tobject); begin PythonEngine1.ExecStrings( Memo1.Lines ); end;

This explains best the code behind, to evaluate an internal **Python** expression or statement. You are responsible for creating one and only one **TPythonEngine** instance.

### CONCLUSION

The VCL/LCL is a mature Windows/Linux native GUI framework with a huge library of included visual components and a robust collection of 3rd party components and classes. It is the finest framework for native **Windows** applications, and we can use it with **Python! Python** has only one type of module object, and all modules are of this type, regardless of whether the module is implemented in **Python, Delphi, FreePascal, C**, or something else.

### VCL4Python topics

- •https://learndelphi.org/python-native-windows-gui-with-delphi-vcl/
- •http://www.softwareschule.ch/examples/weatherbox.txt
- •http://www.softwareschule.ch/examples/pydemo37.htm
- •https://github.com/maxkleiner/DelphiVCL4Python
- •https://t.co/lNhqxqNr7B

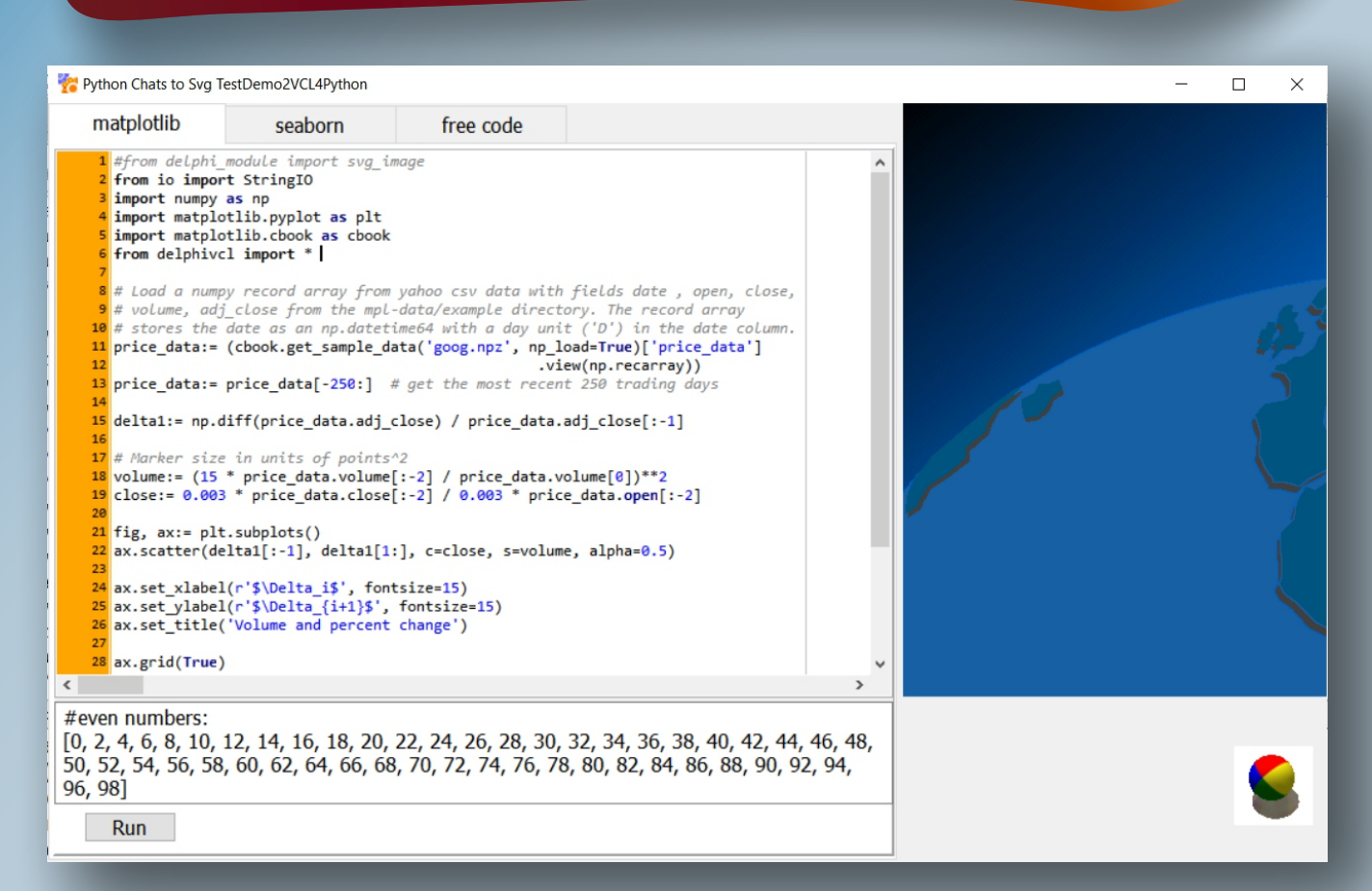

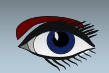

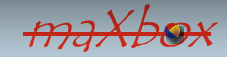

PYTHON INSTALL HELP Addittional Installer

expert

**AUTHOR: DETLEF OVERBEEK** 

starter

### INSTALLATION PROCEDURES FOR PYTHON AND DELPHI4PYTHON

If you follow the guidelines of this article it will be fairly easy for you to handle. For Lazarus we will have an other implementation because we will make Lazarus directly approachable for the use of special Libraries we need to connect to for Artificial Intelligence. That will probably become available in the next Issue (103). That said we will also create a future possibility to have Python for Lazarus.

There might be a confusion about several titles for the **Delphi** Projects, there is **Delphi4Python** and there is **Python4Delphi** as well of course **Python** itself.First of all yo need to install **Python.** You need to have the program because all other subjects use it.

The **"Delphi for Python"** way means you will install a group of components for direct use and get about 34 example programs. Its nice to install them, because otherwise you will need to get the Python4Delphi which is much harder and confusing to install as well get it organized. So I will give a short explanation.

Installing **Python** (in this case for **Windows**)

To download it go to: https://www.python.org/

(there is of course a list of beta versions if you want to use those, but I advise you to chose a stable version).

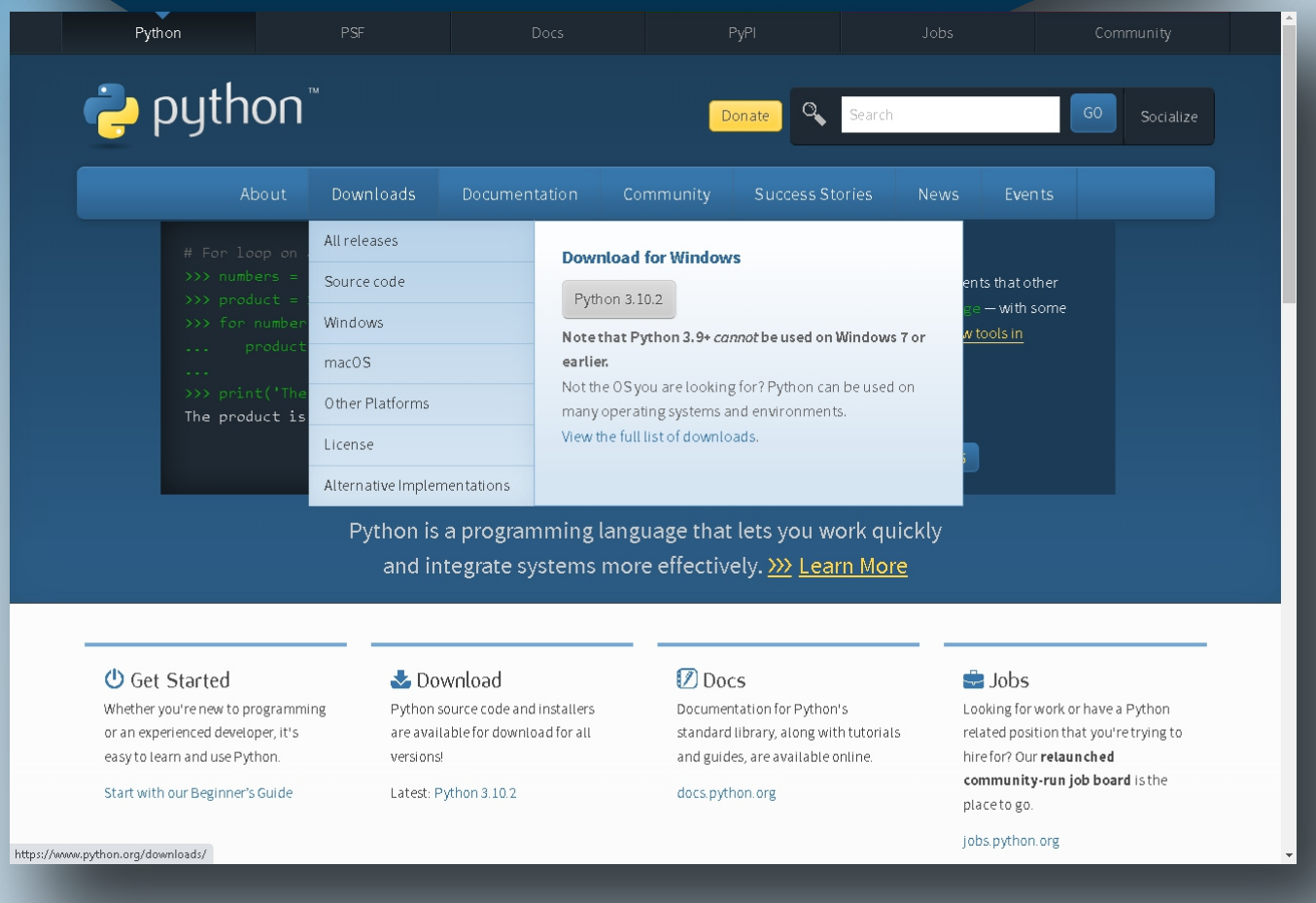

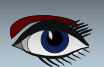

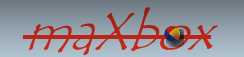

Page 1/7

PYTHON INSTALL HELP Addittional Installer Page 2/7

|      |                                                             | About IDLE                                                                      |
|------|-------------------------------------------------------------|---------------------------------------------------------------------------------|
|      |                                                             | IDLE Help                                                                       |
|      | DLE Shell 3.10.2                                            | Turtle Demo                                                                     |
| FIIE | Python 3.10.2 (tags/v3.10.2:a59ebcc, Ja                     | an 17 2022, 14:12:15) [MSC v.1929 64 bit ( ^                                    |
| >>>  | Type "help", "copyright", "credits" or                      | "license()" for more information.                                               |
|      | 🕞 About IDLE 3.10.2 (64 bit) 🛛 🗙                            |                                                                                 |
|      | TDLE                                                        | Pandoc Y                                                                        |
|      |                                                             |                                                                                 |
|      | Python's Integrated Development<br>and Learning Environment |                                                                                 |
|      |                                                             |                                                                                 |
|      |                                                             | Python 3.10 Manuals (64-bit)                                                    |
|      | email: idle-dev@python.org                                  | Python 3.10 Module Docs (64-bit)                                                |
|      | Python version: 3.10.2 Tk version: 8.6.12                   |                                                                                 |
|      | License Copyright Credits                                   |                                                                                 |
|      | IDLE version: 3.10.2                                        | There are two different apps<br>combined: The <b>IDLE</b> Shell witch is        |
|      | README NEWS Credits                                         | "Pythons Integrated Development and<br>Learning Environment".                   |
|      | Close                                                       | Modules: see page 7 of this article.<br>There are quite a lot of possibilities: |
|      |                                                             | you will have to try them your self                                             |
|      |                                                             | Lni A O                                                                         |

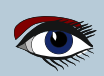

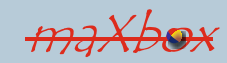

# PYTHON INSTALL HELP Page 3/7 Addittional Installer Addittional Installer

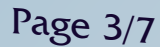

### 🔜 Command Prompt

Microsoft Windows [Version 10.0.19044.1526] (c) Microsoft Corporation. All rights reserved.

```
C:\Users\edito>pip install delphi vcl
Collecting delphi
  Downloading delphi-2.0.1-py3-none-any.whl (7.4 kB)
```

ERROR: Could not find a version that satisfies the requirement vcl (from ERROR: No matching distribution found for vcl WARNING: You are using pip version 21.2.4; however, version 22.0.3 is av

You should consider upgrading via the 'C:\Users\edito\AppData\Local\Prog --upgrade pip' command.

### C:\Users\edito>\_

# 🔍 Command Prompt

I have inverted

the Command

texst.

**Prompt** which is Downloading delphi-2.0.1-py3-none-any.whl (7.4 kB) ERROR: Could not find a version that satisfies the requirement vcl (from ve shown here. ERROR: No matching distribution found for vcl so they will be WARNING: You are using pip version 21.2.4; however, version 22.0.3 is avail better readable. You should consider upgrading via the 'C:\Users\edito\AppData\Local\Program Please read the text and it will C:\Users\edito>-m pip install--upgrade pip help you during '-m' is not recognized as an internal or external command, installation. operable program or batch file. You can set the PDF file to show C:\Users\edito>pip install--upgrade pip two pages side ERROR: unknown command "install--upgrade" - maybe you meant "install" by side, so can read the whole C:\Users\edito>-m pip install --upgrade pip '-m' is not recognized as an internal or external command, operable program or batch file. C:\Users\edito>python.exe -m pip install --upgrade pip Requirement already satisfied: pip in c:\users\edito\appdata\local\programs Collecting pip Downloading pip-22.0.3-py3-none-any.whl (2.1 MB) 2.1 MB ... Installing collected packages: pip Attempting uninstall: pip Found existing installation: pip 21.2.4 Uninstalling pip-21.2.4: Successfully uninstalled pip-21.2.4 Successfully installed pip-22.0.3

C:\Users\edito>

Blaise Pascal Magazine 102 2022

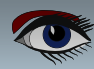

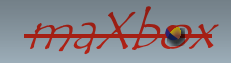

### Page 4/7

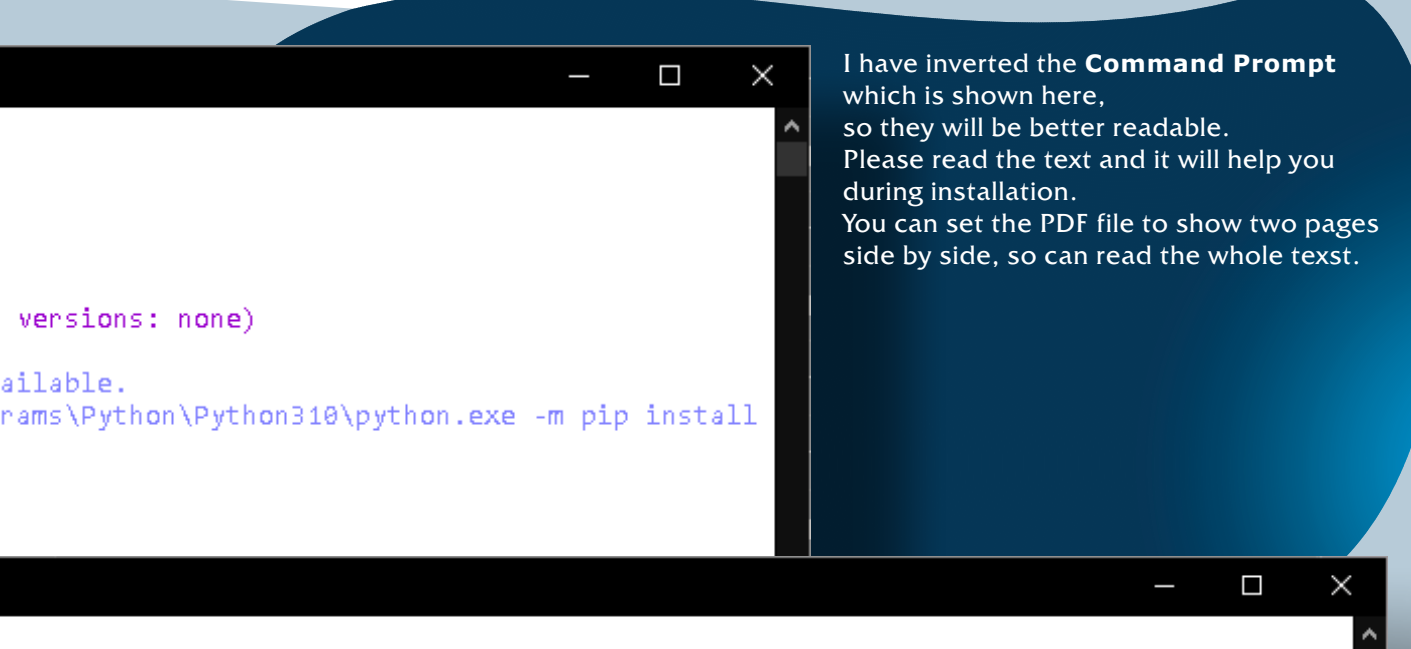

### ersions: none)

.able. us\Python\Python310\python.exe -m pip install --upgrade pip' command.

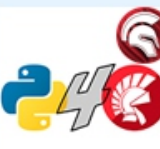

Python4Delphi 1.0 by Dietmar Budelsky, Morgan Martinet, Kiriakos Vlahos

pyt

Python for Delphi (P4D) is a set of free components that wrap up the Python DLL into Delphi. They let you easily execute Python scripts, create new Python modules and new Python types. You can create

Page 5/7

|          | Python                                    | extensions as DLLs and much more.     |           |
|----------|-------------------------------------------|---------------------------------------|-----------|
|          | 1 Oct 20<br>MTLlice                       |                                       | 🕂 Install |
|          |                                           | Demo02.dproj - Projects 🛛 🕈 🗡         | <         |
|          |                                           |                                       |           |
|          |                                           | Demos 01 to 34                        |           |
|          |                                           | V FI Demo01.exe                       |           |
|          |                                           | > 🐜 Build Configurations (Debug)      |           |
|          |                                           | > O Target Platforms (Windows 64-bit) |           |
| 4        | 🐵 Install                                 | V 🖹 Unit1.pas                         |           |
|          |                                           | Unit1.dfm                             |           |
|          | Completed!                                | ∨ E Demo02.exe                        |           |
|          | Adding environment path "Source\fmx"      | > 🌯 Build Configurations (Debug)      |           |
|          | Compiling project "Python.dpk"            | > 🔿 Target Platforms (Windows 64-bit) |           |
|          | Compiling project "PythonVcl.dpk"         | ∨ 📳 Unit1.pas                         |           |
|          | Compiling project "PythonFmx.dpk"         | 📰 Unit1.dfm                           |           |
| <b>_</b> | Compiling project "dclPython.dpk"         | > 📑 Demo03.exe                        |           |
|          | Compiling project "dclPythonVcl.dpk"      | > 📑 Demo04.exe                        |           |
|          | Compiling project "dcIPythonFmx.dpk".     | > Ē Demo05.exe                        |           |
|          | 🖉 Installing package "dcIPython280.bpl"   | > 🖪 Demo06.exe                        |           |
|          | 🖉 Installing package "dcIPythonVcI280.bpl | > 📑 Demo07.exe                        |           |
|          | 📀 Installing package "dcIPythonFmx280.br  | > 🗉 Demo08.exe                        |           |
|          | Opening project "Demos_01_to_34.group     | > 🗉 Demo09.exe                        |           |
|          | Executing command "start "" "C:\Users\    | > 🔝 demodil.dll                       |           |
|          | Process completed successfully.           | > EI Demo10.exe                       |           |
|          |                                           | > E InraDemo.exe                      |           |
|          |                                           | > E Demo loa.exe                      |           |
|          |                                           | Demotoblexe                           |           |
| In       | stallation of the components of           | Demo?1 exe                            |           |
| D        | elphi for Python works inside             | Demo22.exe                            |           |
| C        | elphi and the easiest way is to           | > FI Demo23.exe                       |           |
| ł        | handle it is through the GetIt Package    | > EI VarPythUnitTest.exe              |           |
|          | manager.                                  | > EI Demo26.exe                       |           |
|          | and the click install                     | > 📑 Demo27.exe                        |           |
|          | The demo apps and components              | > 📑 Demo28.exe                        |           |
|          | will be installed automatically.          | > 📴 Demo29.exe                        |           |
|          |                                           | > Ē Demo30.exe                        |           |
|          | Some are shown on the                     | > 📑 Demo31.exe                        |           |
|          | next page 0 of this unicle                | > Ē Demo32.exe                        |           |
|          |                                           | ∼ 🖽 ThrdDemo2.exe                     |           |
|          |                                           | > 🐄 Build Configurations (Debug)      |           |
|          |                                           | > 🕖 larget Platforms (Windows 64-bit) |           |
|          |                                           | Sort Inds.pas                         |           |
|          |                                           | > in Sort.pas                         | 17        |
|          | Blaise Pascal Magazine 102 2022           | / El Demos4.exe                       | 10        |

PYTHON INSTALL HELP Python Page 6/7 Addittional Installer

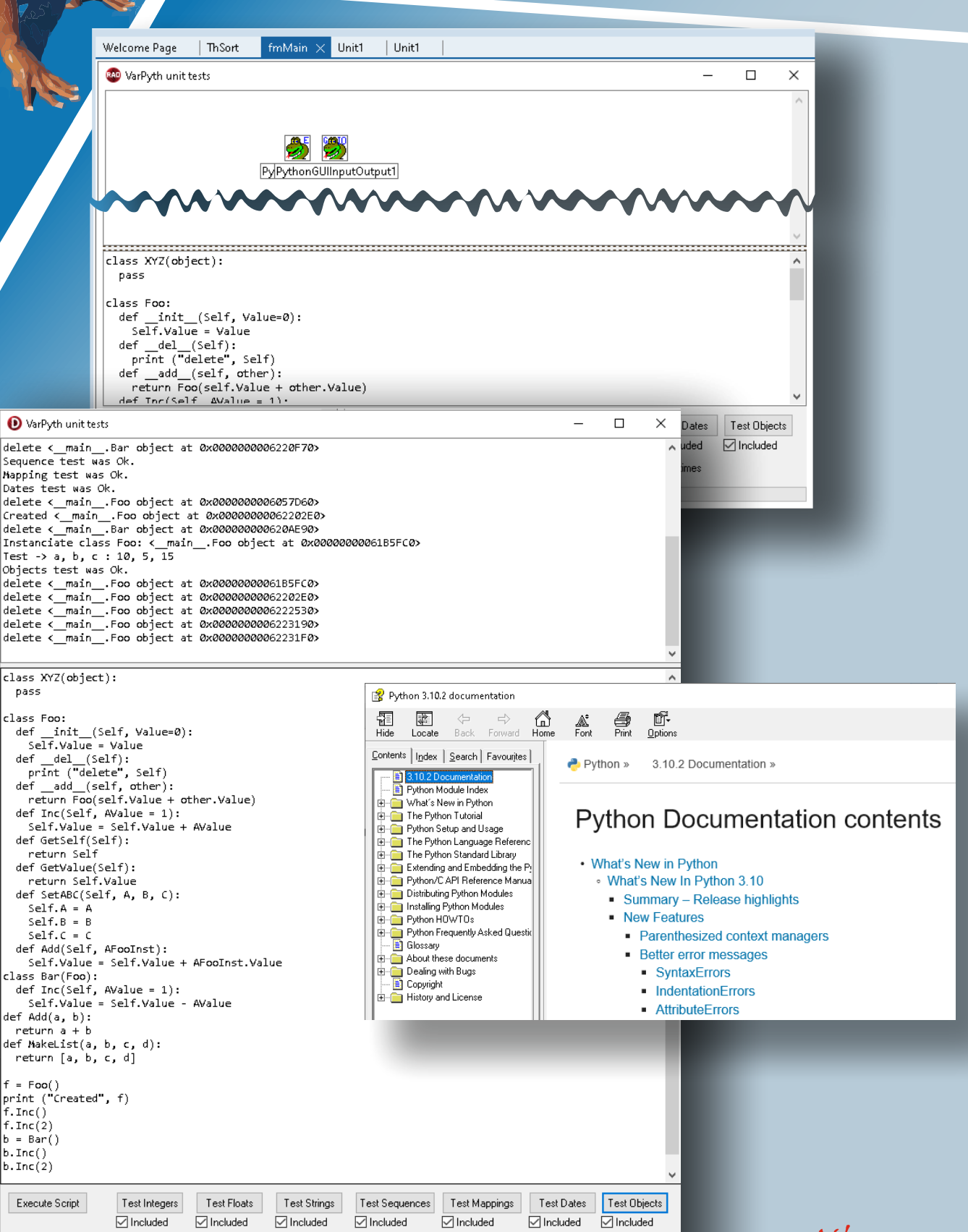

1000 times

Run selected tests n times

Run selected tests once

maxbox 17

# THON INSTALL HELP **PY**

|                                                                             | amstaller                              | 📮 pyi                                | IION rage //                    |
|-----------------------------------------------------------------------------|----------------------------------------|--------------------------------------|---------------------------------|
| S Pydoc: Index of Modules × +                                               |                                        |                                      | ✓ - □ >                         |
| $\leftarrow \rightarrow \mathbf{C} \uparrow \mathbf{i}$ (i) localhost:63083 |                                        |                                      | ◎ ☞ ☆ @ ≱ 🚯                     |
| Python 3.10.2 [tags/v3.10.2:a58ebcc, MS                                     | SC v.1929 64 bit (AMD64)]              | M                                    | odule Index : Topics : Keywords |
| Windows-10                                                                  | ()1                                    |                                      | Get Search                      |
|                                                                             |                                        |                                      |                                 |
| Index of Modules                                                            |                                        |                                      |                                 |
| index of Modules                                                            |                                        |                                      |                                 |
|                                                                             |                                        |                                      |                                 |
| Built-in Modules                                                            |                                        |                                      |                                 |
| _abc<br>ast                                                                 | _ <u>mp</u>                            | <u>_stat</u><br>statistics           | <u>errno</u><br>faulthandler    |
| bisect                                                                      | json                                   | string                               | gc                              |
| <u>_blake2</u>                                                              | <u>locale</u>                          | <u>_struct</u>                       | itertools<br>marshal            |
| codees en                                                                   | <u>ispror</u><br>md5                   | thread                               | marsnai                         |
| hk                                                                          | multibytecodec                         | tracemalloc                          | mmap                            |
| _codecs_iso2022                                                             | _opcode                                | _warnings                            | msvert                          |
| <u>_codecs_jp</u>                                                           | _ <u>operator</u><br>nickle            | <u>_weakref</u><br>winani            | nt                              |
|                                                                             | random                                 | xxsubinterpreters                    | time                            |
| collections                                                                 | <u>_sha1</u>                           | array                                | winreg                          |
| contextvars                                                                 | <u>_sha256</u>                         | atexit                               | xxsubtype                       |
| datetime                                                                    | _sha5<br>sha512                        | binascii                             | 210                             |
| functools                                                                   | <br>signal                             | builtins                             |                                 |
| <u>_heapq</u>                                                               | sre                                    | <u>emath</u>                         |                                 |
|                                                                             |                                        |                                      |                                 |
| C:\Users\edito\AppData\Loca                                                 | <br>Programs\Python\Pythoi             | n310                                 |                                 |
|                                                                             | ······································ |                                      |                                 |
|                                                                             |                                        |                                      |                                 |
|                                                                             |                                        |                                      |                                 |
| C:\Users\edito\AppData\Loca                                                 | NPrograms\Python\Pythoi                | n310\python310.zip                   |                                 |
| _                                                                           |                                        |                                      |                                 |
|                                                                             |                                        |                                      |                                 |
| C:\Users\edito\AppData\Loca                                                 | I\Programs\Python\Pythoi               | n310\DLLs                            |                                 |
| _asyncio                                                                    | <u>_lzma</u>                           | <u>_ssl</u>                          | _tkinter                        |
| ctures                                                                      | _msi<br>multiprocessing                | testeani                             | _uuud<br>zoneinfo               |
|                                                                             | _overlapped                            | testconsole                          | pyexpat                         |
| decimal                                                                     | _queue                                 | _testimportmultiple                  | select                          |
|                                                                             | <u>_socket</u><br>salite3              | <u>testmultinhase</u>                | unicodedata<br>winsound         |
|                                                                             |                                        |                                      |                                 |
| C:\Ucorc\odito\AppData\Looa                                                 | NPrograme) Buthon) Buthou              | ~240\lib                             |                                 |
| future                                                                      | deteolosses                            | multiprocessing (package)            | sre constants                   |
| aix support                                                                 | datetime                               | netre                                | sre_parse                       |
| bootsubprocess                                                              | <u>dbm (package)</u>                   | nntplib                              | ssl                             |
| abc                                                                         | decimal<br>defina                      | ntpath<br>ntwi2neth                  | stat<br>statistics              |
|                                                                             | dis                                    | numbers                              | string                          |
| markupbase                                                                  | distutils (package)                    | opcode                               | stringprep                      |
| _osx_support                                                                | doctest                                | operator                             | struct                          |
| <u>_py_abc</u><br>nydecimal                                                 | email (package)<br>encodings (package) | os                                   | supprocess                      |
| _pyio                                                                       | ensurepip (package)                    | pathlib                              | symtable                        |
| sitebuiltins                                                                | enum                                   | pdb                                  | sysconfig                       |
| three line line line line                                                   | fileemp<br>fileinnut                   | <u>pickle</u>                        | tabnanny<br>tarfia              |
| weakrefset                                                                  | fnmatch                                | pickietoois<br>pipes                 | telnetlib                       |
| abc                                                                         | fractions                              | pkgutil                              | tempfile                        |
| aife                                                                        | ftplib                                 | platform                             | test (package)                  |
| antigravity                                                                 | functools                              | <u>plistlib</u><br>poplib            | textwrap<br>this                |
| ast                                                                         | genericpaul                            | posixpath                            | threading                       |
| asynchat                                                                    | getpass                                | pprint                               | timeit                          |
| asyncio (package)                                                           | gettext                                | profile                              | tkinter (package)               |
| asyncore<br>base64                                                          | <u>glob</u><br>granblib                | <u>pstats</u>                        | token<br>tokenize               |
| bdb                                                                         | gzip                                   | py compile                           | trace                           |
| binhex                                                                      | hashlib                                | pyclbr                               | traceback                       |
| bisect                                                                      | heapq                                  | pydoe                                | tracemalloc                     |
| bzz<br>cProfile                                                             | hmac<br>html (nackage)                 | <u>pydoc_data (package)</u><br>queue | turtle                          |
| calendar                                                                    | http (package)                         | guopri                               | turtledemo (package)            |

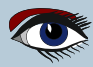

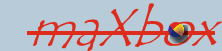

Datum en tijd do 19 mei 2022 09:00 – 17:00 CEST

Locatie Van der Valk Hotel Breukelen 91 Stationsweg 3621 LK Breukelen

Restitutiebeleid Geen refunds

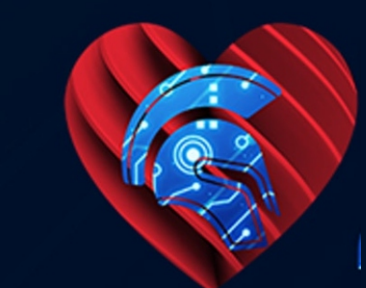

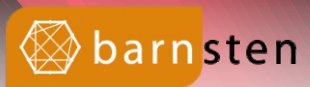

# Kom naar de Delphi Dag 2022!

Wat hebben we hiernaar uitgekeken! Een LIVE Delphi dag met interessante sessies verzorgd door Delphi Experts.

### Wat kunt u verwachten?

Maak kennis met ervaren Delphi experts die u tijdens hun boeiende sessies meer vertellen over de door hen gebruikte technieken, nieuwe technologieën, Delphi innovaties zoals bijvoorbeeld het gebruik van Delphi in combinatie met Mendix (Low-Code en Web) en Python (Al).

Bent u of gaat u bestaande applicaties migreren? Onze sprekers kunnen u daar zeker bij helpen! Of leer meer over Duster, de ideale tool om u te ondersteunen bij de migratie van uw Delphi code naar de nieuwste versie. Buiten de sessies om heeft u alle gelegenheid om contact te hebben met de sprekers en collega-ontwikkelaars.

### Wie zijn de sprekers?

De sprekers vandaag zijn Delphi MVP's Bob Swart (Bob Swart Training & Consultancy), Danny Wind (The Delphi Company) en Marco Geuze (GDK Software). Ook zal Laurens van Run van het bedrijf Mendrix een interessante presentatie verzorgen.

Alle sessies zijn nederlands gesproken.

### Dagprogramma

| 09:00 | - | 09:30 | - | Welkom met koffie/thee en lekkers                                                      |
|-------|---|-------|---|----------------------------------------------------------------------------------------|
| 09:30 | - | 09:45 | - | Opening door Barnsten                                                                  |
| 09:45 | - | 10:45 | - | Gebruik Delphi met Python in Artificial Intelligence Neural Networks - door Danny Wind |
| 10:45 | - | 11:15 | - | Pauze                                                                                  |
| 11:15 | - | 12:15 | - | Delphi en Mendix - een mooi duo - door Marco Geuze en Kees de Kraker                   |
| 12:15 | - | 13:00 | - | Lunch                                                                                  |
| 13:00 | - | 14:00 | - | High quality and maintainable code in Delphi - door Laurens van Run van Mendrix        |
| 14:10 | - | 5:10  | - | Duster migratie tool - door GDK Software                                               |
| 15:10 | - | 15:30 | - | Pauze                                                                                  |
| 15:30 | - | 16:30 | - | Delphi (Automatisch Testbaar) Web Development met IntraWeb - door Bob Swart            |
| 16:30 | - | 16:45 | - | Q&A                                                                                    |
|       |   |       |   |                                                                                        |

### Kosten en voorwaarden:

De toegangsprijs is € 99,-- excl. BTW en incl. toegang tot alle sessies, koffie/thee/frisdranken, snack en lunch. De tickets zijn niet te annuleren, maar kunnen wel worden overgedragen aan een collega. Sessies en datum kunnen wijzigen in geval van onvoorziene omstandigheden.

### https://www.eventbrite.nl/e/tickets-delphi-dag-2022-290410775447

PAGE 1/14

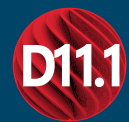

**RAD** Studio 11.1 The SplashScreen:The New Logo

### ABSTRACT

UPDATE: A change in information, a modification of existing or known data. An update is a concept that in itself means that there is an improvement. UPGRADE: Upgrading is the process of replacing a product with a newer version of the same product. An upgrade is a concept that in itself means that there is an increase in value.

I felt it necessary to clarify for myself the difference, because among other things I wanted to know what is the real nature of the latest version. According to this is **Delphi 11.1** an **Upgrade**, and that means we need to expect it as a new version, which in consequence means you have to replace the older version 11.

# INSTALLING

MIGRATION

Because of that you need to (make a backup) create a Migration file before you install the new version:

Installing will help you to first uninstall and then install. After the install you can set your original migration file to recreate your settings as much as possible to overcome the endlessly and irritating reinstalling of all kinds of components. This means the creation of a migration file. Let us start with that. In windows choose pen the program overview by clicking the (probably - left bottom) Windows Symbol. Here you search for Embarcadero and will see Figure 1. Embarcadero RAD Studio 11

New

RAD

C++Builder 11

New

RAD

Delphi 11

RAD

Delphi 11 (DPI Unaware)

Migration Tool

RAD

RAD Studio 11

RAD

RAD Studio 11 (DPI Unaware)

RAD Studio 11 (DPI Unaware)

RAD Studio 11 (DPI Unaware)

RAD Studio 11 (DPI Unaware)

RAD Studio 11 (DPI Unaware)

RAD Studio 11 (DPI Unaware)

Image: RAD Studio Command Prompt

Samples

RAD Uninstall

Figure 1: Finding the Migration tool

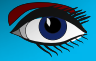

PAGE 2/14

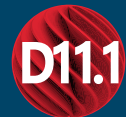

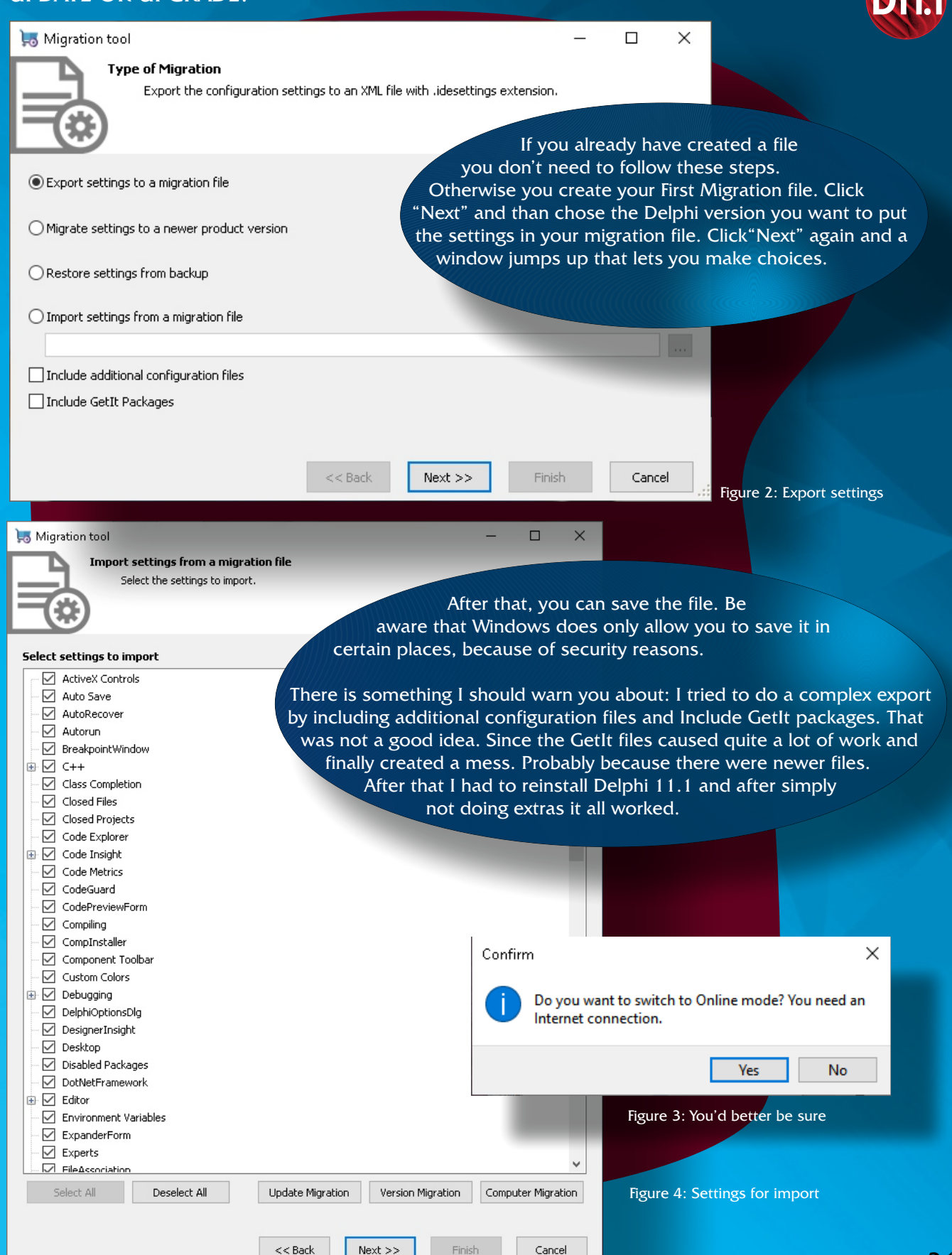

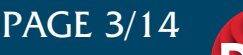

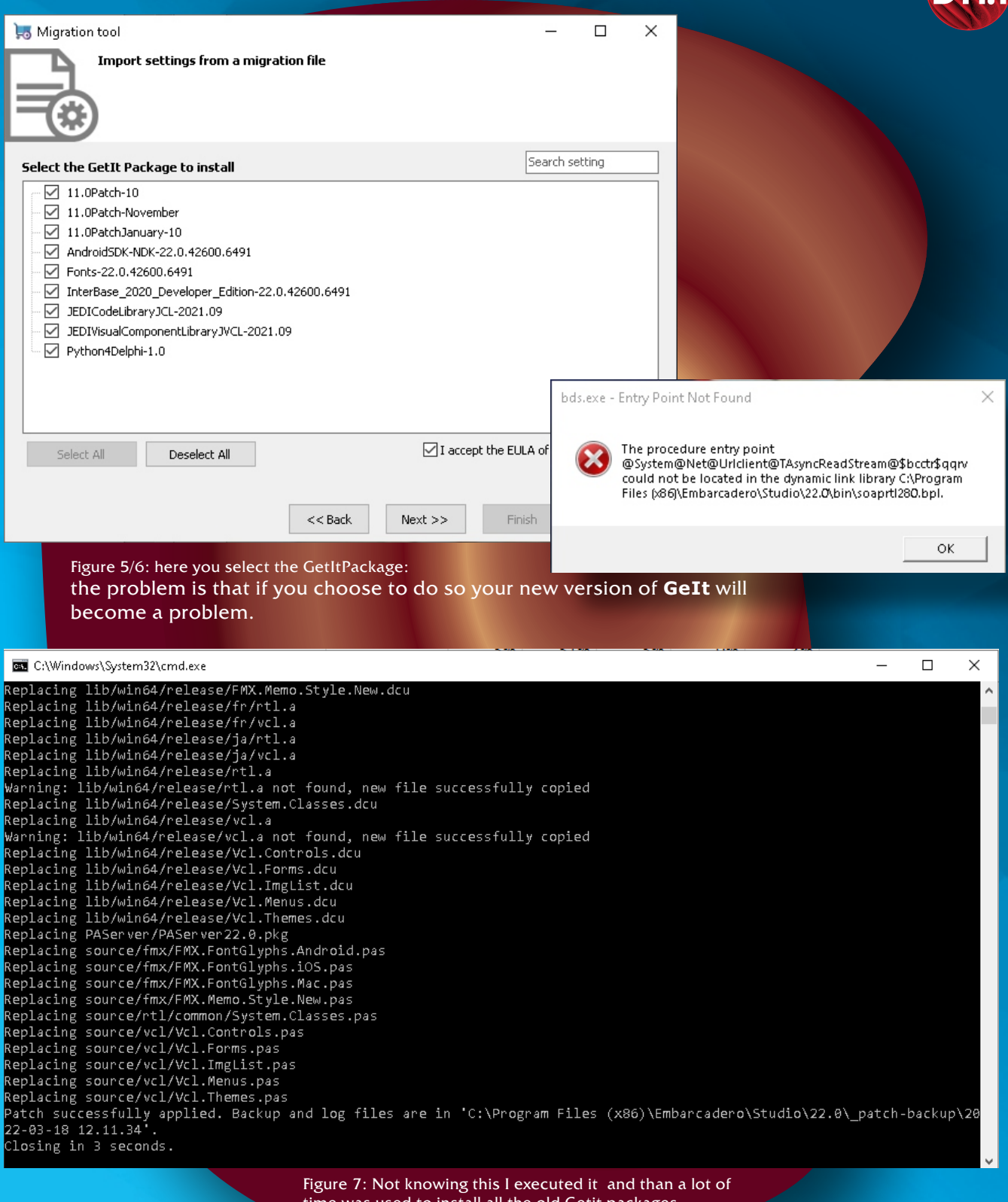

time was used to install all the old Getit packages.

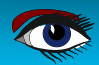

PAGE 4/14

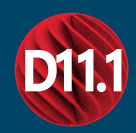

### I was not able to start Delphi again. The easiest solution I found was reinstalling. Since I am using the .iso file (RADStudio\_11\_1\_esd\_10\_8973a.iso) it does not need that much time to do it all over. Much better than it ever was....

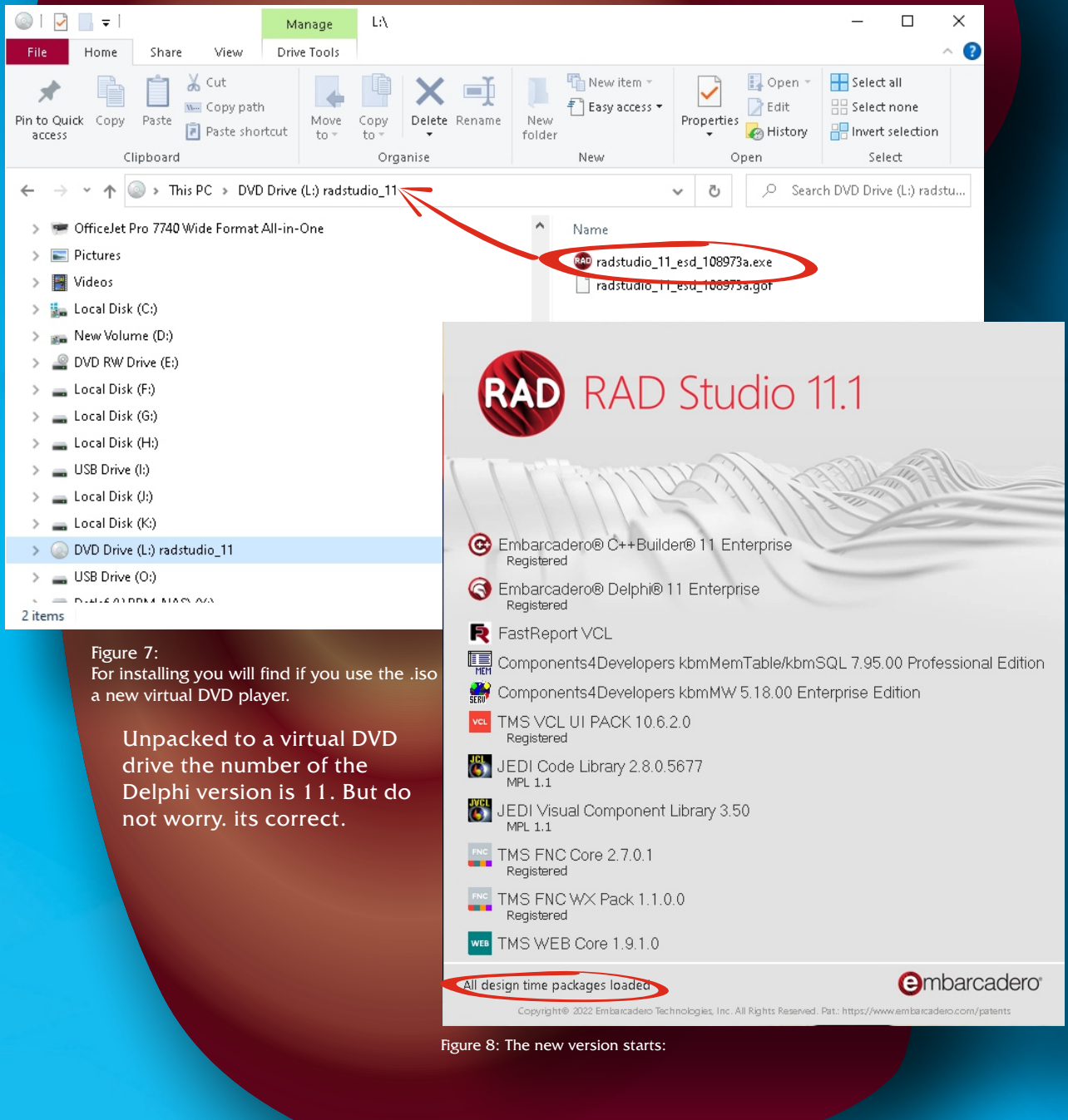

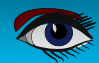

PAGE 5/14

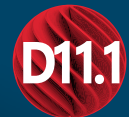

After creating the Migration setting file you can start. We need to find out what are the essential new things for this version, and that's exactly what I want to do in this article...

If you have a version of **Delphi** 11 it will ask you if you want it to be uninstalled. Alas that needs to be done.

| RAD Studio 1                                                                                                    | ×<br>1                                                                                                    |                                                                                                    |
|----------------------------------------------------------------------------------------------------|----------------------------------------------------------------------------------------------------|----------------------------------------------------------------------------------------------------|
| Downloaded<br>Android Common Files Enterprise featu                                                                                                    | ires                                                                                                    |                                                                                                    |
| Downloaded                                                                                                    |                                                                                                    |                                                                                                    |
| Installing                                                                                                    |                                                                                                    |                                                                                                    |
| Overall progress                                                                                                    |                                                                                                    |                                                                                                    |
| Figure 9: The new version progress                                                                                                    | Cancel                                                                                                    |                                                                                                    |
| Here I show what is new an<br>IMPROVED IDE<br>Figure 10: The new version is shown for                                                                                                    | nd updated in the 11.1 version:                                                                                                    |                                                                                                    |
| Elle Edit Search View Refactor Broject Bun Component Bools Tabs Help                                                                                                    |                                                                                                    |                                                                                                    |
| Ete far joen Joen Hang Deut Ba Convert 3ab 3bb bje<br>● ' Q ● ' R ● I P R ' A   D O ' R ● I + Ia + II I = P P B   ' '  <br>Without Stark Y<br>EVAN                                                                                                    | - ○○一◆ - ◆ - ○ ■ - 田 四市 前裔 -                                                                                                    |                                                                                                    |
| Image: Instruction       Image: Image:                                       |                                                                                                    | Image: Image:                                      |
| Provide for the former of the former of t | <image/>                                                                                                    | <page-header>          Image: Image:</page-header> |
|                                                                                                    | <image/> <section-header><section-header></section-header></section-header> | <page-header><page-header><page-header></page-header></page-header></page-header>                                                                                                    |

Blaise Pascal Magazine 102 2022

## PAGE 7/14

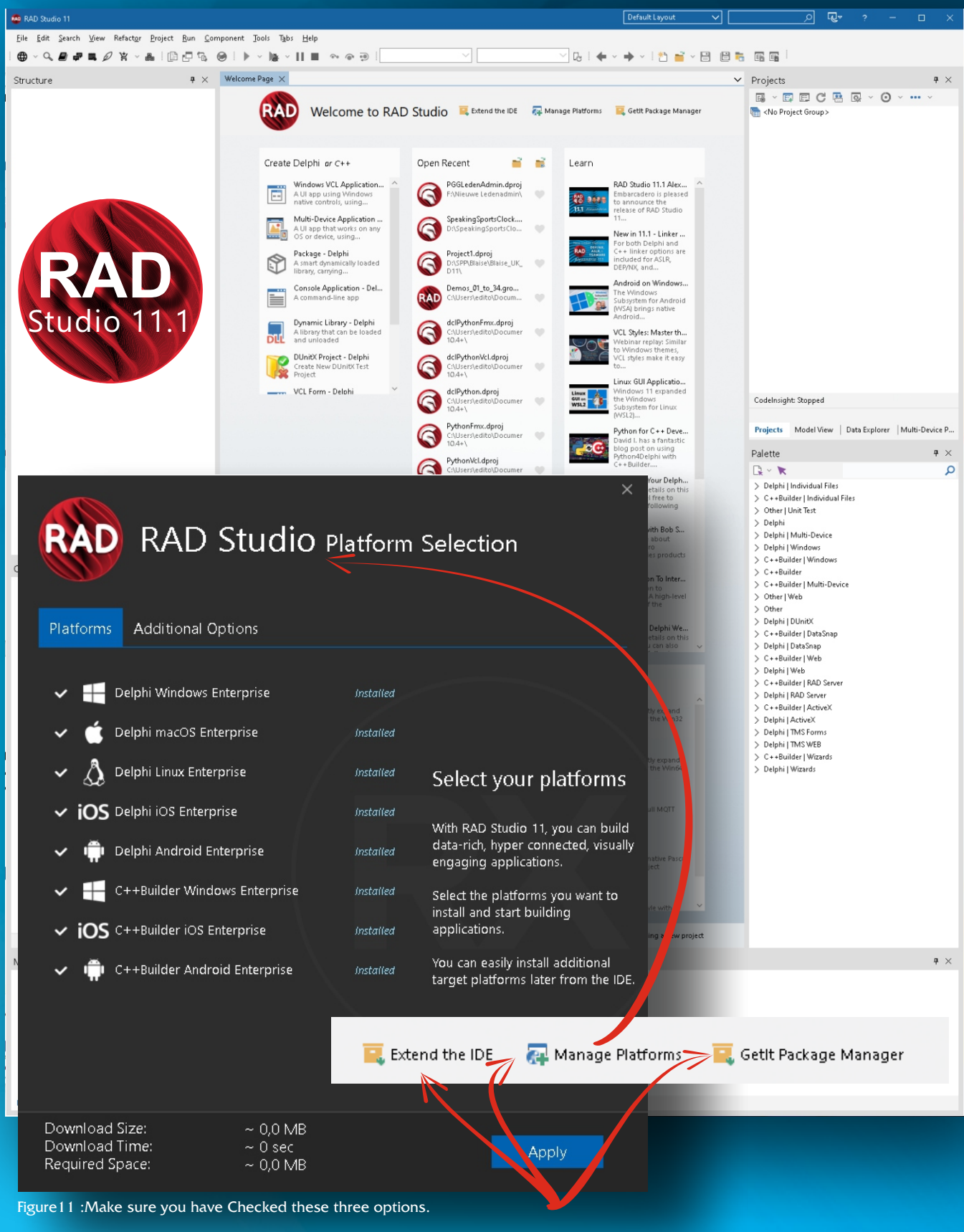

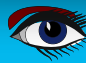

# PAGE 7/14

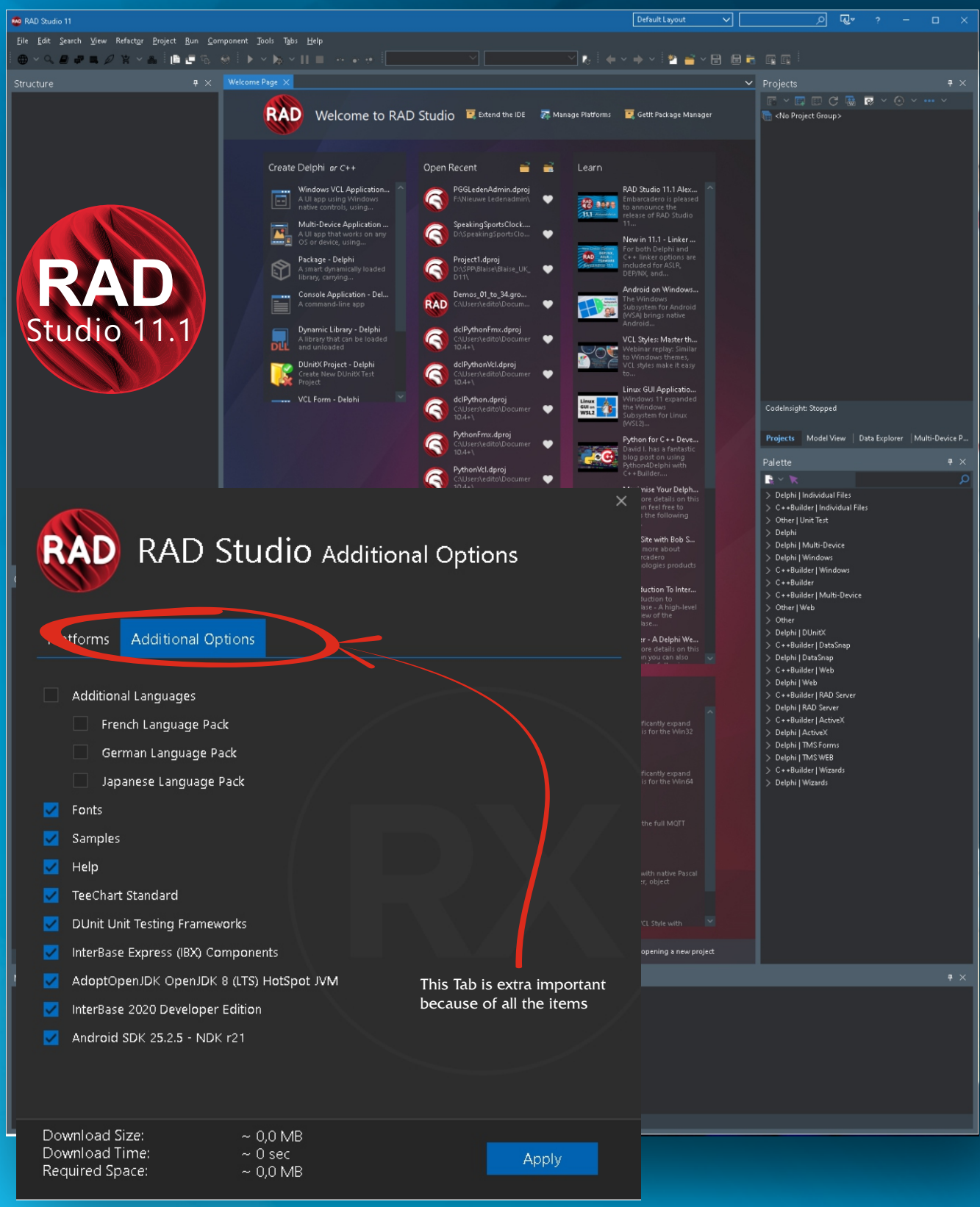

Figure 12 : The dark mode and the menu showing Additional options

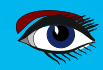

PAGE 8/14

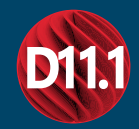

### CODE INSIGHT

**Code Insight** for **Delphi**, is improved. The **Delphi LSP (Language Server Protocol architecture)** engine is greatly improved with most projects loading and **UPDATING ERROR INSIGHT** between 5 and 30 times faster. Type parameters are now visible when completing a class declaration, including **T** in a generic declaration, and showing set types.

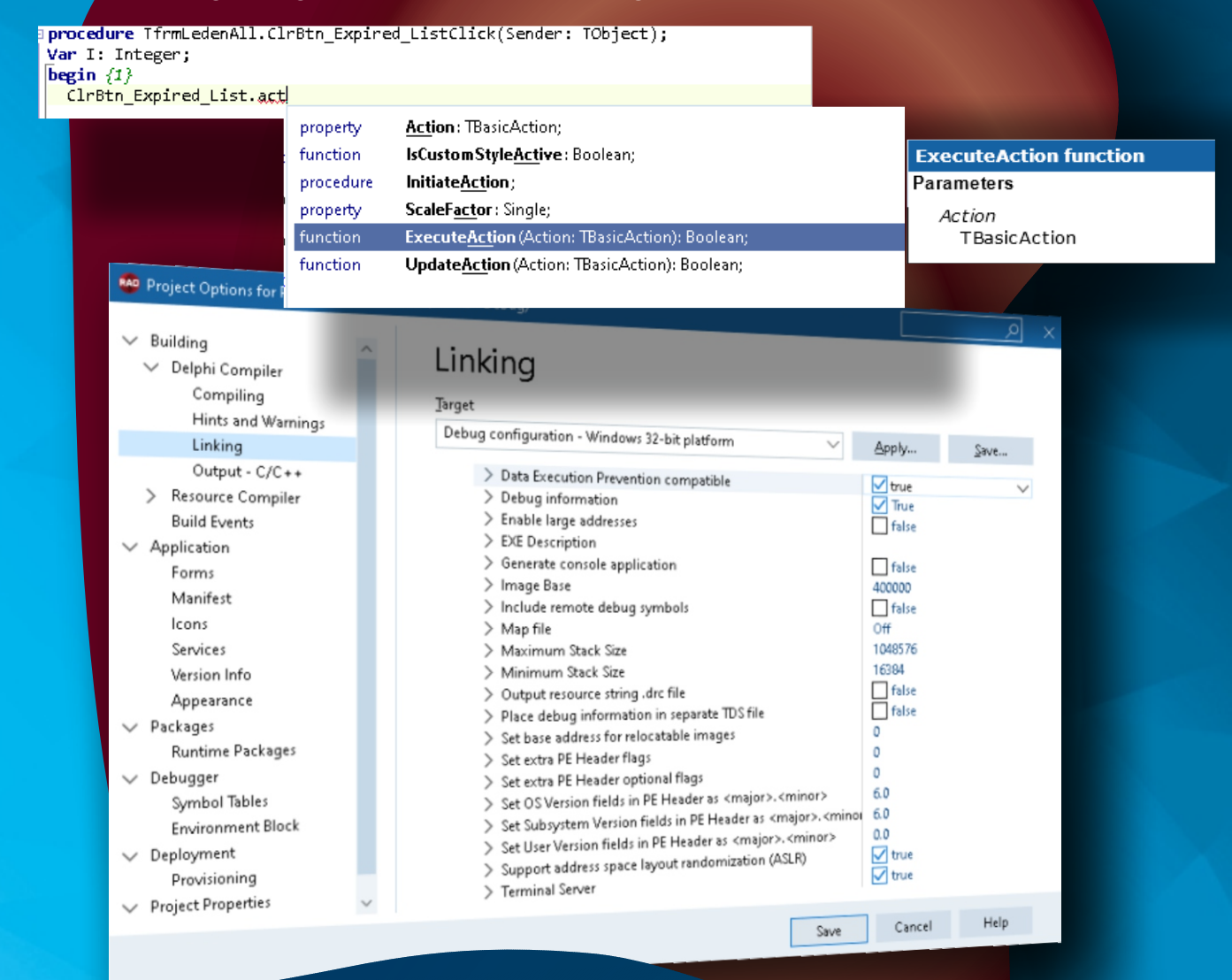

### COMPILERS AND DEBUGGERS

Improved stability and performance of **Delphi** compilers

for various platforms. The **Delphi macOS 64-bit ARM** and **Android 64**-bit debuggers are now based on the **LLDB** debugger architecture, which was already in use for the **Delphi iOS** 64-bit debugger.

As a result, **Delphi** debuggers are unified on this technology for most of the supported platforms, as a way to deliver increasingly better quality over time. Moreover, there are quality improvements for a better **Delphi RTL** integration,

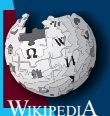

The LLDB Debugger (LLDB) is the debugger component of the LLVM project. It is built as a set of reusable components which extensively use existing libraries from LLVM, such as the Clang expression parser and LLVM disassembler. LLDB is free and open-source software under the University of Illinois/NCSA Open Source License, a BSD-style permissive software license. Since v9.0.0, it was relicensed to the Apache License 2.0 with LLVM Exceptions.

Blaise Pas

•

PAGE 9/14

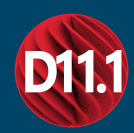

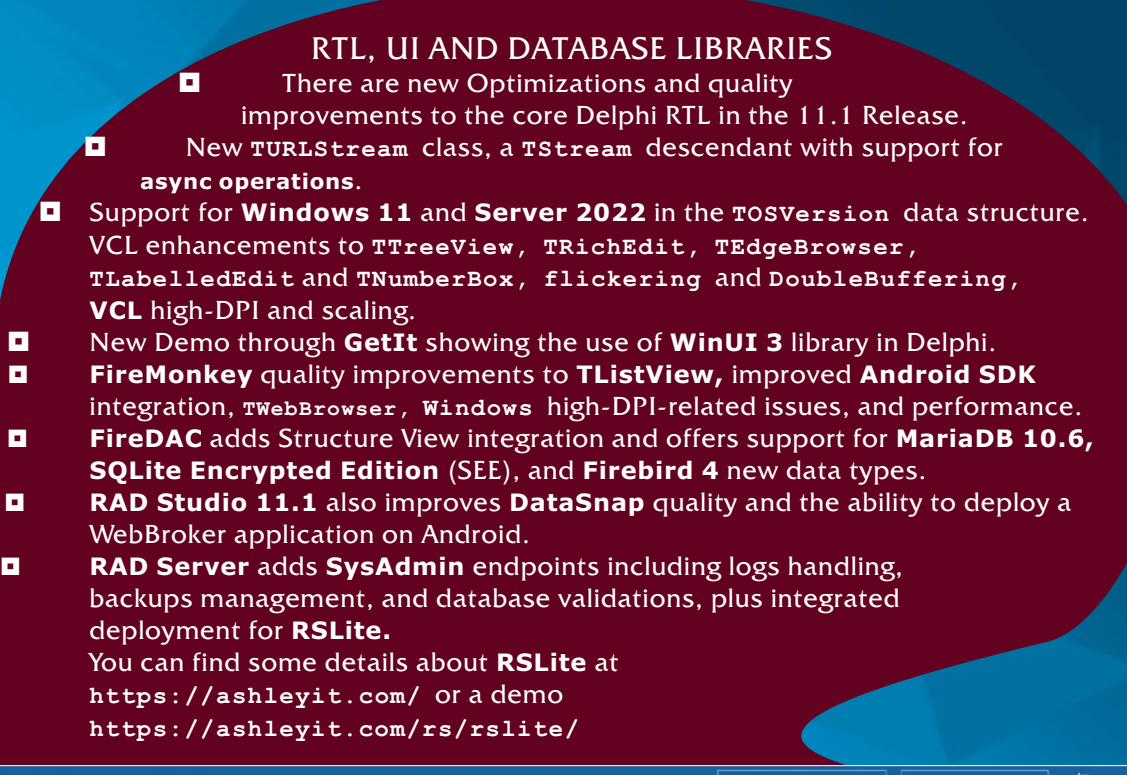

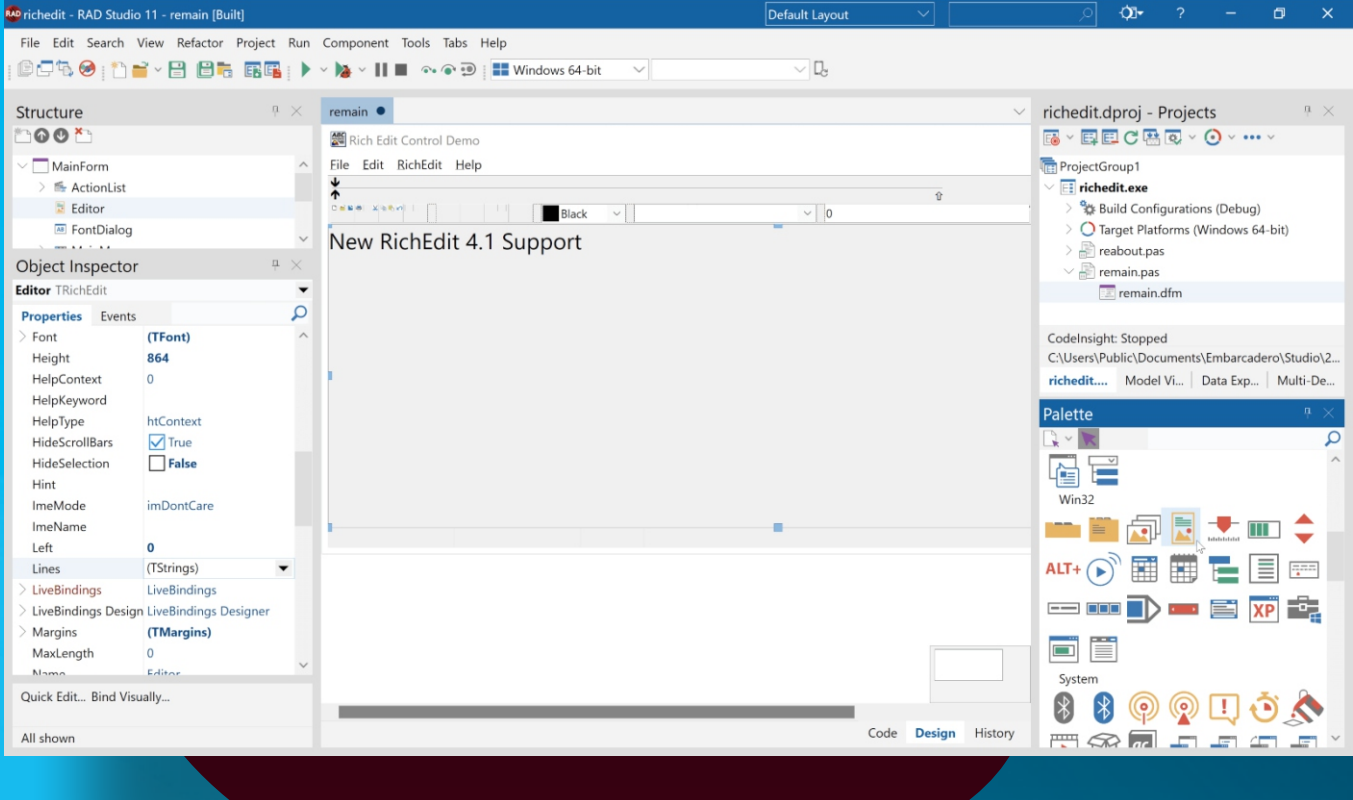

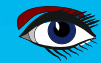

PAGE 10/14

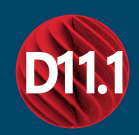

### INTEGRATION / NEW PLATFORM TARGETING

Starting the **11 Alexandria** release, **Enterprise** and **Architects** users get a preview of the new **AWS (Amazon Web Service) SDK** for **Delphi** (*licensed from Appercept*), and in the future new releases are expected.

https://blogs.embarcadero.com/appercepts-new-aws-sdk-for-delphiavailable-with-rad-studio-and-delphi-enterprise-and-architect/

Customers have access to free **Delphi UI** libraries for **Python** developers, and can also use **Python** libraries in **RAD Studio** applications. **RAD Studio 11.1** delivers official support to operating systems released after 11.0 shipped: **Windows 11**, **macOS 12 Monterey**, **iOS 15**, **and Android 12!** (*Python for Delphi will be an article in the next issue*)

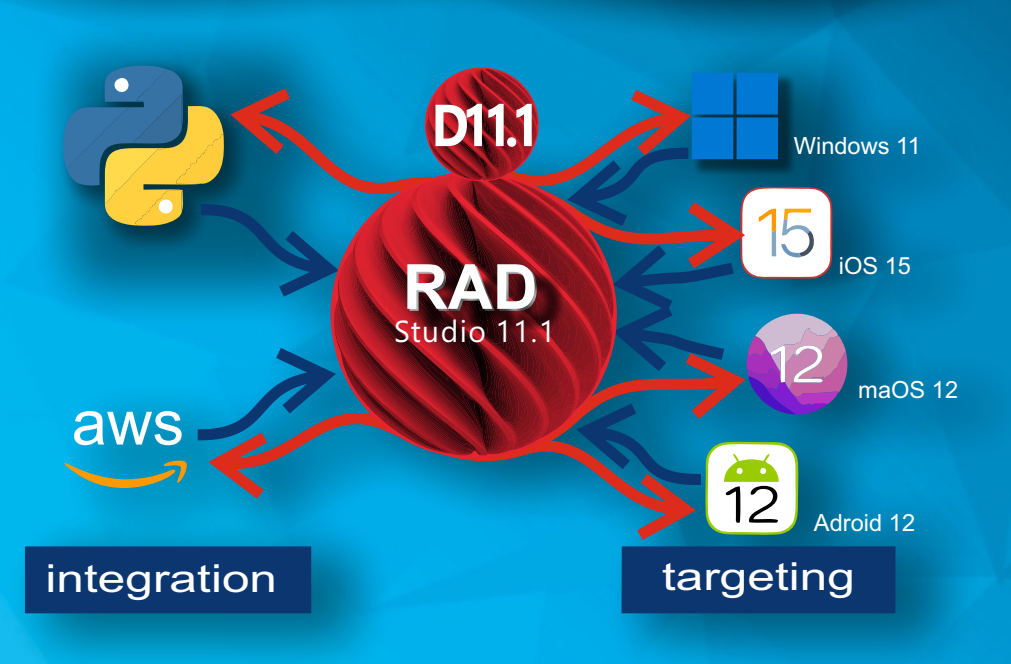

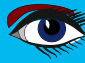

### RAD ON 4K+ SCREENS!

PAGE 11/14

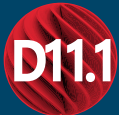

RAD Studio 11 adds high-DPI support to the IDE, enabling developers to work on larger, high-resolution screens. Full support for the latest 4k+ high-resolution monitors improves daily developer activities with cleaner, sharper fonts and icons, and high-resolution support throughout the IDE windows, including in the VCL and FMX form designers and code editor. FireMonkey for Windows now uses the same DP model (rather than Pixel model) of all platforms, offering a significant enhancements of the apps rendering on Windows HighDPI and 4K monitors.

| Settings                |                                                                                       | – – ×                                     |
|-------------------------|---------------------------------------------------------------------------------------|-------------------------------------------|
| வ் Home                 | Display                                                                               |                                           |
| Find a setting          | Colour                                                                                | Sleep better                              |
|                         |                                                                                       | Night light can help you get to sleep     |
| System                  | Night light                                                                           | Select Night light settings to set things |
| Dieplay                 | • Off                                                                                 | up.                                       |
| 🖵 Display               | Night light settings                                                                  |                                           |
| 다)) Sound               |                                                                                       | Help from the web                         |
| Notifications & actions | Windows HD Colour                                                                     | Setting up multiple monitors              |
|                         | Get a brighter and more vibrant picture for videos, games                             | and apps that Eiving screen flickering    |
| J Focus assist          | Windows HD Colour settings                                                            | Adjusting font size                       |
| O Power & sleep         |                                                                                       |                                           |
|                         | Scale and layout                                                                      | Get help                                  |
| □ Storage               | Change the size of text, apps and other items                                         | Give feedback                             |
| - Tablet                | 100%                                                                                  |                                           |
| Hit Multi tasking       | 125% 150 %                                                                            |                                           |
| El Multi-tasking        | 150 %                                                                                 |                                           |
| Projecting to this PC   | 175%                                                                                  |                                           |
| X Shared experiences    | 200%                                                                                  |                                           |
|                         | 225%                                                                                  |                                           |
| 🛱 Clipboard             | 250%                                                                                  |                                           |
| ✓ Remote Desktop        | 300% (Recommended)                                                                    |                                           |
| 0                       | 350%                                                                                  |                                           |
| () About                | Connect to a wireless display                                                         |                                           |
|                         | Older displays might not always connect automatically. Sel<br>try to connect to them. | lect Detect to                            |
|                         | Detect                                                                                |                                           |
|                         | Advanced display settings                                                             |                                           |
|                         | Graphics settings                                                                     |                                           |
|                         |                                                                                       |                                           |
|                         |                                                                                       |                                           |

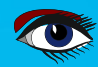

### PAGE 12/14

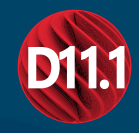

### VCL STYLES AT DESIGN TIME

VCL Styles now provides design-time support:

Prototype stylish **UIs** even faster by seeing immediately at design-time how your styled forms and controls will look when running.

Viewing at design time how styles will impact the **UI** at runtime improves the design and testing process for modern **UIs**. Creating better **UIs** faster is **especially useful when working with per-control styles**.

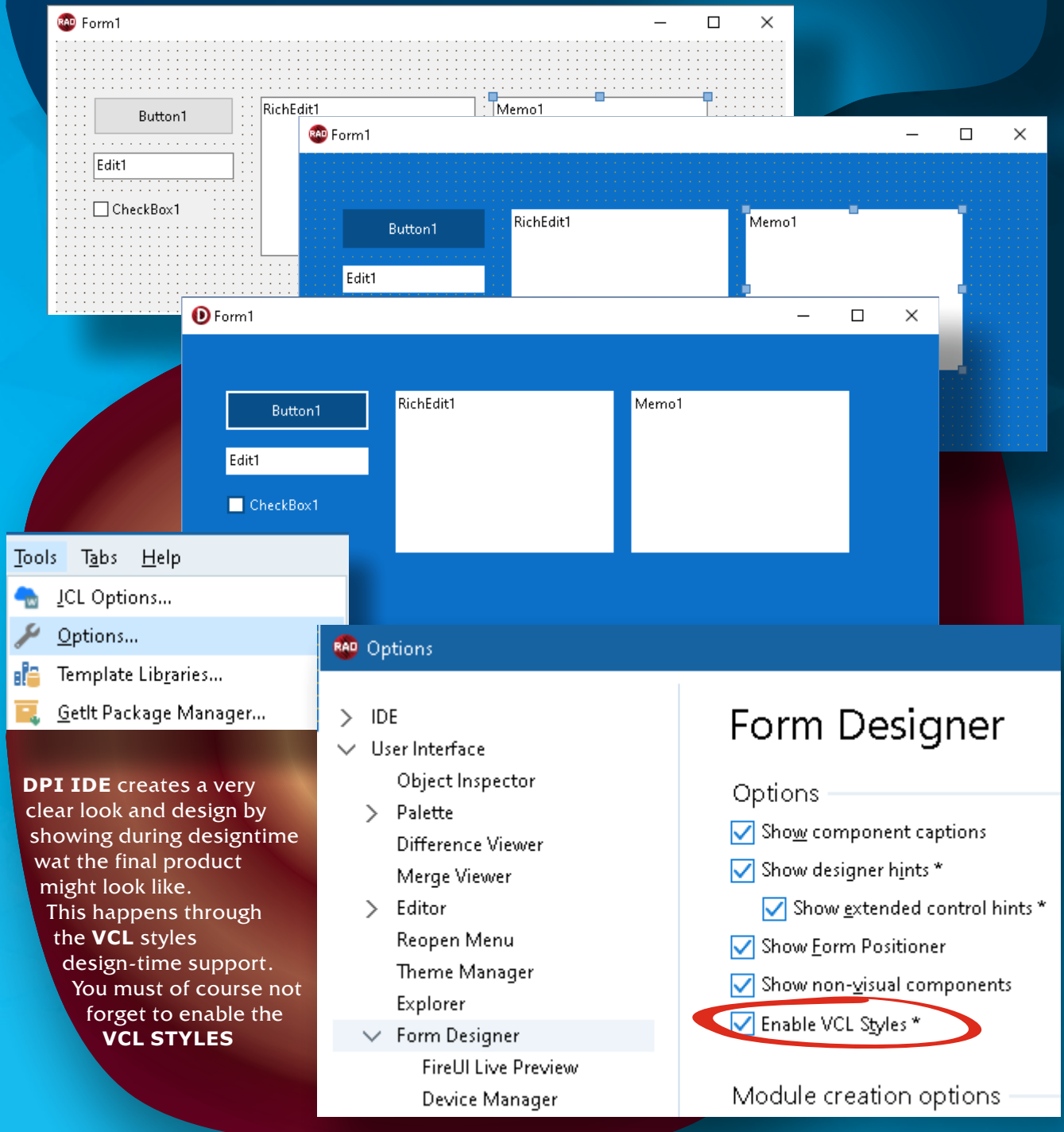

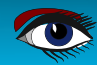

PAGE 13/14

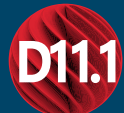

### COMPILE POSSIBLE FOR ANDROID API 30 Android API and Libraries updated - API 30, Google Play V3, Android X.

This includes the latest billing **API** (*required by Google Play Store*). Enhanced **Delphi RTL** for **Android**, supporting for **Android API** level 30. Support for the new "AndroidX" libraries. In-app **purchase component** to help monetize your applications. You can of course do without. There is an investigation from the **EEC** if this is allowed.

Android solution Google Play Billing Library Version 4. Enhanced FireMonkey Application Platform for creating native Android ARMv7 applications for Android 11, 10, Pie (9.0), Oreo (8.1)

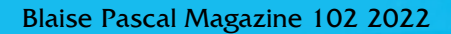

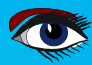

PAGE 14/14

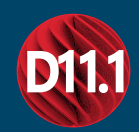

### DEVELOPMENT FOR M-SERIES APPLE SILICON

Compile for **macOS** and eventually use the new universal package for **AppStore** submission. You can now compile for both existing **Intel** and new **M-series macOS** processors (**Apple Silicon**).

Compiling for the newest processor versions enables the fastest performance across all platforms, and supports universal packaging for the **macOS** app store.

With RAD Studio 11 it is possible to compile binaries for macOS ARM. Since the new M1 processor is incredibly fast it is more than important to create native apps for it.

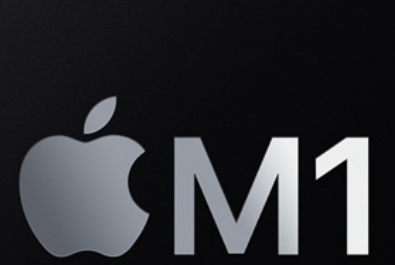

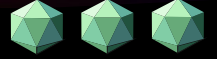

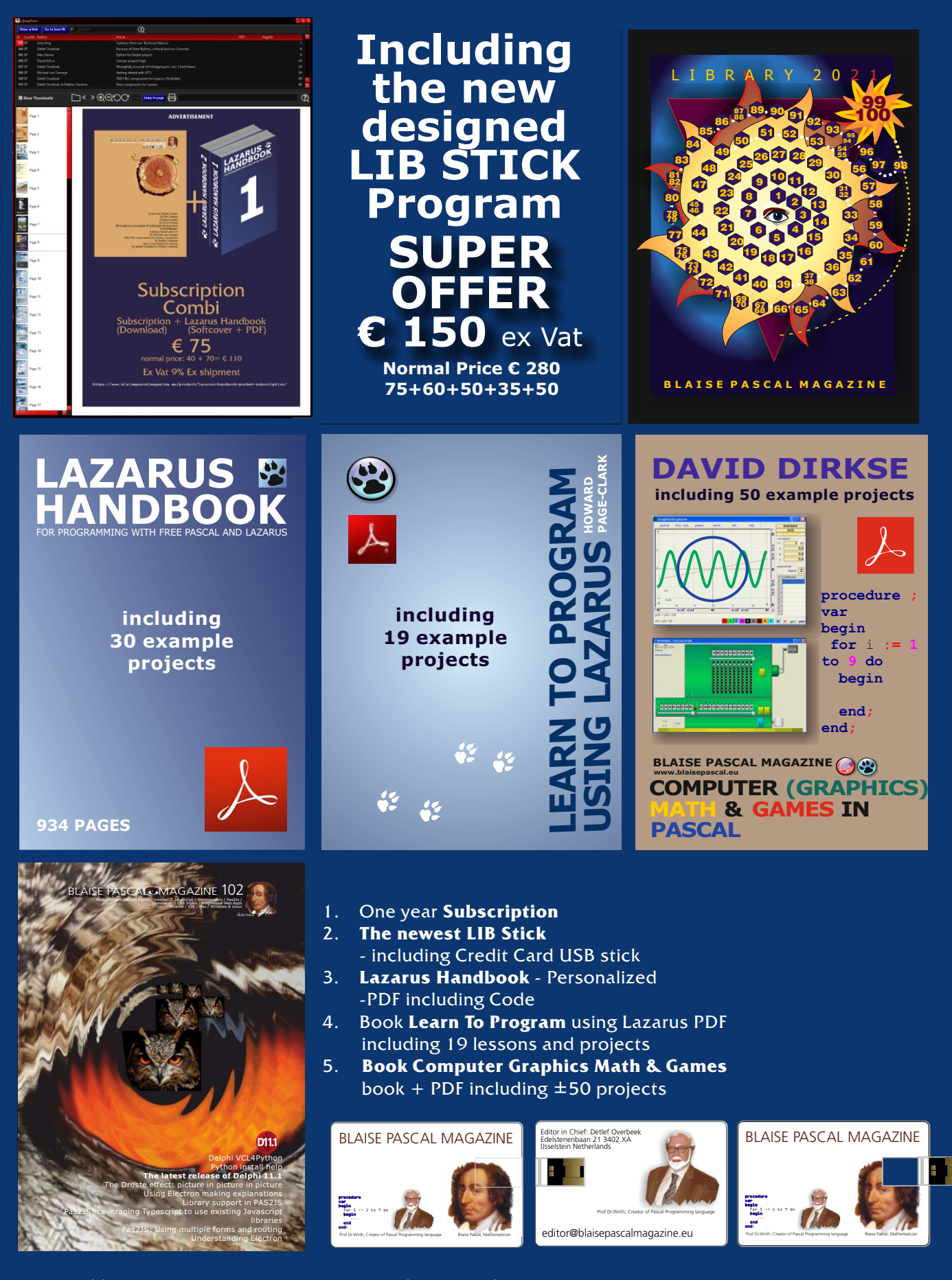

https://www.blaisepascalmagazine.eu/product/ bundle-computer-graphics-math-games-pascal-libstick-download-subscription/

# USING A DEVELOPMENT VERSION OF LAZARUS

PAGE 1/7

By Michaël Van Canneyt

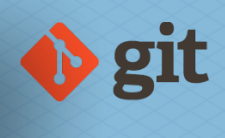

expert

starter

### ABSTRACT

Lazarus evolves continuously.

Because it is an open source project, you don't need to wait for a release to be able to use the latest features. In this article we show how to compile and use the latest development version of the **Lazarus IDE.** 

### INTRODUCTION

The **Lazarus team** keeps on developing the **Lazarus IDE** and the **LCL** (*the Lazarus Component Library*). If you are eager to use one of the new features, it is not necessary to wait for the official release of a new version of **Lazarus**.

Because **Lazarus** is an open source project, you can perfectly install the latest sources and build **Lazarus** for yourself. The sources of **Lazarus** are available publicly on **Gitlab:** https://gitlab.com/freepascal.org/lazarus/lazarus

In order to build **Lazarus** yourself, you need 2 things:

### AN EXISTING LAZARUS INSTALLATION.

At the moment of writing, this is version 2.2.0, sing **Free Pascal** compiler 3.2.2. In this text we assume Lazarus is installed in its default location: C:\Lazarus

### A GIT CLIENT.

This is not really a necessity, but makes life easier if you want to update **Lazarus** on a regular basis. The **Lazarus** installation has everything to build a new version of **Lazarus**. This should not come as a surprise, because the **Lazarus IDE** rebuilds itself as soon as you install a new package in the IDE. You can make do without **git**, as it is always possible to download lazarus sources in a **zip** file:

https://gitlab.com/freepascal.or g/lazarus/lazarus/-/archive /main/lazarus-main.zip This URL gives you a ZIP file with the latest version of Lazarus.

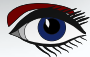

# USING A DEVELOPMENT VERSION OF LAZARUS 🚸 git

### PAGE 2/7

#### SOME PRELIMINARIES Building Lazarus requires you to enter some commands on the command-line: **Lazarus** is built using the **GNU Make tool**, which is a command-line tool. Control Panel\All Control Panel Items\System $\times$ Control Panel > All Control Panel Items > System Q $\mathbf{\Lambda}$ Ō File Edit View Tools System Properties × ? ^ Control Panel Home Computer Name Hardware Advanced System Protection Remote You must be logged on as an Administrator to make most of these changes. Device Manager Remote settings Performance Visual effects, processor scheduling, memory usage, and virtual memory bws 10 System protection Advanced system settings Settings S User Profiles Desktop settings related to your sign-in GHz See also Security and Maintenance Settings. Startup and Recovery System startup, system failure, and debugging information Settings... Environment Variables... OK Cancel Figure 1: System control panel page with advanced settings

The tool is called make, and is installed together with

**Free Pascal** on **Windows. Linux** or **Mac** installations have a make tool installed by default. To be able to use the make tool, it must be in a directory that is included in the PATH environment variable. So, you must make sure this is the case, Again, on **Linux** and **Mac** this is normally the case.

If you are on **Windows**, and have **Delphi** installed, you will also have the **Delphi make** tool installed. It serves the same purpose as the **GNU make** tool, but has much less features. It is therefore important that when you enter the **make** command on the command-line, that the correct version of make is used.

During its installation procedure, **Delphi** changes the **PATH** environment variable to include the directory with the **Delphi** version of make (*as well as the other delphi tools*). So, it is imperative that the **PATH** environment variable must be set in such a way that the directory with the **FPC** version of make comes before the one with the **Delphi** version of make. **Delphi** no longer uses its make tool, so changing this will not damage the **Delphi** installation.

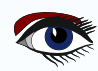
To set the **PATH** variable, in the **Windows Control Panel**, choose 'System'. In this dialog, the 'Advanced system settings' link must be used , in which case you will see a dialog pop up which resembles *figure 1 on page 2*.

The 'Environment variables...' button in the bottom-right of that dialog allows you to set the environment variables of Windows. There are 2 sets of variables: user-specific variables (at the top) or system variables. Both will contain a **PATH** variable.

In the command-line window, both PATH variables will be used. The directories in the system PATH variable take precedence over the ones in the user-specific PATH variable.

If you have **Delphi** installed, it is therefore best to change the system **PATH** variable. Select the '**PATH**' variable, and press the 'Edit...' button. A special dialog will pop up in which the contents of the **PATH** variable have been split into lines: one per directory, see figure 2 on page 3. In this dialog the 'New' button can be used to add a new directory to the **PATH**.

The directory to add is:

 $C: \lazarus \fpc \3.2.2 \bin \x 86_64 - win 64$ 

If you have the **Win32** version of lazzrus installed, the directory to use is: C:\lazarus\fpc\3.2.2\bin\i386-win32

if you have another version of **Lazarus** (or **Free Pascal**), you may need to adapt the path. You can use the 'Move up' and 'Move down' buttons to move the new directory before the entry of the **Delphi IDE** (as visible in figure 2 on page 3).

After you confirm the new **PATH** settings with the 'OK' button, you can check that the correct version of make is called, by entering the following command on the command-prompt: **make** -**v** 

The output will be something like this: c:\Development\lazarus>make -v GNU Make 3.80 Copyright (C) 2002 Free Software Foundation, Inc. This is free software; see the source for copying conditions. There is NO warranty; not even for MERCHANTABILITY or FITNESS FOR A PARTICULAR PURPOSE.

| Variable             | Value                                                     |       | <u>^</u> |    |
|----------------------|-----------------------------------------------------------|-------|----------|----|
| ComSpec              | C:\WINDOWS\system32\cmd.exe                               |       |          |    |
| DriverData           | C:\Windows\System32\Drivers\DriverData                    |       |          |    |
| DXVCL                | E:\Components\DevExpress\VCL                              |       |          | ~  |
| NUMBER_OF_PROCESSORS | 2                                                         |       |          |    |
| OS                   | Windows_NT                                                |       |          |    |
| Path                 | C:\Programs\Python39\Scripts\;C:\Programs\Python39\;C:\Pr | rogra |          |    |
| PATHEXT              |                                                           |       | м        |    |
| Edit en              | vironment variable                                        |       |          | ×  |
|                      |                                                           |       |          |    |
| C:\l                 | Programs\Python39\Scripts\                                | ^     | New      |    |
| C:\{                 | Programs\Python39\                                        |       |          | _  |
| c:\li                | azarus\fpc\3.2.2\bin\x86_64-win64                         |       | Edit     |    |
| C:\/                 | Program Files (x86)\Raize\CS5\Deploy\Win32                |       |          |    |
| C:\{                 | Program Files (x86)\Embarcadero\Studio\20.0\bin           |       | Browse.  |    |
| C:\l                 | Jsers\Public\Documents\Embarcadero\Studio\20.0\Bpl        |       |          |    |
| C:\{                 | Program Files (x86)\Embarcadero\Studio\20.0\bin64         |       | Delete   |    |
| C:\l                 | Jsers\Public\Documents\Embarcadero\Studio\20.0\Bpl\Win64  |       |          | _  |
| %Sy                  | /stemRoot%\system32                                       |       |          |    |
| %Sy                  | /stemRoot%                                                |       | Move U   | р  |
| %Sy                  | /stemRoot%\System32\Wbem                                  |       |          |    |
| %S)                  | /STEMROOT%\System32\WindowsPowerShell\v1.0\               |       | Move Do  | wn |
|                      |                                                           |       |          |    |

Figure 2: Environment variables dialog

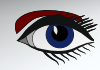

### PAGE 4/7

| DOWNLOAD USING GIT<br>In an earlier series of articles in<br>Blaise Pascal Magazine,<br>the installation and use of Git has been covered in depth. In this article we we<br>limit the instructions to the download of Lazarus sources.<br>The repository can be cloned from:<br>https://gitlab.com/freepascal.org/lazarus/lazarus.git<br>or, if you prefer to use SSH:<br>git@gitlab.com:freepascal.org/lazarus/lazarus.git                                                                                                    | ill therefore |
|----------------------------------------------------------------------------------------------------|---------------|
| 🚸 MINGW64:/c/development                                                                                                    |               |
| Filip@DESKTOP-N3UHPT0 MINGW64 /c/development<br>\$ cd /c/development                                                                                                    |               |
| Filip@DESKTOP-N3UHPTO MINGW64 /c/development<br>\$ git clone https://gitlab.com/freepascal.org/lazarus/lazarus.git<br>cloning into 'lazarus'<br>remote: Enumerating objects: 516055, done.<br>remote: Counting objects: 100% (82/82), done.<br>remote: Compressing objects: 100% (63/63), done.<br>remote: Total 516055 (delta 26), reused 66 (delta 19), pack-reused 515973<br>Receiving objects: 100% (516055/516055), 166.50 MiB   26.75 MiB/s, done.<br>Resolving deltas: 100% (426518/426518), done.<br>updating files: 100% (12821/12821), done. |               |
| Filip@DESKTOP-N3UHPT0 MINGW64 /c/development<br>\$                                                                                                    |               |

### Figure 3: Git clone on the command-line

We'll install the lazarus sources below a directory C:\Development\ Obviously, you're free to choose whatever directory you want. If you have **Git** for **Windows** installed, then you can clone the sources with the following

command in the **Git** bash window:

### cd /c/Development

git clone https://gitlab.com/freepascal.org/lazarus/lazarus.git This is also the command you can give on **Mac** or **Linux**, and the output will look like figure 3 on page 4. If you are using **TortoiseGit**, then you can use the context menu of the **Windows file explorer:** 

|     | View<br>Sort by            |        |
|-----|----------------------------|--------|
|     | Group by                   |        |
|     | Group by                   |        |
| _   | Kefresh                    |        |
|     | Customize this folder      |        |
|     | Paste                      |        |
|     | Paste shortcut             |        |
|     | Undo Rename                | Ctrl+Z |
|     | Give access to             | 2      |
| P   | Git Clone                  |        |
| Ű   | Git Create repository here |        |
| -83 | TortoiseGit                | 2      |
|     | New                        | 2      |
|     | Descetion                  |        |

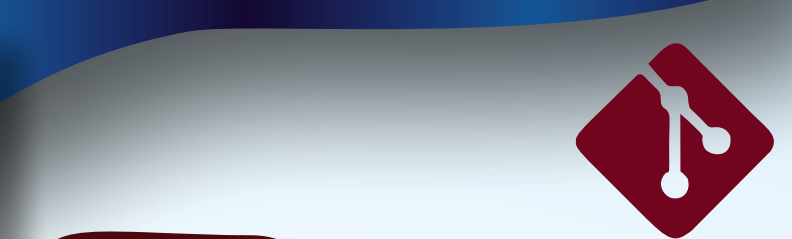

### Doing so,

will show the Git clone dialog, shown in *figure 4 on* page 5, where you can enter the URL mentioned above. See the first article of the Using Git series (BPM issue 97, 98 and 99/100). After the initial clone operation, you can always update the sources with the git pull command.

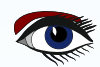

### PAGE 5/7

### **BUILDING LAZARUS**

When the git clone operation is complete, **Lazarus** can be built. For this, the windows command-line windows must be used. Do not attempt to use the bash shell from your **Git** for windows installation: this build environment is not supported. Building the **Lazarus IDE** is a matter of 2 commands:

cd c:\Development\Lazarus

make bigide

The make bigide will actually build **Lazarus**, together with some commonly used packages. Building **Lazarus** takes some time. The make command will also build **Startlazarus.exe** and some other tools.

When make stops running, please take a look at the output of the make command - in particular, check whether errors are displayed or not.

If not, all went well, and a lazarus, startlazarus and lazbuild command will be present

in the build directory.

| lone Existing R  | epository     |                 |                  |                  |                    |
|------------------|---------------|-----------------|------------------|------------------|--------------------|
| URL:             | https://gitla | b.com/freepasca | al.org/lazarus/l | azarus.git       | ✓ <u>B</u> rowse ▼ |
| Directory:       | C:\Developmer | nt\lazarus      |                  |                  | Bro <u>w</u> se    |
| Depth            | 1 🗆 F         | Recursive       | Clone int        | o Bare Repo      | No Checkout        |
| Branch           |               |                 | )rigin Name      |                  |                    |
| Load Putty       | / <u>K</u> ey |                 |                  |                  | ~                  |
| om SVN Repos     | sitory        |                 |                  |                  |                    |
| From <u>S</u> VN | Repository    |                 |                  |                  |                    |
|                  | trunk         | Tags:           | tags             | Branc <u>h</u> : | branches           |
| Erom             | 0             |                 |                  | Username         | 2                  |

OK

### CONFIGURING LAZARUS

To start your new version of lazarus, you

must use the newly created application binary.

Figure 4: Tortoise Git clone dialog

Help

Cancel

You can start it in the **Explorer**, but it is of course easier to create a shortcut on the desktop: in the **File explorer**, simply drag the lazarus executable to the desktop while keeping the Alt key pressed. (Or use the context menu 'New - shortcut' in the fle explorer).

When you first start the new **Lazarus**, you may get some dialogs in which **Lazarus** tells you that the settings have changed: *see figure 5 on page 6 and figure 6 on page 6*. If you wish to use two separate configurations for your installed lazarus and the newly compiled **Lazarus**, you should cancel here, and adapt the shortcut so it contains the commandline option -pcp indicated in *figure 6 on page* 6, for example: --pcp=C:\test\_lazarus\configs

You can of course choose any directory you want for the configuration. When you did all this, you will probably still get the Lazarus installation check-up dialog shown in *figure 7 on page 7*. In particular, the **GDB (gnu debugger)** location will be missing. You can reuse the one from the original lazarus installation: C:\lazarus\mingw\x86\_64-win64\bin\gdb.exe

To ensure that you are now really working with the latest lazarus, you can check the **Help - About Lazarus dialog.** It should display the latest version number, which is 2.3.0 at the time of writing of this article, as can be seen in *figure 8 on page 7*.

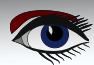

### PAGE 6/7

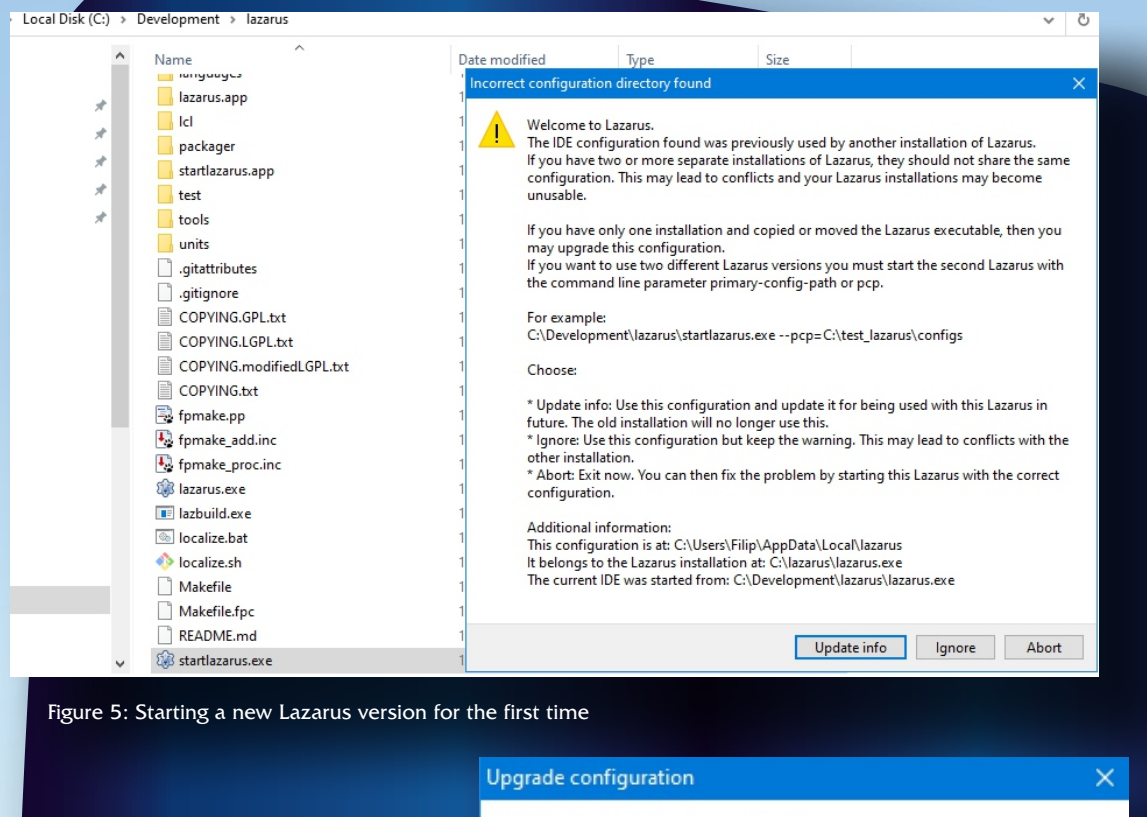

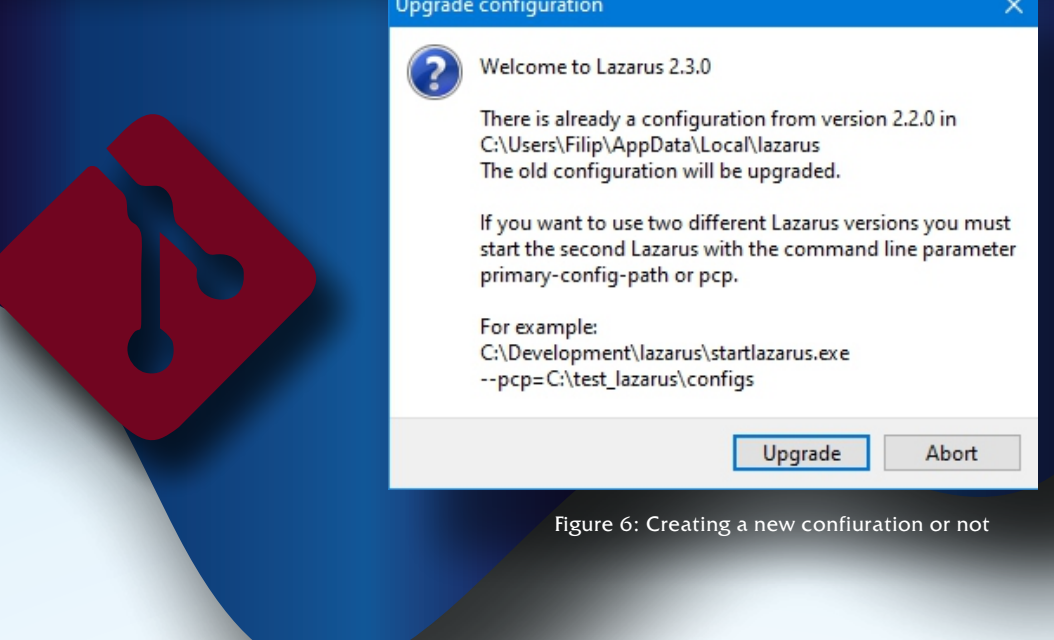

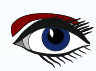

PAGE 7/7

| Γ  | 🕸 Welcome to Lazarus IDE 2                 | .3.0                                                                                        |                                                                       |                                             |                                                    | _                              |                               | ×                   |                                                    |
|----|--------------------------------------------|---------------------------------------------------------------------------------------------|-----------------------------------------------------------------------|---------------------------------------------|----------------------------------------------------|--------------------------------|-------------------------------|---------------------|----------------------------------------------------|
| •  | 🎲 Configure I                              | Lazarus IDE                                                                                 |                                                                       |                                             |                                                    |                                |                               |                     |                                                    |
|    | Lazarus<br>Compiler<br>FPC sources<br>Make | Lazarus Compiler<br>The debugger exect<br>file path. A useful so<br>\$(LazarusDir)\ming     | FPC sources<br>utable typically<br>etting on Windo<br>w\\$(TargetCPU) | Make<br>has the r<br>ows syste<br>-\$(Targe | Debugger<br>name "gdb.e<br>ems is:<br>etOS)\bin\gd | Fppkg<br>xe". Please<br>b.exe  | e give the f                  | ull                 |                                                    |
| t  | Debugger<br>Fppkg                          | C:\lazarus\mingw\<br>Browse                                                                 | x86_64-win64\l                                                        | bin\gdb.                                    | exe                                                |                                |                               | ~                   |                                                    |
|    |                                            | OK                                                                                          |                                                                       |                                             |                                                    |                                |                               | < >                 |                                                    |
|    |                                            |                                                                                             |                                                                       |                                             |                                                    |                                | Start IDE                     |                     |                                                    |
|    | Figure 7: Lazarus star                     | rt-up check-up result                                                                       |                                                                       |                                             |                                                    |                                |                               |                     |                                                    |
|    | About Lazarus                              | A cluster de de concente                                                                    | —                                                                     |                                             | CONCL<br>azarus is                                 |                                | N<br>en sou                   | rce to              | ool. This means you do                             |
| -  | Free Pase                                  | cal                                                                                         |                                                                       | n<br>b<br>c                                 | ot have<br>e release<br>lemonsti                   | to wait<br>ed. Inst<br>rated h | for the<br>tead, in<br>ow you | late<br>this<br>can | st version to<br>article we have<br>build your own |
|    | Lazai                                      | Version: 2.3.0                                                                              |                                                                       | v<br>ti<br>d                                | ersion o<br>his shou<br>levelope                   | f Lazar<br>Id be w<br>r, regar | us:<br>rithin re<br>rdless c  | ach f<br>of the     | for every Object Pascal<br>level of expertise      |
| -  | Write Once Revision                        | Date: 2022-03-19<br>FPC Version: 3.2.2<br>n: main-2_3-996-ga9431;<br>6_64-win64-win32/win64 | 2373c                                                                 |                                             |                                                    |                                |                               |                     |                                                    |
| -  | Compil                                     | e Anywhere                                                                                  |                                                                       | 0                                           |                                                    |                                |                               |                     |                                                    |
|    |                                            | Close                                                                                       |                                                                       |                                             |                                                    |                                |                               |                     |                                                    |
| Fi | gure 8: 'About Lazarus' ver                | rsion check                                                                                 |                                                                       |                                             |                                                    |                                |                               |                     |                                                    |
|    |                                            |                                                                                             |                                                                       |                                             |                                                    |                                |                               |                     |                                                    |

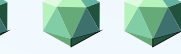

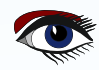

# THE DROSTE EFFECT

# Page 1/3

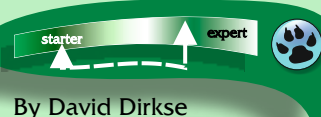

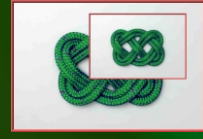

Figure 1: The Cats Eye

starter

### INTRODUCTION

David has created the so called **Droste** effect program: Just for fun! The **Droste** effect is nothing but a picture in a picture in a picture etc. Its nice to how this is handled and as an extra you get some nice extra controls for free. So he created the Droste-Effect-App. So thank David Dirkse and if your interested buy his book about Computer, Math & Games and Graphics. Available at:

https://www.blaisepascalmagazine.eu/ product/books-computer-graphics-math-games-download-pdf/

### SOME SHORT STORY ABOUT THE "DROSTE EFFECT"

The **Droste effect**, known in art as an example of **mise en abyme** *(ranslation placement at the escutcheon's center: depiction of the escutcheon itself* 

within an "escutcheon": image within an image : story within a story. ),

is the effect of a picture recursively appearing within itself,

in a place where a similar picture would realistically be expected to appear.

This produces a loop which mathematically could go on forever, but in practice only continues as far as the image's resolution allows. The effect is named after a Dutch brand of cocoa, with an image designed in 1904.

It has since been used in the packaging of a variety of products. Apart from advertising, the Droste effect is displayed on the tins and boxes of **Droste** cocoa powder which displayed a nurse carrying a serving tray with a cup of hot chocolate and a box with the same image, designed by Jan Misset. The effect has been a motif, too, for the cover of many comic books, where it was especially popular in the 1940s.

# Mathematics

The appearance is recursive: the smaller version contains an even smaller version of the picture, and so on. Only in theory could this go on forever, as fractals do; practically, it continues only as long as the resolution of the picture allows, which is relatively short, since each iteration geometrically reduces the picture's size.

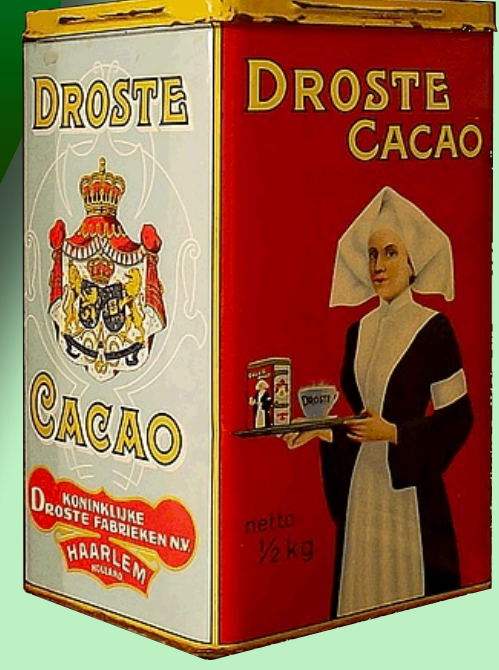

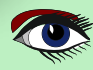

### THE DROSTE EFFECT

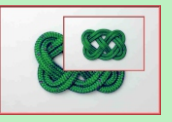

PAGE 2/3

п ×

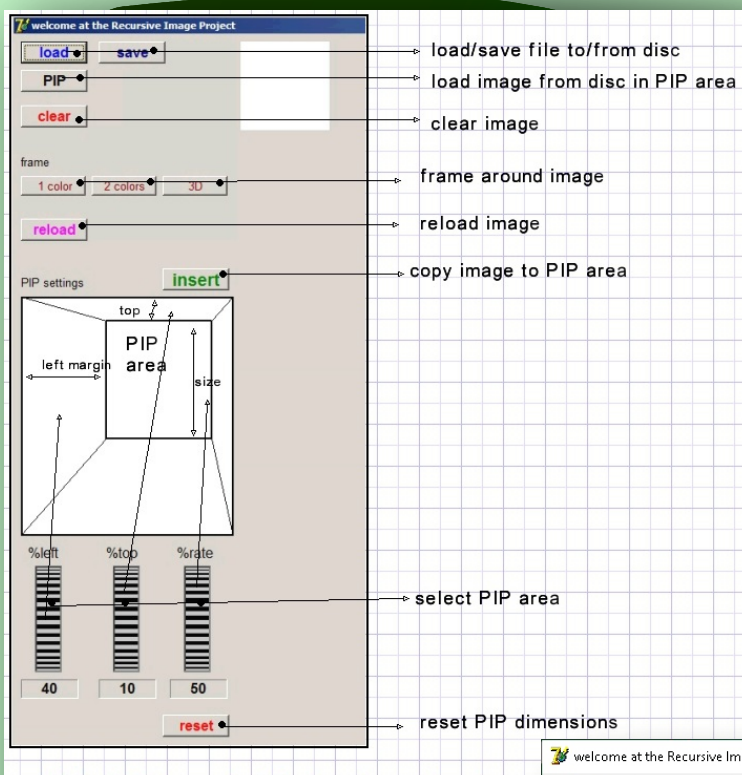

# PIP (Picture in Picture) project

At the top you see the functionality of the app. Its all very easy. Of course if you want to see the code used for this: as a subscriber you have the projects (D7+D11.1) available.

It is originaly written in **Delphi 7**, but I recreated it in **Delphi 11.1** (Alexandria).

As you can see on page 3 of this article I used the new VCL style sheet and chose the "Ruby Graphite". In the next issue I' II explain how it works.

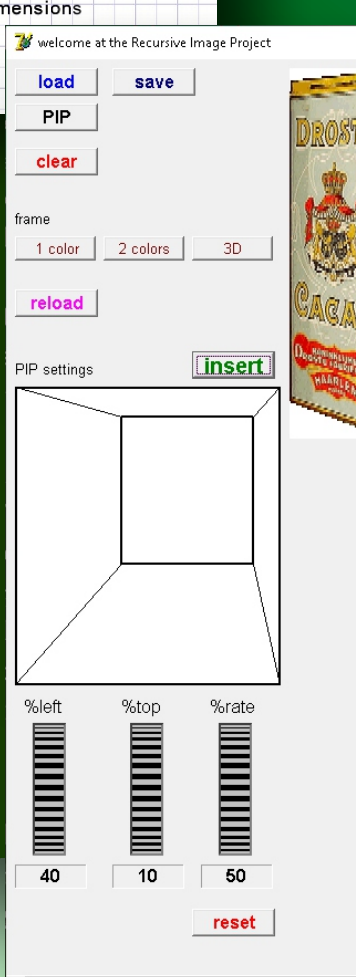

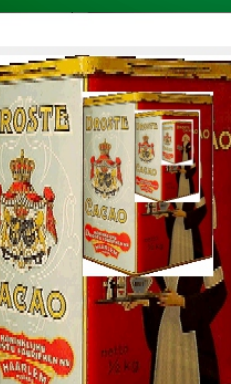

This is all create in Delphi 7.

Take a look and see the difference on the next page.

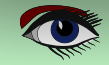

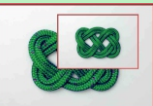

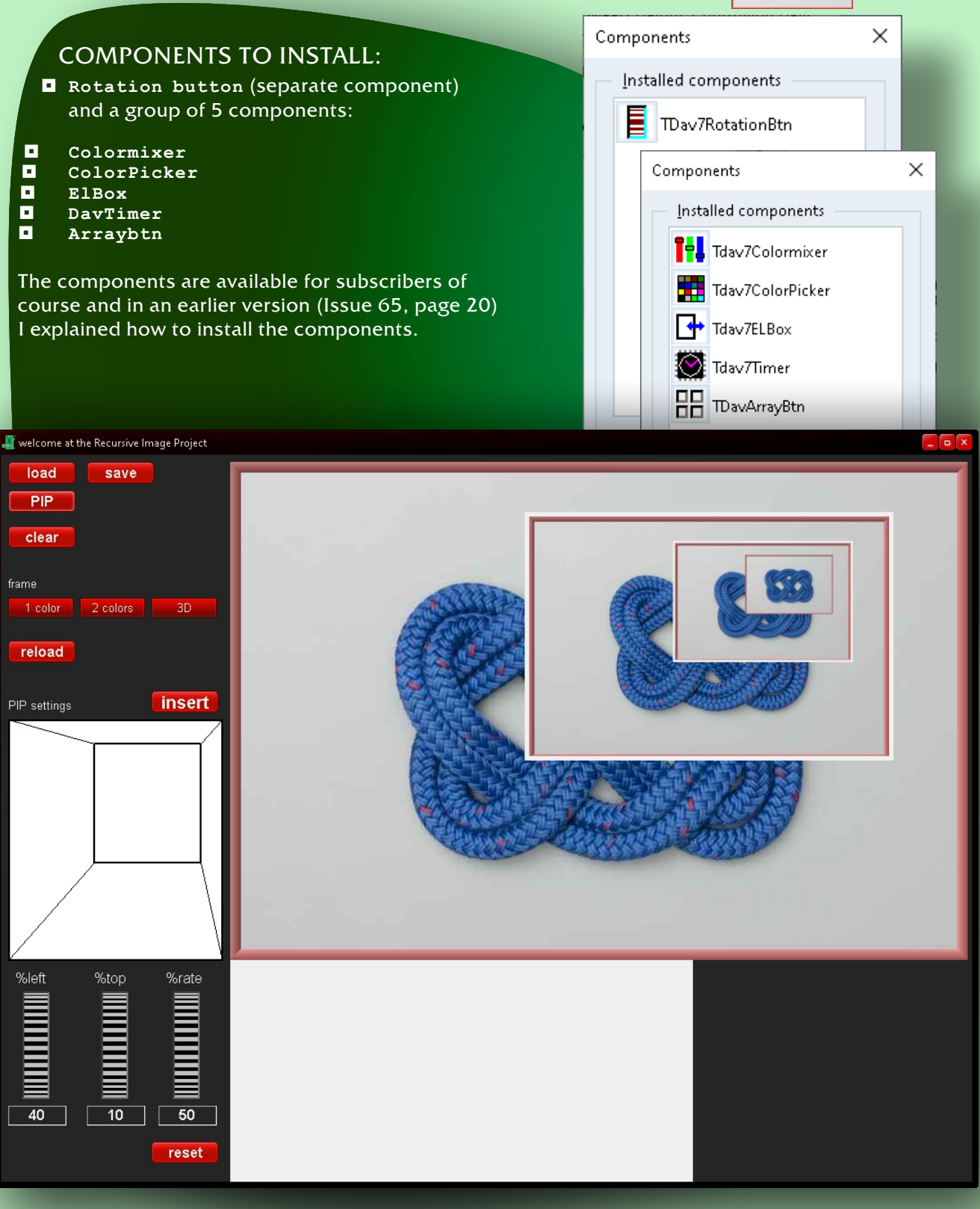

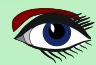

### ADVERTISEMENT

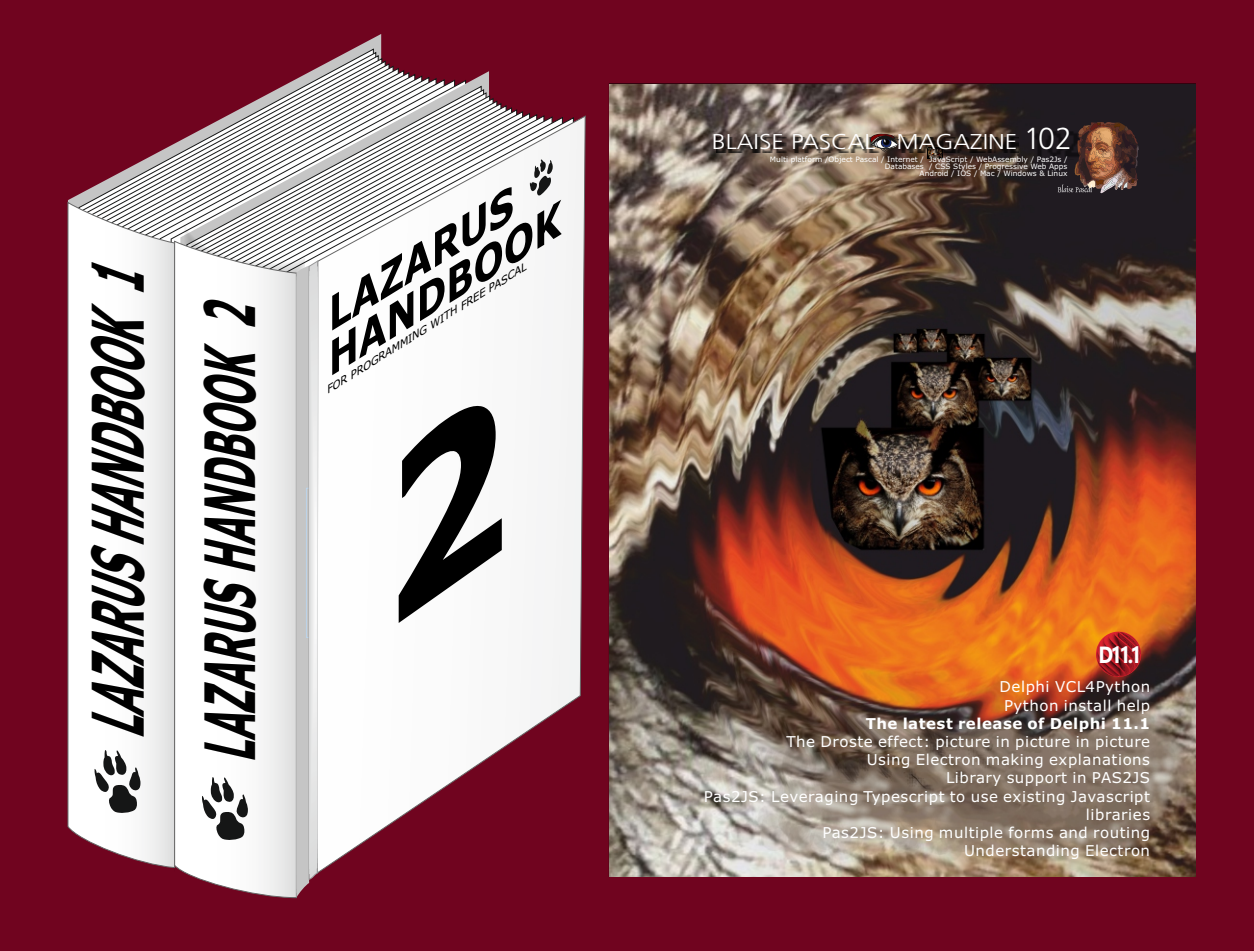

# Subscription Combi Subscription + Lazarus Handbook (hardcover incl sending) € 100 Ex Vat 9%

### LEVERAGING TYPESCRIPT DECLARATIONS IN PAS2JS By Michael van Canneyt

### **1** INTRODUCTION

To say that there are a lot of free **Javascript** libraries or frameworks out there is an understatement.

Normally, any **Javascript** class or function can be used in **PAS2JS:** By falling back on assembler blocks, any Javascript function can be called. The transpiler will happily insert any **Javascript** in your final transpiled code. But if the transpiler has external declarations for the **Javascript** classes or functions, the transpiler can and will check your code against the definitions it has.

Plain **Javascript** has a major drawaback: it is not typesafe. To remedy this, people at **Microsoft** created **TypeScript**: a type system for **Javascript**. It is a superset of **Javascript**, which is transpiled to **Javascript**. (One of the authors of TypeScript was also one of the creators of Delphi)

This type system is made popular by **Angular** and other large **Javascript** frameworks. People writing **TypeScript** code face the same problem as **Pas2JS** users: how to make use of the many **Javascript** libraries, and still write **Typesafe** code? The answer to this problem are declaration modules (*files with extension .d.ts*): these modules do not implement any functionality. They just describe the **API** offered by an external **Javascript** library. The **TypeScript** compiler reads this declaration and uses it to validate the **TypeScript** code that makes use of the **Javascript** library: It serves exactly the same purpose as a **PAS2JS** unit with external classes.

Many plain **Javascript** libraries offer such a **TypeScript** declaration module in their distribution. But there are also a lot of libraries that do not offer such a declaration module.

Because there are a lot of **TypeScript** 

programmers, there is an ongoing effort to describe these

JAVASCRIPT

libraries: the DefinitelyType d repository on **Github**.

# IDE.

ABSTRACT

**PAS2JS:** contains a tool to convert **TypeScript** declaration modules to a pascal unit with external class definitions. This can be used to create import units for many **Javascript** libraries. In this article, we show how to use this tool.

expert

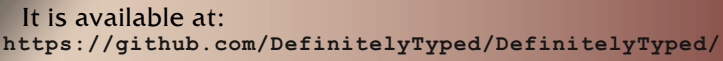

starter

It contains many tens of thousands of declaration modules. **TypeScript** programmers that wish to use a **javascript** library can just check out this repository and use the declaration module of the package they wish to use in their project. PAS2JS could use a similar repository of import units. Indeed, ideally, the **TypeScript** declaration modules can just be re-used so all the hard work of all these **TypeScript** would benefit the **PAS2JS** users as well.

### Fortunately, this is possible to a certain extent:

The upcoming version of pas2js comes with a tool that converts a **TypeScript** declaration module to a pascal unit with external definitions: dtstopas. Better yet, an online service exists which makes this possible today.

Last but not least, the tool and the webservice have been integrated in the Lazarus

You can create an import unit directly in your project from within the **Lazarus IDE:** Simply use the File-New menu item.

We'll discuss each of these possibilities in turn.

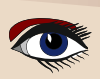

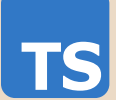

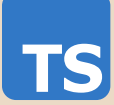

### 2 DTS2PAS

The **dts2pas** tool is a small command-line tool which will transform a \*.d.ts file to a pascal unit. Running it without options (or option -h) gives the following output:

```
Usage: dts2pas [options]
Where options is one or mote of:
-a --alias=ALIAS
                           Define type aliases (option can be speficied multiple times)
                           where ALIAS is one of
                           a comma-separated list of Alias=TypeName values
                           a @FILE : list is read from FILENAME, one line per alias
-h --help
                           Display this help text
-i --input=FILENAME
                           Parse .d.ts file FILENAME
-1 -- link=FILENAME
                           add {$linklib FILENAME} statement. (option can be specified -o -
-output=FILENAME
                           Output unit in file FILENAME
                           Set options. SETTINGS is a comma-separated list of the following
-s --setting=SETTINGS
                           coRaw
                           coGenericArrays
                           coUseNativeTypeAliases
                           coLocalArgumentTypes
                           coUntypedTuples
                           coDynamicTuples
                           coExternalConst
                           coExpandUnionTypeArgs
                           coaddOptionsToheader
                           coInterfaceAsClass (*)
                           coSkipImportStatements
                           Names marked with (*) are set in the default.
-u --unit=NAME
                           Set output unitname
-w --web
                           Add web unit to uses, define type aliases for web unit
-x --extra-units=UNITLIST Add units (comma-separated list of unit names) to uses
                           This option can be specified multiple times.
```

From this output we can see the minimal operation options are: dts2pas -i 7zip-min/index.d.ts -o 7zip.pp This will run the declaration conversion on the file 7zip-min/index.d.ts and will write the resulting pascal file to 7zip.pp This is what the declaration input file looks like:

```
export function unpack(pathToArchive: string,
                       whereToUnpack: string,
                       errorCallback: (err: any) => void): void;
export function unpack(pathToArchive: string,
                       errorCallback: (err: any) => void): void;
export function pack(pathToDirOrFile: string,
                       pathToArchive: string,
                       errorCallback: (err: any) => void): void;
export function list(pathToArchive: string,
                            callback: (err: any, result: Result[]) => void): void;
                         cmd(command: string[],
export function
                       errorCallback: err: any) => void): void;
export interface Result {
      name: string;
      date: string;
      time: string;
      attr: string;
      size: string;
      compressed: string;
}
```

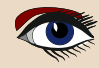

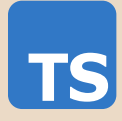

And this is what the tool produces as output (lines have been formatted for better readability):

```
Unit _7zip;
```

```
{$MODE ObjFPC}
{$H+}
{$modeswitch externalclass}
interface
uses SysUtils, JS;
{$INTERFACES CORBA}
Type
  // Forward class definitions
  TResult = Class;
  Tunpack errorCallback = Procedure (err : JSValue);
  // Ignoring duplicate type Tunpack_errorCallback (errorCallback)
  Tpack errorCallback = Procedure (err : JSValue);
  Tlist callback = Procedure (err : JSValue; result : array of TResult);
  Tcmd errorCallback = Procedure (err : JSValue);
  TResult = class external name 'Object' (TJSObject)
      name : string;
      date : string;
      time : string;
      attr : string;
      size : string;
      compressed : string;
end;
Procedure cmd(command : array of string;
      errorCallback : Tcmd errorCallback);
      external name 'cmd';
Procedure list(pathToArchive : string;
      callback : Tlist callback);
      external name 'list';
Procedure pack (pathToDirOrFile : string;
      pathToArchive : string;
      errorCallback : Tpack_errorCallback);
      external name 'pack';
Procedure unpack (pathToArchive : string;
      whereToUnpack : string;
      errorCallback : Tunpack errorCallback);
      external name 'unpack'; overload;
Procedure unpack (pathToArchive : string;
      errorCallback : Tunpack_errorCallback);
      external name 'unpack'; overload;
implementation
end.
```

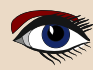

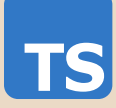

Some things to note:

- types are prepended with T: **Javascript** is case sensitive, and often you will encounter variables with the same name as a type, but with different casing a class name usually starts with a capital. To avoid name clashes, the tool prepends a T to type names.
- The tool correctly spots overloaded versions and marks them as such.
- The tool creates auxiliary types for complex function argument types.
- The special **any** type is replaced with **JSValue**.
- The **JS** unit is automatically used.

The resulting file can be compiled as-is:

> pas2js 7zip.pp Info: 11458 lines in 6 files compiled, 0.3 secs

The dts2pas tool has several options, we'll explain them here (using the long version of each option)

alias This can be used to define type aliases. Aliases can be specified in 2 ways: • As a comma-separated list of Name=Alias pairs:

- --alias=AType=MyType This will replace every occurrence of the AType in the declaration file with MyType
- Using a @ character, a filename to load a list of Name=Alias pairs (one per line):
   --alias=@MyAliasFile.lst
   This will read file to Alias File.lst

This will read file MyAliasFile.1st. Each line of the file must contain a pair.

| help<br>input<br>link | Display a help text<br>as seen, this is used to specify the input file to parse.<br>with an argument <b>FILENAME</b> will insert a linklib statement:                               |
|-----------------------|----------------------------------------------------------------------------------------------------|
|                       | {\$linklib FILENAME}                                                                                                    |
|                       | When using the resulting unit, this will insert an import statement in the final Javascript:                                                                                        |
|                       | <pre>import FILENAME from "FILENAME";</pre>                                                                                                    |
| output                | with an argument <b>FILENAME</b> sets the output filename.                                                                                                    |
| setting               | with an argument SETTINGS sets various conversion options, they are discussed below.<br>Names marked with (*) are set in the default                                                |
| unit                  | with an argument NAME sets the output unitname to NAME. When not specified, it is deduced from the output filename                                                                  |
| web                   | Adds the web unit to the uses clause and defines type aliases for all web unit classes: this unit is part of pas2js and contains definitions of all classes exposed by the browser. |
| extra-units           | with an argument UNITLIST will add the units in UNITLIST                                                                                                    |
|                       | Some TypeScript modules depend on other modules using import statements:                                                                                                    |
|                       | the dts2pas tool will not recursively translate these other modules, but if you have translated them already, this option can be used to add the converted unit names               |

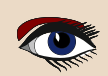

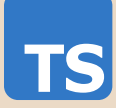

The **setting** argument accepts a comma-separated list of named flags that influence the conversion process and the generated code. When translating **TypeScript** to **Pascal**, sometimes choices must be made because some **TypeScript** structures to not translate oneon-one to pascal constructs. Many of these choices are controlled using the flags which you can specify in the settings option. Here is an overview:

coRaw This will not generate a unit header or implementation section. You can use this to generate an include file.

### coGenericArrays

Instead of using array of Type for array types, the converter tool will write arrays as TArray<Type>. There is no functional difference in **PAS2JS** between the 2 declarations.

### coUseNativeTypeAliases

This will translate some basic types such as long to Integer.

### coLocalArgumentTypes

If auxiliary types are generated for methods, these will be generated in a Type section within the class, for example:

### type

```
TSomeClass = Class
Public
Type
TMyMethod_B_Array = Array of integer;
Function MyMethod(B : TMyMethod_B_Array) : Integer;
end;
```

The default behaviour is to generate a global type with the class name prepended:

### type

```
TSomeClass_MyMethod_B_Array = Array of integer;
TSomeClass = Class
Public
Function MyMethod(B : TSomeClass_MyMethod_B_Array) : Integer;
end;
```

coUntypedTuples

A tuple\* in **TypeScript** is a fixed-length array of values. If the **operator** tool can determine the type of the element, it will generate a typed array: (In mathematics, a tuple is a finite ordered list (sequence) of elements.)

### Туре

TSomeTuple = array[1..3] of string;

If this flag is set, the array element will be untyped (type JSValue):

### Туре

```
TSomeTuple = array[1..3] of JSValue;
```

### coDynamicTuples

A tuple in TypeScript is a fixed-length array of values. The dts2pas tool will declare the type with the same number of elements. However, javascript allows you to specify less elements than in the definition of the tuple. To accomodate for this, using this flag you can let the converter generate a dynamic array: Type

```
TSomeTuple = array of string;
```

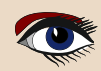

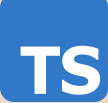

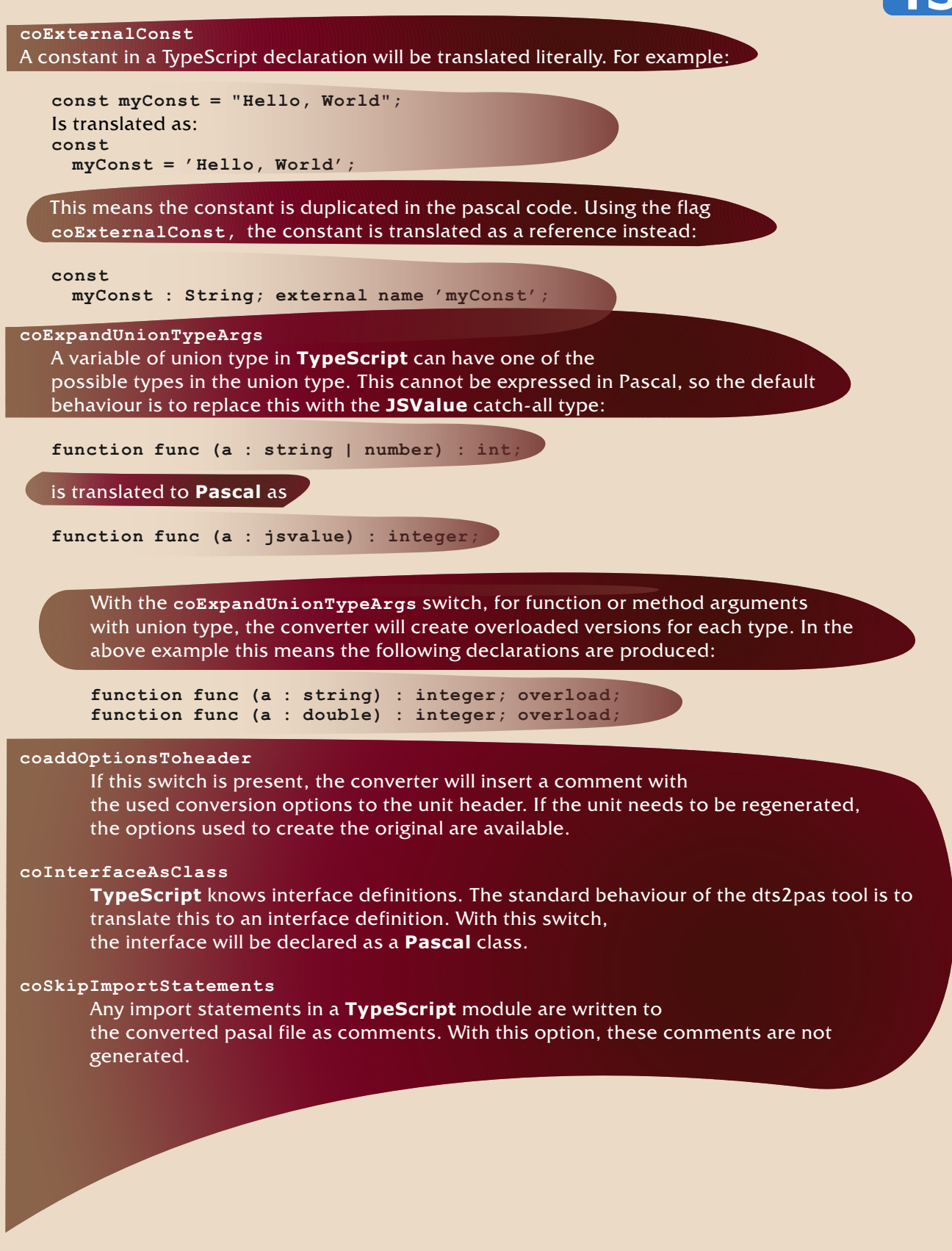

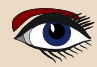

### • THE WEB-BASED SERVICE

On the **Free Pascal** server, a **(cgi)** web service exists that can be used to translate any file from the **DefinitelyTyped** repository to a **Pascal** unit. The service is located at

https://www.freepascal.org/~michael/service/dts2pas.cgi

On the server, the **DefinitelyTyped** repository is checked out, and is updated daily. By specifying a file name (relative to the types directory in the repository), the service outputs the translated unit. Using the following URL

https://www.freepascal.org/~michael/service/dts2pas.cgi/ convert/?file=7zip-min/index.d.ts&unit=7zip

(*the line has been split for readability*) you will get the same file as in the result above. The following query variables are accepted, they have the same meaning as their commandline counterparts.

| file       | the file to convert, relative to the types directory in the <b>DefinitelyT</b> | <b>ped</b> repositor |
|------------|--------------------------------------------------------------------------------|----------------------|
| unit       | the unit name to use.                                                          |                      |
| aliases    | Aliases to to use, using the same format as the command-line tool.             |                      |
| extraunits | Extra units to add to the command-line tool.                                   |                      |
| prependlog | Insert conversion log as comments in the source.                               |                      |
| flagname=1 | Switch on any of the flags mentioned earlier.                                  |                      |
|            | You can get a list of files available for conversion, one per line:            |                      |

https://www.freepascal.org/~michael/service/dts2pas.cgi/list?raw=1

By leaving out the raw=1 the output is a **Javascript** array variable definition. The latter option is used in a small web page, shown in figure 1 on page 7:

Sconvert definitelytyped Type× +

ightarrow 
ightarrow 
ightarrow 
ightarrow 
ightarrow 
ightarrow 
ightarrow 
ightarrow 
ightarrow 
ightarrow 
ightarrow 
ightarrow 
ightarrow 
ightarrow 
ightarrow 
ightarrow 
ightarrow 
ightarrow 
ightarrow 
ightarrow 
ightarrow 
ightarrow 
ightarrow 
ightarrow 
ightarrow 
ightarrow 
ightarrow 
ightarrow 
ightarrow 
ightarrow 
ightarrow 
ightarrow 
ightarrow 
ightarrow 
ightarrow 
ightarrow 
ightarrow 
ightarrow 
ightarrow 
ightarrow 
ightarrow 
ightarrow 
ightarrow 
ightarrow 
ightarrow 
ightarrow 
ightarrow 
ightarrow 
ightarrow 
ightarrow 
ightarrow 
ightarrow 
ightarrow 
ightarrow 
ightarrow 
ightarrow 
ightarrow 
ightarrow 
ightarrow 
ightarrow 
ightarrow 
ightarrow 
ightarrow 
ightarrow 
ightarrow 
ightarrow 
ightarrow 
ightarrow 
ightarrow 
ightarrow 
ightarrow 
ightarrow 
ightarrow 
ightarrow 
ightarrow 
ightarrow 
ightarrow 
ightarrow 
ightarrow 
ightarrow 
ightarrow 
ightarrow 
ightarrow 
ightarrow 
ightarrow 
ightarrow 
ightarrow 
ightarrow 
ightarrow 
ightarrow 
ightarrow 
ightarrow 
ightarrow 
ightarrow 
ightarrow 
ightarrow 
ightarrow 
ightarrow 
ightarrow 
ightarrow 
ightarrow 
ightarrow 
ightarrow 
ightarrow 
ightarrow 
ightarrow 
ightarrow 
ightarrow 
ightarrow 
ightarrow 
ightarrow 
ightarrow 
ightarrow 
ightarrow 
ightarrow 
ightarrow 
ightarrow 
ightarrow 
ightarrow 
ightarrow 
ightarrow 
ightarrow 
ightarrow 
ightarrow 
ightarrow 
ightarrow 
ightarrow 
ightarrow 
ightarrow 
ightarrow 
ightarrow 
ightarrow 
ightarrow 
ightarrow 
ightarrow 
ightarrow 
ightarrow 
ightarrow 
ightarrow 
ightarrow 
ightarrow 
ightarrow 
ightarrow 
ightarrow 
ightarrow 
ightarrow 
ightarrow 
ightarrow 
ightarrow 
ightarrow 
ightarrow 
ightarrow 
ightarrow 
ightarrow 
ightarrow 
ightarrow 
ightarrow 
ightarrow 
ightarrow 
ightarrow 
ightarrow 
ightarrow 
ightarrow 
ightarrow 
ightarrow 
ightarrow 
ightarrow 
ightarrow 
ightarrow 
ightarrow 
ightarrow 
ightarrow 
ightarrow 
ightarrow 
ightarrow 
ightarrow 
ightarrow 
ightarrow 
ightarrow 
ightarrow 
ightarrow 
ightarrow 
ightarrow 
ightarrow 
ightarrow 
ightarro

# **Convert typescript to Pas2JS import**

| File Name:                          | Unit Name:                                |
|-------------------------------------|-------------------------------------------|
| 7zip-min/index.d.ts Go!             | _7zip                                     |
| ✓ Use generic arrays                | Use native type aliases                   |
| □ Create class local argument types | Use untyped tuples                        |
| ☑ Use dynamic tuples                | Use external consts                       |
| Expand union type arguments         | □ Add options to header                   |
| □ Interface as class                | □ Skip import statements                  |
| Do not generate unit header         | Prepend conversion log to unit as comment |
| Output                              |                                           |
| Unit _7zip;                         |                                           |
| {\$MODE ObjFPC}                     |                                           |
| {\$modeswitch externalclass}        |                                           |
| interface                           |                                           |

Figure 1: dts2pas web front-end

https://www.freepascal.org/~michael/pas2js-demos/ts2pas/

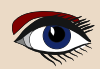

This page (*obviously written in pas2js*) is a simple front-end to the service. The service and front-end page will still be extended to provide more options, such as entering aliases or uploading a **TypeScript** file to convert.

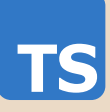

# **4** INTEGRATION IN THE LAZARUS IDE

Both the web-based service as the command-line tool have been integrated in the **Lazarus IDE:** using the File-New menu, you can directly convert a **TypeScript** file and make the resulting pascal file part of your program, *see figure 2 on page 8*.

When clicked, a small wizard pops up which allows you to select a description file from disk, or you can opt to use the web-based service:

enter the name of a module - a list of matching files will be presented as soon as you enter 2 characters: see figure 3 on page 9.

On the same tab, you can enter extra units, aliases and indicate that the web unit must be used - together with all known aliases: basically the same options as available in the web interface or command-line.

The second tab (figure 4 on page 9 of the wizard page) allows you to specify the conversion settings (or flags).

When done, you can click OK, and the IDE will create a new unit, part of your **PAS2JS** project, containing the converted **TypeScript** declaration module. If all goes well, it is ready to use, as *seen in figure 5 on page 10* 

| New                                                                                                    | 8                                                                                                    |
|----------------------------------------------------------------------------------------------------|----------------------------------------------------------------------------------------------------|
| - 🗁 Module                                                                                                    | Description                                                                                                    |
| <ul> <li>Module</li> <li>Pascal unit</li> <li>Form</li> <li>Data Module</li> <li>Frame</li> <li>Text</li> <li>IDE window, dockable</li> <li>FPCUnit Test Case</li> <li>InstantFPC script</li> <li>MyForm</li> <li>Pas2JS class definition from HTML file</li> <li>Pas2JS import unit from Typescript declaration module,</li> <li>SQL Script file</li> <li>HTML Web Module</li> <li>Web Module</li> <li>Web DataProvider Module</li> <li>Web JSON-RPC Module</li> <li>Web Ext.Direct Module</li> <li>File serving Module</li> <li>Inherited Item</li> </ul> | Pas2JS import unit from<br>Typescript declaration<br>module.<br>Create a Pas2JS import unit<br>from a Typescript declaration<br>module. |
|                                                                                                    |                                                                                                    |
| Негр                                                                                                    | Cancel OK                                                                                                    |
| Figure 2: The File-New entry to import<br>a TypeScript descripton file                                                                                                    |                                                                                                    |

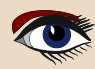

| Input Code generation                           |                                        |       |
|-------------------------------------------------|----------------------------------------|-------|
| 🔿 Local file                                    |                                        |       |
| Declaration File Select a d ts                  | File                                   |       |
|                                                 | inc.                                   |       |
| FPC Definitely typed Service                    |                                        |       |
| Module name capture-c                           | ~                                      |       |
| Extra units capture-conso                       | ole/index.d.ts                         |       |
| web, console                                    |                                        |       |
| 🗹 Use Web unit and aliases                      |                                        |       |
| Aliases                                         |                                        |       |
| Class                                           | Alias                                  |       |
| Console                                         | TJSConsole                             |       |
| -                                               | TJSLODash                              |       |
|                                                 |                                        |       |
|                                                 |                                        |       |
|                                                 |                                        |       |
|                                                 |                                        |       |
|                                                 | Cancel                                 | ОК    |
| Figure 3: Selecting a TypeScript file or module |                                        |       |
|                                                 |                                        |       |
| Convert typesc                                  | ript module declaration to pascal unit | - • 🙁 |
| Input Code generation                           |                                        | _     |
| Options                                         |                                        |       |
| Raw code (no unit)                              | Generic Arrays                         |       |
| Use native type aliases                         | Use class local argument types         |       |
| Untyped tuples                                  | Dynamic tuples                         |       |
| External consts                                 | Expand union-typed arguments           |       |
| Add used options to header                      | Generate Interfaces as classes         |       |
| Skip Import statements                          |                                        |       |
|                                                 |                                        |       |
|                                                 |                                        |       |
|                                                 |                                        |       |
|                                                 | Cancel                                 | ОК    |
|                                                 |                                        |       |
| Figure 4: Setting the conversion flags          |                                        |       |
|                                                 |                                        |       |

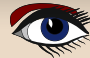

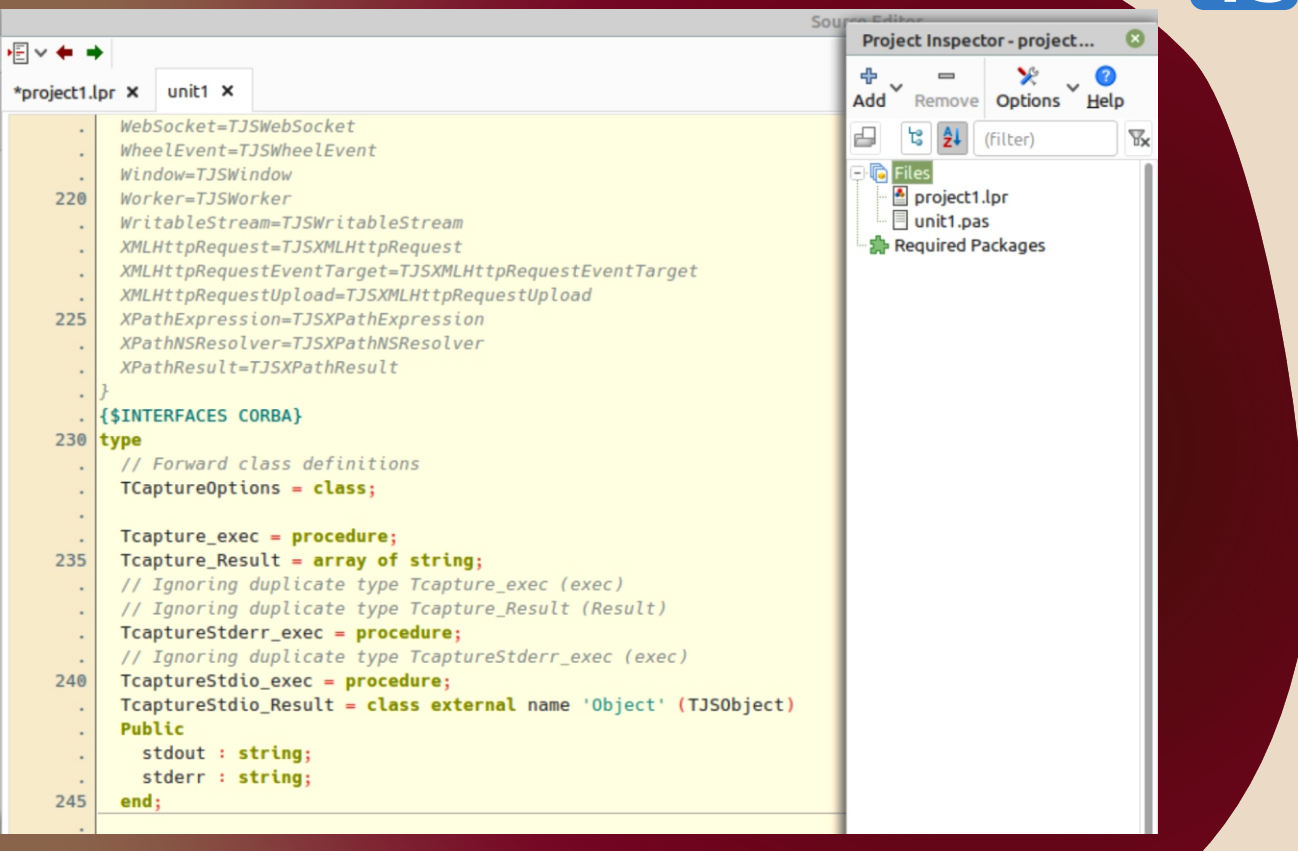

Figure 5: The converted result is part of your project

### **5** CONCLUSION

At the time of writing this article, the **DefinitelyTyped** contained well over 36.000 declaration files. Theoretically, these can now all be used in **PAS2JS** You may wonder why the converted units are not made part of the **PAS2JS** repository. The answer to this question is twofold:

- The archive evolves continously: the **PAS2JS** units would be outdated almost daily.
- The conversion is not always perfect: sometimes some manual work is needed to fix the generated unit.

**Javascript** and **Typescript** have a lot of idioms which do not always translate well to **Pascal.** What is more, the declaration files are sometimes 'messy' – despite being more strict than **Javascript**, **TypeScript** still leaves a lot of room for interpretation and the translator sometimes simply cannot translate correctly what is being defined in **TypeScript**:

Different people may have used different methods to describe the same **Javascript** interface and some descriptions may translate better to pascal than others. Some declarations are simply outdated:

**TypeScript** has evolved, but the declaration files have not been updated accordingly. The **Javascript/Typescript** parser included in **Free Pascal** is not perfect either:

### IT TRANSLATES WELL OVER 99% OF THE FILES IN DEFINITELYTYPED, BUT NOT 100%.

Still, using the tool does most of the work for you. Even if some manual work is involved, the amount of work that you must still do will be negligable compared to writing the import units manually.

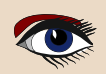

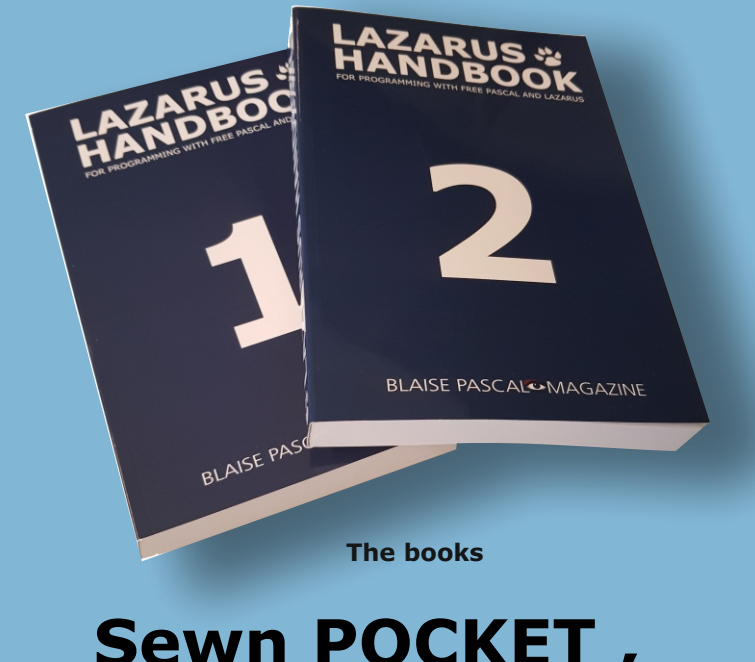

# <section-header><text><text><text><text>

**Including the PDF, INDEX and Code Examples** 

# PAGE 1/9

## LIBRARY SUPPORT IN PAS 2 JS

BY MICHAËL VAN CANNEYT

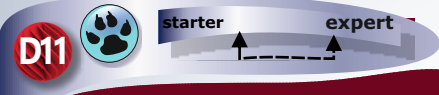

# PAS2055 & LIBRARIES

### ABSTRACT

This article is meant to show a new feature: With version 2.2, **PAS2JS** introduces library support in the compiler. Libraries in **PAS2JS** translate to **Javascript** modules: independent blocks of **Javascript** code which must be explicitly imported in another block. In this article we show to use them.

### INTRODUCTION

For the experienced pascal programmer, using libraries is not uncommon. Till recently, using libraries in **PAS2JS** was not possible. With release 2.2 (released on 22-02-2022) of **PAS2JS** libraries can now also be used in **PAS2JS** 

For the pascal programmer, libraries - (**DLL**s in **Windows**) - are independent programs which export certain functions and variables.

In Javascript, a similar concept exists: Modules.

**Modules** can import symbols from other modules, and can export symbols to other modules. It is therefore natural to transpile a **Pascal** library to a **Javascript** module, and this is now what can be done with **PAS2JS** 

- Import symbols from a **module**.
- Create a module that exports functions and variables.

In contrast to **Delphi**, no special precautions are needed for using strings or classes in a **PAS2JS** library: in particular, there is no need to enable a module to use shared memory.

### 2 JAVASCRIPT MODULES

Javascript modules are nothing but **Javascript** files which export a number of symbols, but which otherwise do not share any code or namespaces. Especially the latter is important. By default, if you link 2 **Javascript** scripts to a **HTML** page:

<script src="script1.js"></script>
<script src="script2.js"></script></script><

then the code script1 has access to all symbols (variables, functions etc.) of script2, and vice versa. This means they can modify or even annihilate each others' working. With Javascript modules, this is not the case. Take the following HTML snippet:

<script type="module" src="script1.js"></script> <script type="module" src="script2.js"></script> <script src="script3.js"></script>

Here script1, script2 and script3 have distinct namespaces. They do not interfere with each other: both script1 and script2 can have a variable MyVar, but each has a local copy of this variable. If script2 writes to MyVar, it will only modify its own copy. What is more, script3 has no access to the symbols defined in script1 and script2. Only modules can import symbols of other modules. Imagine script1.js has the following content

export const MyText1 = "Hello,"; export const MyText2 = " World!";

As you can see, it exports 2 constants, MyText1 and MyText2. This means script2.js can use these constants as follows:

import { MyText1, MyText2 } from "./script1.js"; document.title = MyText1+MyText2;

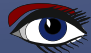

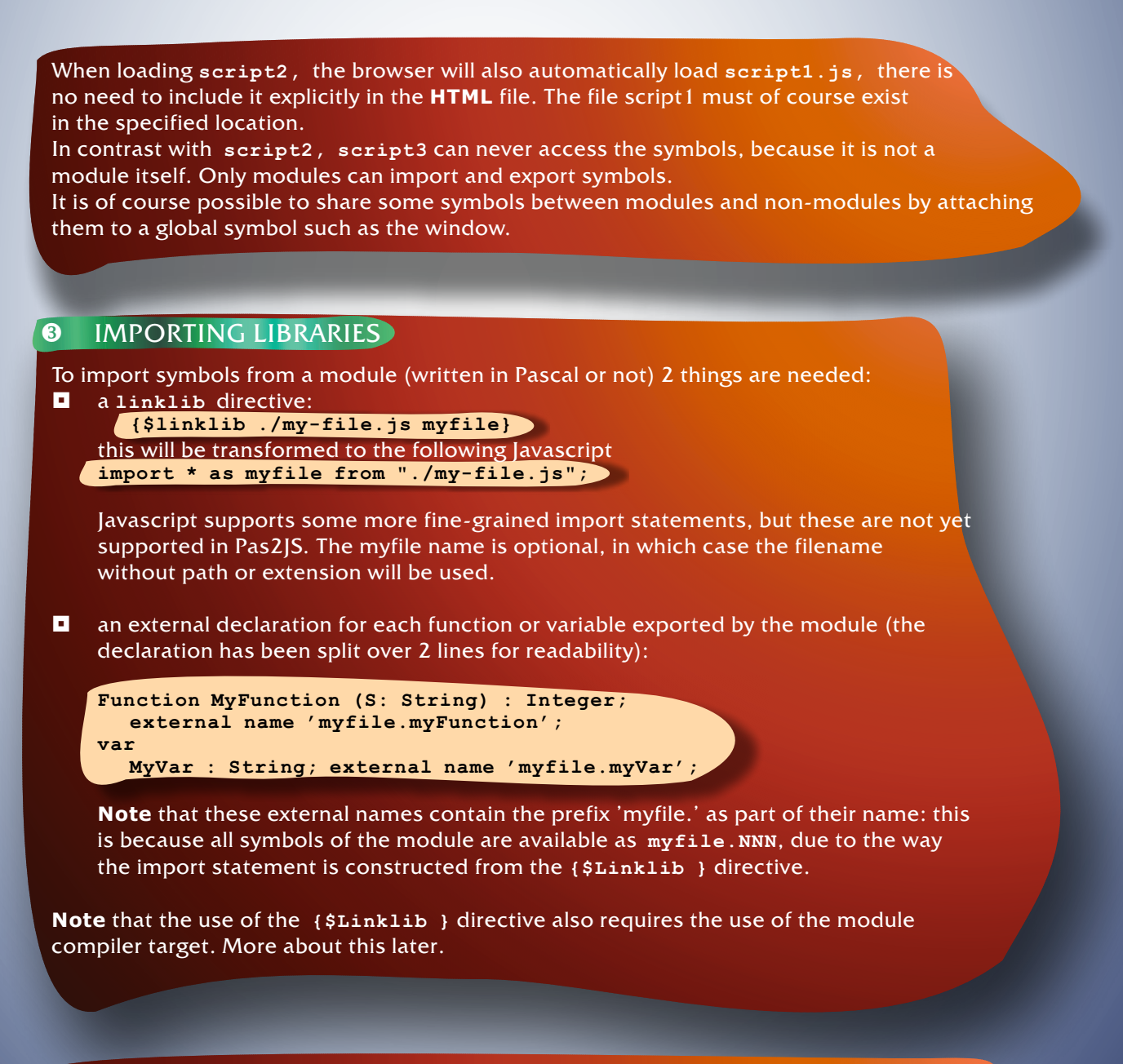

### **4** WRITING LIBRARIES

To write a library using **Pas2JS,** you can write a library just as you would in **Delphi** or **Free Pascal**, using the library keyword, instead of the default program keyword:

library htmlutils;
 {\$mode objfpc}
 // Your exports Here
 // exports a, b, c;
begin
 // Your library initialization code
here

# LIBRARY SUPPORT IN PAS2 /? JS

However, this is not enough. A new transpiler target was introduced: module. The reason for introducing a new target is the following:

Depending on the target, the transpiler will include a **Pas2JS** rtl.run(); statement at the end of the generated Javascript (or not). The output for the **nodejs** target includes such a statement, but the browser target does not - because, as a rule, the rtl.run() statement is included in the .html file: this will ensure that **HTML** tags and their ids have been processed by the browser before the program is run.

Since a library (or module) can be used both in **node.js** and in the browser, a new target has been created: module. This target will always include the rtl.run() statement. The {\$Linklib} directive also requires the use of the module target. No import statement will be generated, unless the target is set to module.

### S CREATING JAVASCRIPT MODULES USING PASCAL

So, how to use libraries and {\$Linklib} directives to create Javascript modules? We will demonstrate this with an example.

We create a library that allows to clear the **HTML** page below a certain tag (*identified by it's id attribute*), and which allows to set the page title. This is quite simple:

### library htmlutils; uses web; Var DefaultClearID: String; Procedure SetPageTitle(aTitle : String); begin Document.Title:=aTitle; end: Procedure ClearPage(aBelowID: String); Var EL: TJSElement; begin if (aBelowID=") then aBelowID:=DefaultClearID; if (aBelowID=") then el:=Document.body else el:=Document.getElementById(aBelowID); if Assigned(El) then El.innerHTML:="; end: exports DefaultClearID, SetPageTitle, ClearPage; Create a new project end Description Project Application Pas2JS Library / JavaScript module Simple Program A pas2 is library that is transpiled to a JavaScript module. Program Console application Library FPCUnit Console Test Application FPCUnit Test Application InstantFPC program Daemon (service) application Web Browser Application Node.js Application Pas2JS Library / JavaScript module Atom package Help Cancel OK Figure 1: Pas2JS module support in the Lazarus new project menu

# PAGE 3/9

# LIBRARY SUPPORT IN PAS2 / JS

### PAGE 4/9

To demonstrate the export of variables, we also export a variable DefaultClearID. The value of this variable is used to determine which **HTML** tag to clear. If it is not set, and no tag ID was specified in the call to ClearPage, the whole **HTML** body element is cleared.

This library can be compiled with the -**Tmodule** target:

```
/home/michael/bin/Pas2JS -Tmodule -Jirtl.js -Jc htmlutils.pas
```

The **Lazarus IDE** has support for creating a **Pas2JS** library in the **Project-New project** menu, which will set all necessary options, as can be seen in *figure 1 on page 3*. As indicated earlier, to use a library (or module), we must use again a **Javascript** module: only **javascript** modules can use other modules. To create this module, we have 2 options:

| Create another I | ibrary. |
|------------------|---------|
|------------------|---------|

| • | Create a program. |  |
|---|-------------------|--|
|   |                   |  |

| Pas2JS Browser project options                       | - | 0  | 8 |
|------------------------------------------------------|---|----|---|
| Create initial HTML page                             |   |    |   |
| Maintain HTML page                                   |   |    |   |
| Run RTL when all page resources are fully loaded     |   |    |   |
| Let RTL show uncaught exceptions                     |   |    |   |
| Use Browser Application object                       |   |    |   |
| Run WebAssembly program:                             |   |    |   |
| Name of your WebAssembly file                        |   |    |   |
| Use Browser Console unit to display writeln() output |   |    |   |
| Project needs a HTTP server                          |   |    |   |
| Start HTTP Server on port                            |   |    |   |
| 3001                                                 |   |    |   |
| O Use this URL to start application                  |   |    |   |
|                                                      |   |    | ~ |
| Create a javascript module instead of a script       |   |    |   |
|                                                      |   |    |   |
| Cancel                                               |   | ОК |   |

Figure 2: Pas2JS program as module support in the Lazarus new project menu

It is clear why a library will work: the **Javascript** script will need to have the module type and must be compiled with the module target. However, a program will also work.

From the **Javascript** point of view, there is no difference between a library and a program. From a **Pascal** point of view, the only factor of importantce is whether you want to export symbols from your module. If you do, then you must create a library.

For demonstration purposes, we'll create a program, because the **Lazarus IDE** wizard then also creates a **HTML** page which we will need to show the functionality of our library. In older versions of **Lazarus** the **TargetOS** of our program must manually be set to module in the compiler options. In the latest (*trunk, hence not yet released*) version, the **Project - New project dialog** already offers an option which does this for you, see figure 2 on page 4.

# LIBRARY SUPPORT IN PAS2 / JS

### PAGE 5/9

### We start by creating all code that is needed to import the library:

### program htmlutilsdemo;

{\$mode objfpc} {\$linklib ./ htmlutils.js utils}

### uses

Web; Procedure SetPageTitle(aTitle:String); external name 'utils.SetPageTitle'; Procedure ClearPage(aBelowID:String); external name 'utils.ClearPage';

var

DefaultClearID:string;
 external name 'utils.vars.DefaultClearID';

**Note** the utils.vars.DefaultClearID: the prefix vars is needed for all variables exported by a **Pas2JS**-created library. To use these routines, we create a HTML page with 2 edits (IDs edtTitle, edtBelowID) and a checkbox (ID cbUserDefaultClearID) and 2 buttons (IDs btnSetTitle

and btnClear). These edits can be used to specify a page title and an element ID, the onclick event handlers of the buttons will call our imported functions.

The element definitions are bound to the **HTML** tags in the **BindElements** function:

### Var

BtnSetTitle,BtnClear:TJSHTMLButtonElement; edtTitle,edtBelowID,cbUseDefaultClearID:TJSHTMLInputElement; Procedure BindElements;

### begin

```
TJSElement(BtnSetTitle):=Document.getElementById('btnSetTitle');
```

BtnSetTitle.OnClick:=@DoSetTitle;

```
TJSElement(BtnClear):=Document.getElementById('btnClear');
```

BtnClear.onclick:=@DoClear;

```
TJSElement(edtTitle):=Document.getElementById('edtTitle');
```

```
TJSElement(edtBelowID):=Document.getElementById('edtBelowID');
```

TJSElement(cbUseDefaultClearID):= Document.getElementById('cbUseDefaultClearID');

### end;

The BindElements function is called in the program startup code. The DoSetTitle and DoClear methods are callbacks that will call our imported function:

function DoSetTitle(aEvent: TJSMouseEvent): boolean; begin Result:=False; SetPageTitle(edtTitle.Value); end;

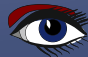

# LIBRARY SUPPORT IN PAS2 /? JS

# PAGE 6/9

# The DoClear function is a little longer, since it must take into account the value of the cbUseDefaultClearID element:

| <pre>function DoClear(aEvent: TJSMouseEvent): boolean;<br/>begin<br/>Result:=False;<br/>if cbUseDefaultClearID.Checked then<br/>begin<br/>DefaultClearID:=edtBelowID.value;<br/>ClearPage(");<br/>end<br/>else<br/>begin<br/>DefaultClearID:=";<br/>ClearPage(edtBelowID.value);<br/>end;<br/>end;</pre> |                                                                                                    |  |  |  |  |  |  |
|----------------------------------------------------------------------------------------------------|----------------------------------------------------------------------------------------------------|--|--|--|--|--|--|
| Module demo — Mozill                                                                                                    | la Firefox – 🤊 😮                                                                                                    |  |  |  |  |  |  |
| <u>File Edit View History Bookmarks T</u> ools <u>H</u> elp                                                                                                    |                                                                                                    |  |  |  |  |  |  |
| Module demo × +                                                                                                    |                                                                                                    |  |  |  |  |  |  |
| $\leftarrow$ $\rightarrow$ C $\textcircled{a}$ $\overleftrightarrow$ $\bigcirc$ $\textcircled{b}$ localhost:3030                                                                                                    | ☆ Q Search 👱 🔨 🔯 ≫ 🚍                                                                                                    |  |  |  |  |  |  |
| Clear     ID of html element to clear     Clear       Title     Enter page title     Set title       □ Use DefaultBelowID                                                                                                    | Enter the name of a tag ID ( content ,<br>content2 ) to clear HTML below<br>that ID. Specifying no ID will clear the<br>whole page<br>Enter a title to set the title of this<br>page. See the effect in the browser |  |  |  |  |  |  |

### Box with ID content

Lorem Ipsum is simply dummy text of the printing and typesetting industry. Lorem Ipsum has been the industry's standard dummy text ever since the 1500s, when an unknown printer took a galley of type and scrambled it to make a type specimen book. It has survived not only five centuries, but also the leap into electronic typesetting, remaining essentially unchanged. It was popularised in the 1960s with the release of Letraset sheets containing Lorem Ipsum passages, and more recently with desktop publishing software like Aldus PageMaker including versions of Lorem Ipsum.

### Box with ID content2

Figure 3: Our page in action

The HTML will not be presented here, except to show that the script tag must be modified, the type of the script must be set to module: <script type="module" src="htmlutilsdemo.js"></script> (again, in the latest development version of Lazarus, this is already done for you). The resulting HTML page can be seen in see *figure 3 on page 6*, it is available online at https://www.freepascal.org/~michael/pas2js-demos/modules/htmlutils/

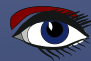

### 6 EXPORTING CLASSES

In the exports statement only variables and functions can be specified. Despite this restriction, it is possible to use classes which are exported from libraries. The simplest way to do so is to create a function that creates an instance of a class. Alternatively, for global instances, you can declare a variable of type of the desired class. To demonstrate this, we'll rewrite our example to use a class called THTMLUtils:

### library htmlutils;

```
uses web;
```

```
Type
 THTMLUtils = class(TObject)
Public
  DefaultClearID:String;
  Procedure SetPageTitle(aTitle : String);
 Procedure ClearPage(aBelowID: String);
end;
Procedure THTMLUtils.SetPageTitle(aTitle: String);
begin
  Document.Title:=aTitle;
end;
Procedure THTMLUtils.ClearPage(aBelowID: String);
Var EL: TJSElement;
begin
  if (aBelowID=") then aBelowID:=DefaultClearID;
  if (aBelowID=") then el:=Document.body
  else
    el:=Document.getElementById(aBelowID);
 if Assigned(El) then El.innerHTML:="
end:
```

Since we cannot export a class directly from our module, in order for users of the library to be able to use the class, we must export a function that creates an instance of the class:

Function CreateUtils : THTMLUtils; begin Result:=THTMLUtils.Create; end; exports CreateUtils; end.

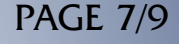

Obviously, if you need to specify options to your class' constructor you'll need to define these options in your function.

**Note:** Due to a bug in the released **Pas2JS** compiler it is necessary to disable optimizations when compiling this library:

in the Custom options part of the compiler options dialog, the -O- option must be added. This bug has meanwhile been fixed.

To use this class, we must also rewrite our program. We start by defining the THTMLUtils class as an external class:

program htmlutilsdemo;

{\$mode objfpc} {\$linklib ./ htmlutils.js utils} {\$modeswitch externalclass}

uses JS, Web;

type

```
THTMLUtils = class external name 'Object' (TJSObject)
Public
DefaultClearID:String;
Procedure SetPageTitle(aTitle:String);
Procedure ClearPage(aBelowID:String);
end;
```

Function CreateUtils: THTMLUtils; external name 'utils.CreateUtils';

**Note** the use of the {\$moduleswitch externalclass}, needed to be able to define external classes.

Now, to use this class, we must also rewrite our program a little. We define a variable of the class, which we use in our callbacks:

### Var

```
BtnSetTitle,BtnClear:TJSHTMLButtonElement;
edtTitle,edtBelowID,cbUseDefaultClearID:TJSHTMLInputElement;
UtilsObj:THTMLUtils;
```

```
function DoSetTitle(aEvent: TJSMouseEvent): boolean;
begin
  Result:=False;
  UtilsObj.SetPageTitle(edtTitle.Value);
end;
function DoClear(aEvent: TJSMouseEvent): boolean;
begin
  Result:=False;
  if cbUseDefaultClearID.Checked then
    begin
      UtilsObj.DefaultClearID:=edtBelowID.value;
      UtilsObj.ClearPage(");
     end
  else
    begin
      UtilsObj.DefaultClearID:=";
```

UtilsObj.ClearPage(edtBelowID.value);

end

end:

### LIBRARY SUPPORT IN PAS2 / JS

### **PAGE 9/9**

We initialize the variable with the CreateUtils call exported from our library:

```
begin
UtilsObj:=CreateUtils;
BindElements;
```

end.

var

The resulting page works in exactly the same way as the original example, only now it uses a class. You can test this at:

https://www.freepascal.org/~michael/pas2js-demos/modules/classes/

For this simple example, exporting a variable of the correct type is also sufficient. It requires only a few changes. In the library, the CreateUtils function can be replaced with an exported variable declaration:

var Utils:THTMLUtils;

```
exports Utils;
initialization
Utils:=THTMLUtils.Create;
end.
```

The variable is initialized in the initialization section of the library. To use this variable, only a small change is needed in our program. We remove the 'CreateUtils' function, and change the declaration of the UtilsObj variable:

```
UtilsObj: THTMLUtils; external name 'utils.vars.Utils';
```

And of course the statement to assign the variable must be removed. After these changes, again the example will function as the original example. You can convince yourself at the live demo: https://www.freepascal.org/~michael/pas2js-demos/modules/classusingvar/

### OCONCLUSION

In this article we've shown one of the latest features of the **Pas2JS** transpiler: libraries and how to use them. We've also shown that libraries in **Pas2JS** are more powerful than libraries in native code: there is no need for special memory managers, and classes can be used as-is. There are some small glitches in the library support for classes: the optimization switch, and using overloads is possible but requires some tweaking of the external names. Despite this, the support for modules is sufficiently mature to be used in production.

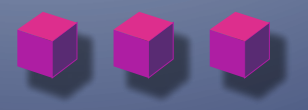

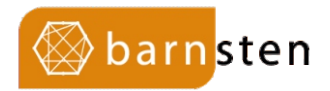

### Promotions

Delphi & C++Builder are the best development tools on the market to design and develop modern, cross-platform native apps and services. Also for Windows 11! It's easier than ever to create stunning, high performing apps for Windows, macOS, iOS, Android and Linux Server (Linux Server is supported in Delphi Enterprise or higher), using the same native code base. Share visually designed UIs across multiple platforms that make use of native controls and platform behaviors, and leverage powerful and modern languages with enhancements that help you code faster.

Introduction offer on RAD Studio, Delphi and C++Builder 11.1 Alexandria – until March 31, 2022:

20% discount on Professional30% discount on Enterprise30% discount on ArchitectBuy directly in the webshop or ask us for a quote.

This offer is not valid on Academic licenses, term licenses and/or existing contracts. You can not combine this with other offers.

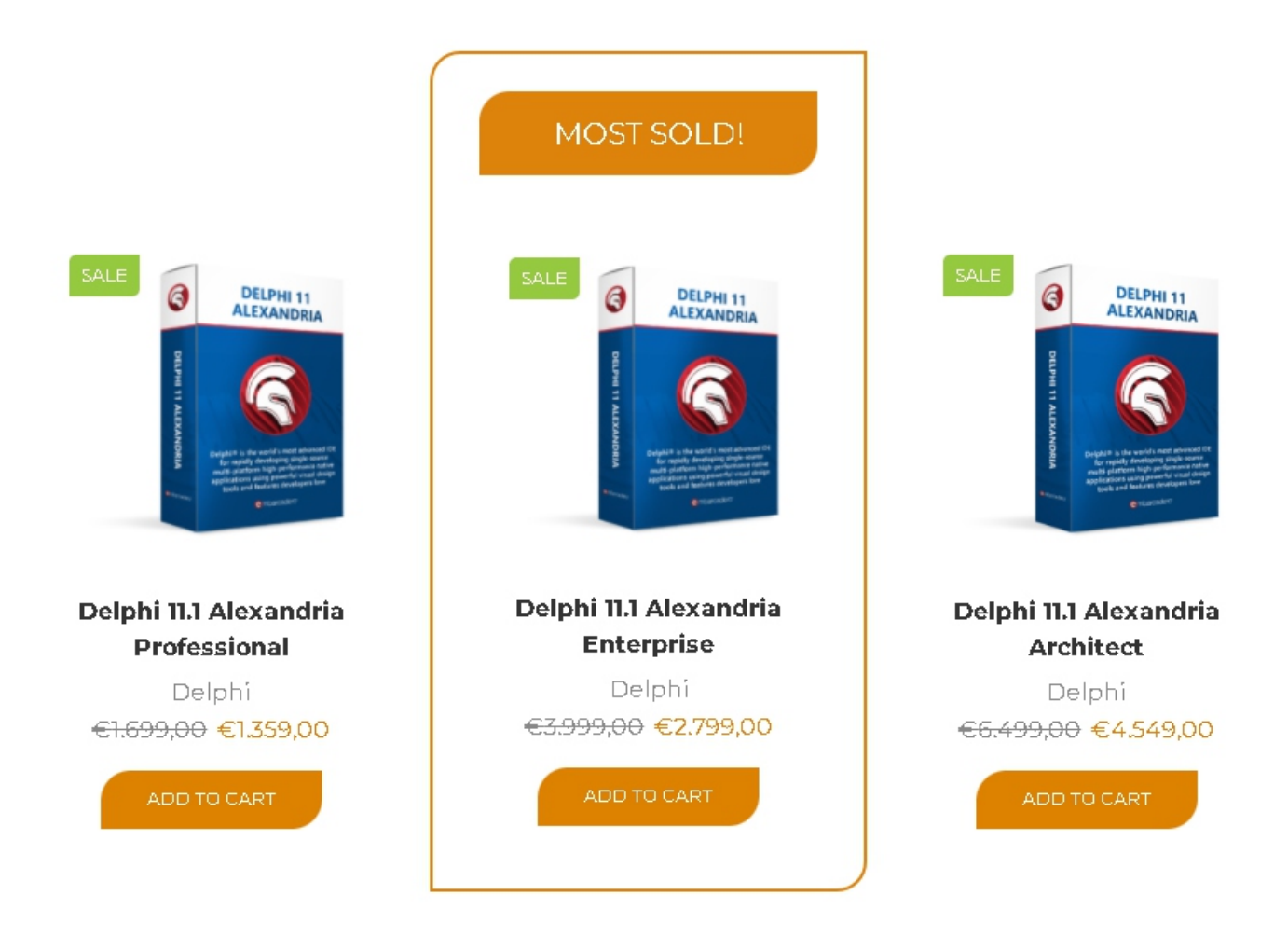

https://www.barnsten.com/promotions/

### HANDLING MULTIPLE FORMS OR PAGES IN PAS2 JS PART 3 PAGE 1/21 BY MICHAËL VAN CANNEYT

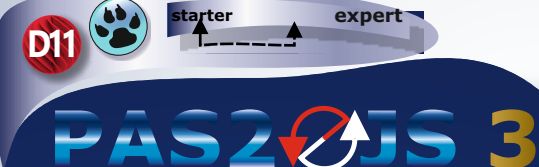

### ABSTRACT

In this article we show how to reduce coding when creating forms in a **PAS2JS** web application. Additionally we show how routing can be used to show multiple forms in an **SPA (Single Page Application)** and keep the browser experience of the user intact.

### **1** INTRODUCTION

The previous articles showed how to implement a **PAS2JS** dialog, and how to switch to another dialog when the user logged in. All the examples shared a common approach:

whether they used the **WebWidget** components or plain HTML classes, they always had one field per HTML tag element in the web page: the field was either a TWebWidget component or one of the HTML classes found in the Web unit. This is identical to how Delphi code deals with forms. For example, the login page resulted in this declaration:

TMyApplication =
class(TBrowserApplication)
edtEmail : TJSHTMLInputElement;
edtPassword : TJSHTMLInputElement;
btnLogin : TJSHTMLButtonElement;
procedure doLoginClick(aEvent: TJSEvent);

This is of course similar to a form declaration in Delphi. In the previous articles, these "form declarations" were created manually. In the following lines, we show how to generate such a declaration directly from the HTML file. In **Delphi**, it is very common to show a second form with code like this:

Procedure TMainform.mnShowUserClick(Sender: Tobject);
var

frm:TUserForm;
begin
frm:=TUserForm.Create(Self);
frm.Show;
end

It is possible to mimic this behaviour in a web application. But this is in fact not really how a user will expect a web application to function:

when the user form appears as shown in the code, the user expects to be able to use the browser's back button to return to the previous form, or to reload the page using the refresh button.

The solution for this problem is called routing. With each form of the application, a URL is associated.

The URL must contain enough information to reconstruct the form.

For example, the following 3 URLs could be used to respectively show the overview of users, create a new user and edit user with ID 123:

/users/ /users/new /users/123

If the user is currently viewing URL /users, and navigates to the details of user 123 then the URL becomes /users/123. When the user wants to go back to the overview of users, he'll press the back button.

The application should catch this event and present the user again with the overview of the users. We'll explain how this can be achieved in a **PAS2JS** application.

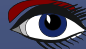

### **2 GENERATING FORM DECLARATIONS**

To avoid having to manually create a form declaration for each HTML file in a web application, a tool called **html2form** has been created. Its sources are distributed with **Pas2JS**, in the directory tools/html2form. It is a command-line application. When executed with the -h command-line option, you get some help messages which explain the various options:

|   | help<br>below-id=ID<br>formclass=NAME<br>form-file | show a help message<br>Only create fields for child elements of element ID in the <b>HTML</b> page.<br>The name of the pascal "form" class to create.<br>Generate also a form .frm file (see below?).                                                                                                    |
|---|----------------------------------------------------|----------------------------------------------------------------------------------------------------|
| • | getelementfunction                                 | <b>=NAME</b><br>Name of getelementByID function: this is the function that is used in a<br>BindElements method to look up an HTML element based on<br>their ID attribute.                                                                                                    |
| 8 | events<br>input=file<br>map=file                   | When specified, the tool will emit code to bind event handlers to methods.<br>With this option, you specify the html file to read.<br>Read a mapping file, which is used to map HTML tags to <b>Pascal</b> classes,<br>based on tag and attributes. By default, the tool maps HTML tags to the<br>native Javascript HTMLElement child classes. |
| • | no-bind                                            | By default, the BindElements call which maps variables to actual instances<br>is called from the class constructor. When this option is specified,<br>the call to BindElements is omitted from the constructor                                                                                                    |
| 8 | output=file<br>parentclass=NAME                    | The pascal file to write a unit to.<br>Name of pascal "form" parent class.<br>There is no fixed <b>TForm</b> class in <b>Pas2JS</b> , so the tool needs a class name.<br>By default, this class is <b>Tcomponent</b> .                                                                                                    |
|   | exclude=List                                       | You can specify a comma-separated list of IDs to exclude:<br>for these Ids, no field will be created.<br>If the value for this option starts with <b>@</b> ,<br>then the remainder of the option is assumed to be a filename,<br>and the list is loaded from the file.                                                                         |

These options give you an idea of the possibilities.

So, how to use this tool?

Let's take the index.html file from our previous examples

- it contains a login dialog - and run it through the tool using the following command-line:

html2form --input=index.html -o frmlogin.pas -f TLoginForm

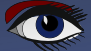

### HANDLING MULTIPLE FORMS OR PAGES IN **PAS2** PART 3 PAGE 3/21

The result is a file that looks like this (some comments have been removed):

| unit frmlogin;                                                                        |
|---------------------------------------------------------------------------------------|
| {\$MODE ObjFPC}                                                                       |
| {\$H+}                                                                                |
|                                                                                       |
| interface                                                                             |
|                                                                                       |
| uses js, web, Classes;                                                                |
| -                                                                                     |
| туре                                                                                  |
| TLoginForm = class(TComponent)                                                        |
| Published                                                                             |
| edtEmail:TJSHTMLInputElement;                                                         |
| error: TJSHTMLE1ement;                                                                |
| edtPassword: TJSHTMLInputElement;                                                     |
| btnContinue: TJSHTMLButtonElement;                                                    |
| Public                                                                                |
| Constructor create(aOwner: TComponent); override;                                     |
| Procedure BindElements; virtual;                                                      |
| end;                                                                                  |
|                                                                                       |
|                                                                                       |
|                                                                                       |
| constructor rhoginform.create(aowner: rcomponent);                                    |
| berin                                                                                 |
| Inherited:                                                                            |
| BindElements:                                                                         |
| end:                                                                                  |
|                                                                                       |
| Procedure TLoginForm.BindElements;                                                    |
| begin                                                                                 |
| <pre>edtEmail:=TJSHTMLInputElement(document.getelementByID('edtEmail'));</pre>        |
| error:=TJSHTMLElement(document.getelementByID('error'));                              |
| <pre>edtPassword:=TJSHTMLInputElement(document.getelementByID('edtPassword'));</pre>  |
| <pre>btnContinue:=TJSHTMLButtonElement(document.getelementByID('btnContinue'));</pre> |
| end;                                                                                  |
|                                                                                       |
| end.                                                                                  |

This "form" declaration will compile as-is and can be added to the **Pas2JS** project. Many controls on a page need some kind of event handler: a button without event handler is of little use.

Luckily, the **html2form tool** can also generate event handlers for you. For this, a convention is used. When looking at a tag, all attributes that begin and end with an underscore character (\_) are considered event names. The value of the attribute is the event handler method name. To demonstrate this, we modify the index.html a little.

The login button becomes:

```
<br/>
<button id="btnContinue"
<br/>
class="button is-block is-info is-large is-fullwidth"
_click_="DoLoginClick">
Continue <i class="fa fa-sign-in aria-hidden="true"></i>
</button>
```

# HANDLING MULTIPLE FORMS OR PAGES IN PAS2 PART 3 PAGE 4/24

The idea is that the 'click' event for the btnContinue button is handled by a method called DoLoginClick.

We run again the **HTML2FORM TOOL** on this file, but we also pass the -event command-line option:

html2form --input=index.html -o frmloginbase.pas --event -f TBaseLoginForm

As you see, we also specify another name for the class file and the unit name. The reason for this will become apparent soon.

The resulting class has more methods:

```
TBaseLoginForm = class(TComponent)
Published
  edtEmail:TJSHTMLInputElement;
  error:TJSHTMLElement;
  edtPassword:TJSHTMLInputElement;
  btnContinue:TJSHTMLButtonElement;
  Procedure DoLoginClick(Event:TJSEvent);virtual; abstract;
Public
  Constructor create(aOwner:TComponent); override;
  Procedure BindElements;virtual;
  Procedure BindElementEvents;virtual;
end;
```

The BindElementEvents is where the events are bound to the callbacks:

Procedure TBaseLoginForm.BindElementEvents; begin btnContinue.AddEventListener('click',@DoLoginClick); end;

Note that the callbacks are marked virtual; abstract;.

This is configurable:

If you prefer, you can also simply generate virtual methods with an empty body.

But there is a reason for making these methods abstract:

The class above is not meant to be used directly:

If you generate a class from the HTML file, it can happen that the HTML changes, and you must change the class definition.

If you do this and regenerate the file, any changes you made to the file will be lost. This is of course not very convenient.

Instead, the above file is generated with abstract methods.

To actually code the form's business logic, you create a new unit with a descendent of TBaseLoginForm:

| {\$MODE ObjFPC}<br>{\$H+}                                                      |
|--------------------------------------------------------------------------------|
| <pre>interface uses js, web, Classes, frmloginbase;</pre>                      |
| Type<br>TLoginForm = class(TBaseLoginForm)<br>Public<br>end;<br>implementation |
| end.                                                                           |

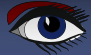

# HANDLING MULTIPLE FORMS OR PAGES IN PAS2 PART 3 PAGE 5/25

|      | • •              |                                                                              |
|------|------------------|------------------------------------------------------------------------------|
| < PJ | SDsgnRegister 🗙  | pjscontroller 🗙 strpas2jsdesign 🗙 PJSDsgnOptsFrame 🗙 pjsprojectoptions 🗙 Std |
|      | 1 unit frmlog    | in;                                                                          |
|      | . {\$MODE ObjFF  | PC}                                                                          |
|      | . {\$H+}         |                                                                              |
|      | ·<br>5 interface |                                                                              |
|      |                  |                                                                              |
|      | . uses js, web   | b, Classes, frmloginbase;                                                    |
|      |                  |                                                                              |
|      | Туре             |                                                                              |
| 1    | IU ILoginForm    | m = class(IBaseLoginForm)                                                    |
| 1    |                  | Abstract methods of TLoginForm – 🕫 🙁                                         |
|      | . end;           | There are 1 abstract methods to override.                                    |
|      |                  | Select the methods for which stubs should be created:                        |
| 1    | 15 implementati  | Lo Abstract Methods - not yet overridden                                     |
|      |                  | Procedure TBasel oginForm Dol oginClick(Event:TJSEvent):                     |
|      |                  |                                                                              |
| 1    | l9 end.          | 1 1                                                                          |
|      |                  |                                                                              |
|      |                  |                                                                              |
|      |                  |                                                                              |
|      |                  |                                                                              |
|      |                  |                                                                              |
|      |                  |                                                                              |
|      |                  | Select All Select none                                                       |
|      |                  |                                                                              |
|      |                  | Override first selected Override all selected Cancel                         |
|      |                  |                                                                              |

In this 'form' class, we override the abstract methods, and implement the **GUI** logic of the form. Now, when the **HTML** File changes, we can simply regenerate the **frmloginbase** unit, and continue to work in the **frmlogin** unit.

Overriding the abstract methods can be done trivially in the **Lazarus** IDE: The dialog under the **Source - Refactoring - Abstract** methods menu (*see figure 1 on page 5*) allows you to do this with a couple of mouseclicks.

This dialog is also available from the source editor context menu popup,

or you can attach a shortcut key to it.

The resulting code looks like this:

```
TLoginForm = class(TBaseLoginForm)
procedure DoLoginClick(Event: TJSEvent); override;
Public
end;
implementation
procedure TLoginForm.DoLoginClick(Event: TJSEvent);
begin
end;
```

# HANDLING MULTIPLE FORMS OR PAGES IN PAS2 JS PART 3 PAGE 6/21

| New                                                                                                    |                                                                                                    | 0  |  |  |
|----------------------------------------------------------------------------------------------------|----------------------------------------------------------------------------------------------------|----|--|--|
| Module Pascal unit Pascal unit Pascal unit Data Module Prame Text DE window, dockable PFCUnit Test Case InstantFPC script MyForm Pas2JS class definition from HTML file Pas2 JS import unit from TypeScript decl SQL Script file HTML Web Module | Description<br>Pas2JS class definition from HTML file<br>Create a Pas2JS "form" class definition fro<br>HTML file using ID attributes in the HTML<br>file. | om |  |  |
| Help                                                                                                    | Cancel OK                                                                                                    |    |  |  |
| Figure 2: Create a class definition from an HTML File                                                                                                    |                                                                                                    |    |  |  |

All that is needed is to code the necessary **UI** or business logic. If you forget to implement some abstract methods, the compiler will warn you about this when you create an instance of a class which has abstract methods:

```
frmlogin.pas(29,14) Warning:
Constructing a class "TLoginForm" with abstract method "DoLoginClick"
```

### If you have the latest development version of Lazarus,

this whole process has been automated in the IDE.

In the **File-New** dialog, you can choose the **Pas2JS** Class definition from HTML file option (*see figure 2 on page 6*). When you choose this, you will be presented with a dialog that allows you to enter all possible options for the generating of the class definition, *see figure 3 on page 7* and *figure 4 on page 7*. In this dialog, you can also opt to add the HTML file to the **Lazarus** project.

Once all the options have been set, the **IDE** will create the unit with the class declaration, and adds the new file to the project. In *figure 4 on page 7* you can see that more options are available in the dialog than on the command-line.

In these screenshots, you see two toolbuttons: With these buttons you can load and save theoptions set in this dialog: this allows you to quickly re-use the same options for all forms in your application, and also allows you to use the saved options in an automated build procedure: the command-line appplication can read this file as well.

To ensure that you can recreate the class definitions at any given moment, the IDE automatically stores the options used to generate the unit in the Lazarus project file (*the .lpi file*). In the project inspector, you can use the context menu to regenerate one or more (*the selected units*) or all html form class files (*see figure 5 on page 8*).

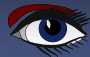
# HANDLING MULTIPLE FORMS OR PAGES IN PAS2 73 PART 3 PAGE 7/21

|         |                                                                                                    |                                                                                 | HIML to Form                                                                                                    |                                                                                                    |                                                                                                    |                                                                                                    | -           | e. | 0  |   |
|---------|----------------------------------------------------------------------------------------------------|---------------------------------------------------------------------------------|----------------------------------------------------------------------------------------------------|----------------------------------------------------------------------------------------------------|----------------------------------------------------------------------------------------------------|----------------------------------------------------------------------------------------------------|-------------|----|----|---|
| oad Sav | ve                                                                                                    |                                                                                 |                                                                                                    |                                                                                                    |                                                                                                    |                                                                                                    |             |    |    |   |
| HTML Fi | Generated                                                                                                    | code                                                                            |                                                                                                    |                                                                                                    |                                                                                                    |                                                                                                    |             |    |    |   |
|         | HTML File                                                                                                    | /home/                                                                          | michael/source/articles/pas2                                                                                                    | js/aut                                                                                                    | toform_even                                                                                                    | ts/index.htr                                                                                                    | B           |    |    |   |
|         |                                                                                                    | Add                                                                             | HTML file to project                                                                                                    |                                                                                                    |                                                                                                    |                                                                                                    |             |    |    |   |
| Below   |                                                                                                    |                                                                                 | ~                                                                                                    |                                                                                                    |                                                                                                    |                                                                                                    |             |    |    |   |
| Detov   | , etemene ib                                                                                                    |                                                                                 |                                                                                                    |                                                                                                    |                                                                                                    |                                                                                                    |             |    |    |   |
| Exclud  | de elements                                                                                                    |                                                                                 |                                                                                                    |                                                                                                    |                                                                                                    |                                                                                                    |             |    |    |   |
|         |                                                                                                    |                                                                                 |                                                                                                    |                                                                                                    |                                                                                                    |                                                                                                    |             |    |    |   |
|         |                                                                                                    |                                                                                 |                                                                                                    |                                                                                                    |                                                                                                    |                                                                                                    |             |    |    |   |
|         |                                                                                                    |                                                                                 |                                                                                                    |                                                                                                    |                                                                                                    |                                                                                                    |             |    |    |   |
|         |                                                                                                    |                                                                                 |                                                                                                    |                                                                                                    |                                                                                                    |                                                                                                    |             |    |    |   |
|         |                                                                                                    |                                                                                 |                                                                                                    |                                                                                                    |                                                                                                    | Cancel                                                                                                    |             | ок |    |   |
|         | Fig                                                                                                    | ure 3: (                                                                        | Options for creating a class de                                                                                                    | finitio                                                                                                    | on from an H                                                                                                    | TML File                                                                                                    |             |    |    |   |
|         |                                                                                                    |                                                                                 |                                                                                                    | - Form                                                                                                    |                                                                                                    |                                                                                                    |             | _  |    | 0 |
|         |                                                                                                    |                                                                                 | HIMLO                                                                                                    | FOIL                                                                                                    |                                                                                                    |                                                                                                    |             |    | -  | - |
|         |                                                                                                    |                                                                                 |                                                                                                    |                                                                                                    |                                                                                                    |                                                                                                    |             |    |    |   |
|         | Load Save                                                                                                    |                                                                                 |                                                                                                    |                                                                                                    |                                                                                                    |                                                                                                    |             |    |    |   |
|         | Load Save                                                                                                    | enerate                                                                         | d code                                                                                                    |                                                                                                    |                                                                                                    |                                                                                                    |             |    |    |   |
|         | Load Save<br>HTML File Ge<br>Class                                                                                                 | enerate<br>name                                                                 | d code<br>TLoginForm                                                                                                    |                                                                                                    | Overrides                                                                                                    |                                                                                                    |             |    |    |   |
|         | Load Save<br>HTML File Ge<br>Class<br>Parent class                                                                                 | enerate<br>name<br>name                                                         | d code<br>TLoginForm<br>TComponent                                                                                                    | ~                                                                                                    | Overrides                                                                                                    | ructor                                                                                                    |             |    |    |   |
|         | Load Save<br>HTML File Ge<br>Class<br>Parent class<br>GetEle                                                                       | enerate<br>name<br>name<br>ement                                                | d code<br>TLoginForm<br>TComponent<br>document.getelementByID                                                                                                    | ~                                                                                                    | Overrides<br>Consti<br>BindE<br>BindE                                                                                                    | ructor<br>lements<br>lementEvent                                                                                     | 5           |    |    |   |
|         | Load Save<br>HTML File Ge<br>Class<br>Parent class<br>GetEle                                                                       | enerate<br>i name<br>i name<br>ement                                            | d code<br>TLoginForm<br>TComponent<br>document.getelementByID<br>Generate event handlers                                                                                                    | ~                                                                                                    | Overrides<br>Const<br>BindE<br>BindE                                                                                                    | ructor<br>lements<br>lementEvent                                                                                     | 5           |    |    |   |
|         | Load Save<br>HTML File Ge<br>Class<br>Parent class<br>GetEle<br>Event sign                                                         | enerate<br>name<br>name<br>ement<br>nature                                      | d code<br>TLoginForm<br>TComponent<br>document.getelementByID<br>Generate event handlers<br>Event : TJSEvent                                                                                     | ~                                                                                                    | Overrides<br>Const<br>BindE<br>BindE<br>Add metho                                                                                                    | ructor<br>lements<br>lementEvent<br>ods<br>ructor                                                                    | 5           |    |    |   |
|         | Load Save<br>HTML File Ge<br>Class<br>Parent class<br>GetEle<br>Event sign                                                         | enerate<br>name<br>name<br>ement<br>nature<br>difiers                           | d code TLoginForm TComponent document.getelementByID Generate event handlers Event : TJSEvent virtual: abstract:                                                                                 | ><br>><br>>                                                                                                    | Overrides<br>Const<br>BindE<br>BindE<br>Add metho<br>Const<br>BindE                                                                                              | ructor<br>lements<br>lementEvent<br>ods<br>ructor<br>lements                                                         | 5           |    |    |   |
|         | Load Save<br>HTML File Ge<br>Class<br>Parent class<br>GetEle<br>Event sign<br>Event mod                                            | enerate<br>name<br>name<br>ement<br>nature<br>difiers                           | d code TLoginForm TComponent document.getelementByID Generate event handlers Event : TJSEvent virtual; abstract;                                                                                 | ×<br>×<br>×                                                                                                    | Overrides-<br>Constr<br>BindE<br>BindE<br>Add metho<br>Constr<br>BindE<br>BindE<br>BindE<br>BindE                                                                | ructor<br>lements<br>lementEvent<br>ods<br>ructor<br>lements<br>lementEvent                                          | s           |    |    |   |
|         | Load Save<br>HTML File Ge<br>Class<br>Parent class<br>GetEle<br>Event sign<br>Event mod<br>Constructo                              | enerate<br>i name<br>i name<br>ement<br>nature<br>difiers<br>or args            | d code TLoginForm TComponent document.getelementByID Generate event handlers Event : TJSEvent virtual; abstract; aOwner : TComponent Use default 51emeets                                        | ><br>><br>><br>>                                                                                                    | Overrides<br>Constr<br>BindE<br>BindE<br>Add metho<br>Constr<br>BindE<br>BindE<br>BindE                                                                          | ructor<br>lements<br>lementEvent<br>ods<br>ructor<br>lements<br>lementEvent                                          | 5           |    |    |   |
|         | Load Save<br>HTML File Ge<br>Class<br>Parent class<br>GetEle<br>Event sign<br>Event mod                                            | enerate<br>name<br>name<br>ement<br>nature<br>difiers<br>or args                | d code TLoginForm TComponent document.getelementByID Generate event handlers Event : TJSEvent virtual; abstract; aOwner : TComponent Use default Elements Bind elements in coertain              | <ul> <li>×</li> <li>×</li></ul> | Overrides<br>Constr<br>BindE<br>BindE<br>Add metho<br>Constr<br>BindE<br>BindE<br>Virtual methol<br>Constr<br>Constr<br>Constr<br>Constr                         | ructor<br>lements<br>lementEvent<br>ods<br>ructor<br>lementEvent<br>thods<br>ructor                                  | S<br>S      |    |    |   |
|         | Load Save<br>HTML File Ge<br>Class<br>Parent class<br>GetEle<br>Event sign<br>Event mod<br>Constructo                              | enerate<br>name<br>name<br>ement<br>nature<br>difiers<br>or args                | d code TLoginForm TComponent document.getelementByID Generate event handlers Event : TJSEvent virtual; abstract; aOwner : TComponent Use default Elements Bind elements in construct             | ×<br>×<br>×<br>tor                                                                                                    | Overrides<br>Consti<br>BindE<br>BindE<br>Add metho<br>Consti<br>BindE<br>Virtual met<br>Consti<br>BindE                                                          | ructor<br>lements<br>lementEvent<br>ods<br>ructor<br>lements<br>lementEvent<br>thods<br>ructor<br>lements<br>lements | s<br>s      |    |    |   |
|         | Load Save<br>HTML File Ge<br>Class<br>Parent class<br>GetEle<br>Event sign<br>Event mod<br>Constructo                              | enerate<br>name<br>ement<br>difiers<br>or args                                  | d code TLoginForm TComponent document.getelementByID Generate event handlers Event : TJSEvent virtual; abstract; aOwner : TComponent Use default Elements Sim Bind elements in construct Classes | <ul> <li>*</li> <li>*</li> <li>*</li> <li>*</li> <li>*</li> <li>*</li> <li>*</li> </ul>                                                                                                    | Overrides-<br>Constr<br>BindE<br>BindE<br>Add metho<br>Constr<br>BindE<br>BindE<br>Virtual metho<br>Constr<br>BindE<br>BindE<br>Virtual metho<br>Constr<br>BindE | ructor<br>lements<br>lementEvent<br>ods<br>ructor<br>lementEvent<br>thods<br>ructor<br>lements<br>lementEvent        | s<br>s      |    |    |   |
|         | Load Save<br>HTML File Ge<br>Class<br>Parent class<br>GetEle<br>Event sign<br>Event mod<br>Constructo                              | enerate<br>name<br>ement<br>difiers<br>or args<br>n uses<br>ap file             | d code TLoginForm TComponent document.getelementByID Generate event handlers Event : TJSEvent virtual; abstract; aOwner : TComponent Use default Elements Generate events in construct Classes   | ×<br>×<br>×<br>tor                                                                                                    | Overrides-<br>Constr<br>BindE<br>BindE<br>Add metho<br>Constr<br>BindE<br>SindE<br>SindE<br>SindE<br>BindE<br>BindE<br>SindE<br>BindE<br>BindE<br>BindE          | ructor<br>lements<br>lementEvent<br>ods<br>ructor<br>lementEvent<br>thods<br>ructor<br>lements<br>lements            | s<br>s<br>s |    |    |   |
|         | Load Save<br>HTML File Ge<br>Class<br>Parent class<br>GetEle<br>Event sign<br>Event mod<br>Constructor<br>Extra units in<br>Tag Ma | enerate<br>i name<br>i name<br>ement<br>difiers<br>or args<br>n uses<br>ap file | d code TLoginForm TComponent document.getelementByID Generate event handlers Event : TJSEvent virtual; abstract; aOwner : TComponent Use default Elements Bind elements in construct Classes     | <ul> <li>*</li> <li>*</li> <li>*</li> <li>*</li> <li>*</li> <li>*</li> </ul>                                                                                                    | Overrides-<br>Consti<br>BindE<br>BindE<br>Add metho<br>Consti<br>BindE<br>Virtual methol<br>Consti<br>BindE<br>Virtual methol<br>BindE<br>BindE                  | ructor<br>lements<br>lementEvent<br>ods<br>ructor<br>lementEvent<br>thods<br>ructor<br>lements<br>lementEvent        | s<br>s<br>s |    | ОК |   |

## HANDLING MULTIPLE FORMS OR PAGES IN PAS2?35 PART 3 PAGE 8/21

| Project Inspecto                       | or - autofor 🙁                                       |  |
|----------------------------------------|------------------------------------------------------|--|
| 유 드<br>Add Remove                      | ≫ <sup>(7)</sup><br>Options Help                     |  |
| 🗗 🕏 🛃 (I                               | Filter)                                              |  |
| - · · Files autoform frmlogin index.ht | lpr<br>Open<br>Remove<br>Copy/Move File to Directory |  |
|                                        | Refresh class from HTML source                       |  |
|                                        | Refresh all classes from HTML source                 |  |

Figure 5: Quickly regenerate the class definitions from their HTML files

#### **3 NAVIGATING FROM ONE FORM TO THE NEXT**

A web application usually shows one form at a time: for instance, an overview of projects is shown, and when the user clicks a project, the overview disappears, and the details for the selected project is shown.

In a **SPA** (**Single Page Application**) this usually happens by showing all 'forms' below a designated HTML tag (*let's give it an id: form-parent*). This operation resembles docking a form in a main form in **Delphi**.

There are several ways to do this: all forms can be made part of the html - you just insert their HTML below the designated tag form-parent, give each form's top level HTML an ID. Then we can just show or hide parts of the HTML by adding or removing the following style element to the top level tag of the forms: style="display: none;"

You could make the routine that does this part of the form constructor, and just create the form you need. This is easy and convenient if there are only a few forms in your application. But in an application with many forms, the page's HTML will become unwieldy. Far better and easier is to have the HTML for each form in a separate file. By loading the HTML file at runtime, we can replace the HTML below the form-parent tag, and the browser will happily refresh the screen with your new form.

A difficulty with this approach is that loading a file from the server is an asynchronous operation; it takes some time. But this is not a big issue: we can start loading the forms as soon as the page is loaded. A second issue is of course that we should not reload a form each time it is opened: once it was loaded, we better keep the HTML somewhere in the browser, so we don't need to download it again next time the form is shown.

To help with all this, **Pas2JS** comes with a unit called Rt1.TemplateLoader. This unit will load a bunch of files (*called templates*) and keep them in some memory structure. When it is time to load a form, the needed template is requested from the template loader, and the form can be shown. If the template loader does not have it yet, you will need to tell it to load it and wait till it is loaded: the component will notify you when it was loaded so you can display the form.

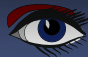

# HANDLING MULTIPLE FORMS OR PAGES IN PAS2 JS PART 3 PAGE 9/21

#### The **TTemplateLoader** class is defined as follows:

| TTemplateLoader = Class(TComponent)                           |
|---------------------------------------------------------------|
| <pre>Procedure RemoveRemplate(aName : String);</pre>          |
| Function FetchTemplate(Const aName,aURL: String): TJSPromise; |
| <pre>Procedure LoadTemplate(Const aName,aURL : String;</pre>  |
| aOnSuccess:TTemplateNotifyEvent = Nil;                        |
| AOnFail: TTemplateErrorNotifyEvent= Nil);                     |
| Procedure LoadTemplates(Const Templates : Array of String;    |
| aOnSuccess:TTemplateNotifyEvent = Nil;                        |
| AOnFail: TTemplateErrorNotifyEvent= nil);                     |
| <pre>Property BaseURL : String ;</pre>                        |
| <pre>Property Templates[aName : String] : String;</pre>       |
| <pre>Property OnLoad : TTemplateNotifyEvent;</pre>            |
| <pre>Property OnLoadFail : TTemplateErrorNotifyEvent;</pre>   |
| end;                                                          |

The method names speak for themselves:

| RemoveTemplate | clears the template with name aName.                               |
|----------------|--------------------------------------------------------------------|
| FetchTemplate  | Loads the template from URL aURL and stores the template with name |
|                | aName. Returns a promise you can use to wait for the result.       |
| LoadTemplate   | Loads the template from URL aURL and stores the template with name |
|                | aName. You can optionally specify 2 event handlers, which will be  |
|                | called when the template is loaded or when the load fails.         |
| LoadTemplates  | Passes a list of strings, strings at even indexes are the names of |
|                | templates, strings at odd indexes are the URLS to load.            |
|                | You can optionally specify 2 event handlers,                       |
|                | which will be called when a template is loaded.                    |

The property names are equally clear:

| BaseURL   | All urls in FetchTemplate, LoadTemplate(s) are relative to this URL. |
|-----------|----------------------------------------------------------------------|
| Templates | Here you can access a loaded template by name.                       |
|           | If the template does not exist, an empty string is returned.         |
| OnLoad    | Allows you to set a global template load notification event.         |
|           | This is called in addition to the ones specified in the load call.   |
| OnFail    | Allows you to set a global template load failure notification event. |

To demonstrate the use of this component, we'll make a web page with 3 "forms" – actually an HTML template file, and a button to show each form. The HTML template files will have an accompanying form declaration (we now know how to generate one quickly), which we will instantiate once the HTML has been loaded. For this, we need 3 html files:

- The global HTML file. We'll name it index.html, and it will contain the buttons to display the 2 forms. This file would normally contain a menu, nav bar etc: the things which are always the same in every form.
- The HTML file for the first form, a login page: we'll name it login.html.
- The HTML file for the second form, a projects list page: we'll name it projects.html.
- The HTML file for the third form, a users list page: we'll name it users.html.

Each HTML file will be accompagnied by a class form file, and we'll add some events to it, to demonstrate the capability of the html-to-form converter.

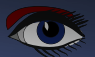

## HANDLING MULTIPLE FORMS OR PAGES IN PAS2 JS PART 3 PAGE 10/21

The index.html file is quite simple (we show just the HTML body):

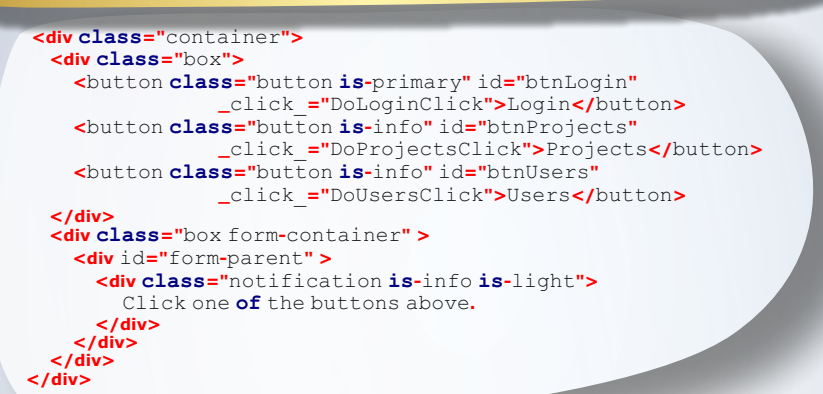

As you can see, there are 3 buttons, plus some tags that use **Bulma CSS** to create a visually more pleasing HTML page.

from this we use the File-New wizard to create a frmIndex.pp unit with the following class:

| TIndexForm = class(TComponent)                       |
|------------------------------------------------------|
| Published                                            |
| <pre>btnLogin:TJSHTMLButtonElement;</pre>            |
| btnProjects:TJSHTMLButtonElement;                    |
| <pre>btnUsers:TJSHTMLButtonElement;</pre>            |
| form parent:TJSHTMLElement;                          |
| <pre>procedure DoLoginClick(Event : TJSEvent);</pre> |
|                                                      |

procedure DoProjectsClick(Event : TJSEvent);

procedure DoUsersClick(Event : TJSEvent);
Public

```
constructor create(aOwner : TComponent); override;
procedure BindElements; virtual;
procedure BindElementEvents; virtual;
```

end;

We do the same for the login, projects and users HTML files:

For these files, the IDE will generate a class definition that looks much like the above. After doing this, we end up with 4 units in our project: frmIndex, frmLogin, frmProjects and frmUsers.

For simplicity, we will deviate from the 'proper' way to do things and simply implement the needed functionality in the units themselves.

The TIndexForm class is the 'main' form of our application. In this form, we must

implement the logic for navigation between the login, projects and users form. Here is the logic to show the login page:

```
procedure TIndexForm.DoLoginClick(Event: TJSEvent);
Procedure ShowLogin;
begin
 form parent.innerHTML:=GlobalTemplates.Templates['login'];
 FreeAndNil(FCurrentForm);
 FCurrentForm:=TLoginForm.Create(Self);
end:
procedure DoShowLogin(Sender: TObject; const aTemplate: String);
begin
 ShowLogin;
end:
begin
if GlobalTemplates.Templates['login']<>" then ShowLogin
else
 GlobalTemplates.LoadTemplate('login','login.html',@DoShowLogin);
end;
```

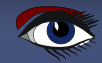

HANDLING MULTIPLE FORMS OR PAGES IN **PAS2** JS PART 3 PAGE 11/21

| Multi-form dem             | io Project | ×           | F         |               |   |          |       |      |      |       |      |     |     |      |              |
|----------------------------|------------|-------------|-----------|---------------|---|----------|-------|------|------|-------|------|-----|-----|------|--------------|
| $\leftarrow \rightarrow c$ | ; 🙆 🗙      | 00          | localhost | :3030         | ដ | Q Search | *     | ۵    | ¢    | -     | Cors | Т   | *   | JA   | $\gg$        |
| L                          | ogin Pi    | ojects      | Users     | I             |   |          |       |      |      |       |      |     |     |      |              |
|                            |            |             |           |               |   |          |       |      |      |       |      |     |     |      |              |
|                            | Proj       | ect li      | st        |               |   |          |       |      |      |       |      |     |     |      |              |
|                            | Projec     | t           |           | Due date      |   |          |       |      |      |       |      |     |     |      |              |
|                            | Implem     | ent interf  | aces      | May 2018      |   |          |       |      |      |       |      |     |     |      |              |
|                            | Implem     | ent librari | es        | Februari 2022 |   |          |       |      |      |       |      |     |     |      |              |
|                            | PWA W      | izard       |           | March 2022    |   |          |       |      |      |       |      |     |     |      |              |
|                            | Electro    | n Wizard    |           | April 2022    |   |          |       |      |      |       |      |     |     |      |              |
|                            | WebAs      | sembly W    | idgetset  | December 2022 |   | The c    | ode i | s qu | uite | e sti | raig | htf | orw | varo | : <b>!</b> . |
|                            |            |             |           |               |   | GIODAII  | Cubr  | ace  | .5 1 | 15 CC | 510  | Dui |     | Jeen | IC           |

then the ShowLogin is called. If the template is not yet known, it is loaded, and in the success handler, ShowLogin is called. For simplicity, we didn't use a failure event handler.

The ShowLogin routine enters the template HTML below the HTML tag with id form-parent. It then destroys any previous form instance in FCurrentForm - a variable that keeps the current form. Finally it creates the new form class and saves it.

That's all there is to it. For the Projects and Users pages, a similar routine is made, only the names differ. The result after pressing the Projects button is shown in figure 6on page 11.

#### **4 USING A FACTORY PATTERN**

The routines to show the login, projects, an users pages are the same. All that differs is the class name, and the name of the template and html file. If there are a lot of forms, then repeating the above code is of course not very efficient.

So, an obvious improvement to reduce code is to create a routine (or better, a class) which does all this in one call. It would also be nice if we could just pass a form name which says which form must be shown, without having to specify a class or a HTML file name.

To achieve this, we create a TFormManager class in a frmBase unit, which looks like this:

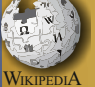

In class-based programming, the factory method pattern is a WIKIPEDIA creational pattern that uses factory

methods to deal with the problem of creating objects without having to specify the exact class of the object that will be created. This is done by creating objects by calling a factory method - either specified in an interface and implemented by child classes, or implemented in a base class and optionally overridden by derived classes rather than by calling a constructor.

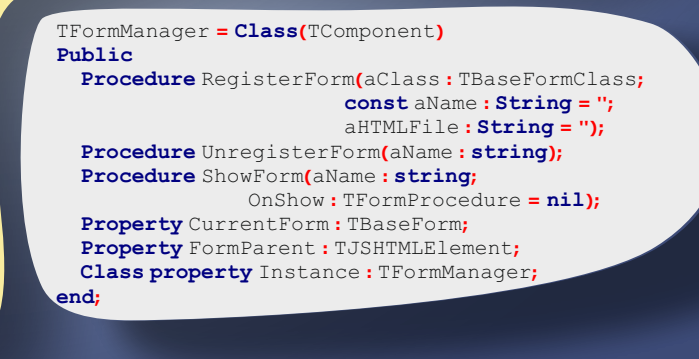

The Instance class property returns a global instance, which can be used to manage all forms.

With the RegisterClass routine, we can register a form class, using a name with which it can be shown, and a HTML file with which to load the HTML for the form. You can choose these last 2 parameters at will, but if you don't specify them, some defaults will be taken.

The ShowForm method can then be used to show a form using just the name used to register the form; A callback handler can be specified: it will be called when the form is shown.

The ShowForm routine looks much like the OnClick handler which we presented before, with as an addition a call to the OnShow handler that can be

#### passed to the method:

```
procedure TFormManager.ShowForm(aName: string; OnShow: TFormProcedure);
Var Idx:Integer;Reg:TFormRegistration;
  Procedure ShowForm:
  var html:string;
  begin
     If Assigned(FCurrentForm) then FreeAndNil(FCurrentForm);
     html:=GlobalTemplates.Templates['form:'+Reg.Name];
     FFormParent.innerHTML:=html;
     FCurrentForm:=Reg.FFormClass.Create(Self);
     If Assigned(OnShow) then OnShow(Self,FCurrentForm);
  end;
  procedure FormFailed(Sender: TObject;
                        const aTemplate, aError: String;
                        aErrorcode: Integer);
  begin
     Writeln('Error loading form template', aTemplate,':',
     aError,' (Code:',aErrorCode,')');
  end:
  procedure HaveForm(Sender: TObject; const aTemplate: String);
  begin
     ShowForm;
  end:
  begin
     Idx:=FForms.IndexOf(aName);
     if Idx=-1 then
       Raise EForms.CreateFmt(SErrUnknownForm,[aName]);
     Reg:=TFormRegistration(FForms.Objects[Idx]);
     if GlobalTemplates.Templates['form:'+Reg.Name]=" then
        GlobalTemplates.LoadTemplate('form:'+Reg.Name,Reg.HTML,
                                         @HaveForm,@FormFailed)
     else
        ShowForm;
end
```

The OnClick handlers of our menu buttons in the index form can now be reduced to the following:

```
procedure TIndexForm.DoLoginClick(Event: TJSEvent);
begin
FormManager.ShowForm('login');
end;
procedure TIndexForm.DoProjectsClick(Event: TJSEvent);
begin
FormManager.ShowForm('projects');
end;
procedure TIndexForm.DoUsersClick(Event: TJSEvent);
begin
FormManager.ShowForm('users');
end;
```

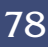

# HANDLING MULTIPLE FORMS OR PAGES IN PAS2?35 PART 3 PAGE 13/21

Obviously, before this can work, the login, projects and users forms need to be registered. In the RegisterForm method of the TFormManager class, the aClass parameter is of type TBaseFormClass. This class reference type is also defined in the frmBase unit:

TBaseForm = class(TComponent) Public Class Function FormName : String; virtual; Class Function FormHTMLFileName : String; virtual; Class Procedure Register; end; TBaseFormClass = class of TBaseForm; The Register class method looks like this:

end;

The FormName and FormHTMLFileName look like this:

class function TBaseForm.FormName: String; Var P:integer;

#### begin

```
Result:=LowerCase(ClassName);
if Result.StartsWith('tfrm') then
    Result:=Copy(Result,5,Length(Result)-4)
else if Result.StartsWith('t') then
    Result:=Copy(Result,2,Length(Result)-1);
if Result.EndsWith('form') then
begin
    P:=Pos('form',Result);
    Result:=Copy(Result,1,P-1);
end;
end;
```

class function TBaseForm.FormHTMLFileName: String; begin Result:=FormName+'.html'; end:

The result of all this code is that the line

TFrmLogin.Register;

will register the form class TFrmLogin with name login and html file login.html. The mechanism presented here is of course just a convention which makes life easier; you can perfectly invent other algorithms. The start of our program becomes therefore:

TUsersForm.Register; TProjectsForm.Register; TLoginForm.Register; FIndex:=TIndexForm.Create(Self); FormManager.FormParent:=FIndex.form\_parent;

**Note** that the **TIndexForm** is not registered: It has no associated HTML which must be loaded: the index.html file is already loaded.

## HANDLING MULTIPLE FORMS OR PAGES IN PAS2 JS PART 3 PAGE 14/21

#### **5** ROUTING

We have now reduced the code it takes to show a form to a one-liner in an onclick handler. However, this does not solve our principal problem: the use of the back and forward buttons in the browser:

if the user first opens the projects list and then goes to the users list, he will naturally assume he can go back to the projects list by hitting the back button.

With the application as it is coded now, if you press the back button while the users list is shown, either

Nothing will happen if the demo is the first page loaded in your browser.

• Or you will be taken back to the website you were looking at before you opened the demo.

The solution to this problem is called routing: with each form we associate an URL. As the user navigates between the forms, the URL changes. This is easy with a website where each form is an actual and separate HTML page.

But how to do this in a **Single Page Application (SPA)**?

Luckily, in **HTML 5**, this is possible: the browser offers access to the history mechanism of your browser page. You can be notified if the URL changes, and you can also change the URL. Since we are creating a **SPA (Single Page Application)** we must of course try to avoid a page reload, and remain in the current page.

But how to stay on the same page when we require that the URL must change when navigating from one form to another? This also is possible: the hash part of the URL can be used. The following 3 URLs are the same page:

http://localhost:3000/index.html#/login
http://localhost:3000/index.html#/users
http://localhost:3000/index.html#/projects

These are 3 different URLs, but they all refer to the same HTML page. When you are on the last URL in the list, and press the back button, the browser will see that the previous URL is actually the same page, and will not reload the page from the webserver. This mechanism can be further expanded, you can pass more information in the URL. The following can refer to 1 page (*a fictitious project detail page*), which will – in turn – show the details for project 1, a new project and project 2.

```
http://localhost:3000/index.html#/project/1
http://localhost:3000/index.html#/project/new
http://localhost:3000/index.html#/project/2
```

What is more, the user can copy the URL, send it to someone else, and the receiver can open the application and be presented with the same page.

#### So, how to achieve this?

The **Pas2JS RTL** comes with a webrouter unit, which implements a **TRouter** class. This class allows you to associate a callback with a route. A route is simply a URL fragment: when the URL changes, the router will catch the browse event for it, and match the new URL with the list of known routes. If it finds a route definition that matches the URL, it will call the registered callback for that route.

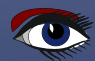

## HANDLING MULTIPLE FORMS OR PAGES IN PAS2735 PART 3 PAGE 15/21

For example, these are possible routes for our application:

/login /project /project/new /project/:ID /user /user/:ID/Tab/:TAB /user/:ID/ /\*

Notice the : ID and : TAB in these routes. They present parameters: any string that does not contain a / character. When the router matches the URL, it will replace ID with what was actually in the URL. This means that the following URL fragments:

/project/123 /project/789

will result in a match for the route /project/: ID, but with ID set to 123 and 789, respectively.

You can also use the wildcard character \* to match any **URL** fragment. This can be used for example to register an error page if no matching URL was found, or to handle all URLS that start with a certain fragment in a single route definition. The following is the declaration of the TRouter class,

with only the most important methods:

TRouter = Class(TComponent) Procedure DeleteRoute(aIndex : Integer); Function RegisterRoute(Const aPattern : String; aEvent: TRouteEvent; IsDefault:Boolean = False):TRoute; function FindHTTPRoute(const Path: String; Params: TStrings): TRoute; function GetRoute(const Path: String; Params: TStrings): TRoute; Function RouteRequest(Const aRouteURL : String; DoPush:Boolean = False):TRoute; Property Routes [AIndex : Integer] : TRoute ; Property RouteCount : Integer; Property BeforeRequest : TBeforeRouteEvent; Property AfterRequest : TAfterRouteEvent; end:

The purpose of these methods should be clear:

| DeleteRoute   | Delete given route by index.                                               |
|---------------|----------------------------------------------------------------------------|
| RegisterRoute | Register a callback for a route: the aPattern is a pattern to match        |
|               | with the URL. If the URL matches the route, then aEvent is called.         |
|               | If isDefault is True then this route is used if no matching route can      |
|               | be found for a given URL fragment.                                         |
| FindHTTPRoute | Find a route definition for Path, and return parameter values in Params.   |
|               | Returns the route definition. If no route is found, Nil is returned.       |
| GetRoute      | calls FindHTTPRoute, and raises an exception if no route was found.        |
| RouteRequest  | Perform the routing for a request with URL frament aRouteURL.              |
|               | If DoPush is true, the new route is pushed onto the browser's URL history. |
| Routes        | Array access to the registered routes.                                     |
| RouteCount    | The number of known routes.                                                |
| BeforeRequest | An event that is fired before handling a routing request.                  |
| AfterRequest  | An event that is fired after handling a routing request.                   |
|               |                                                                            |

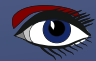

## HANDLING MULTIPLE FORMS OR PAGES IN PAS2 JS PART 3 PAGE 16/21

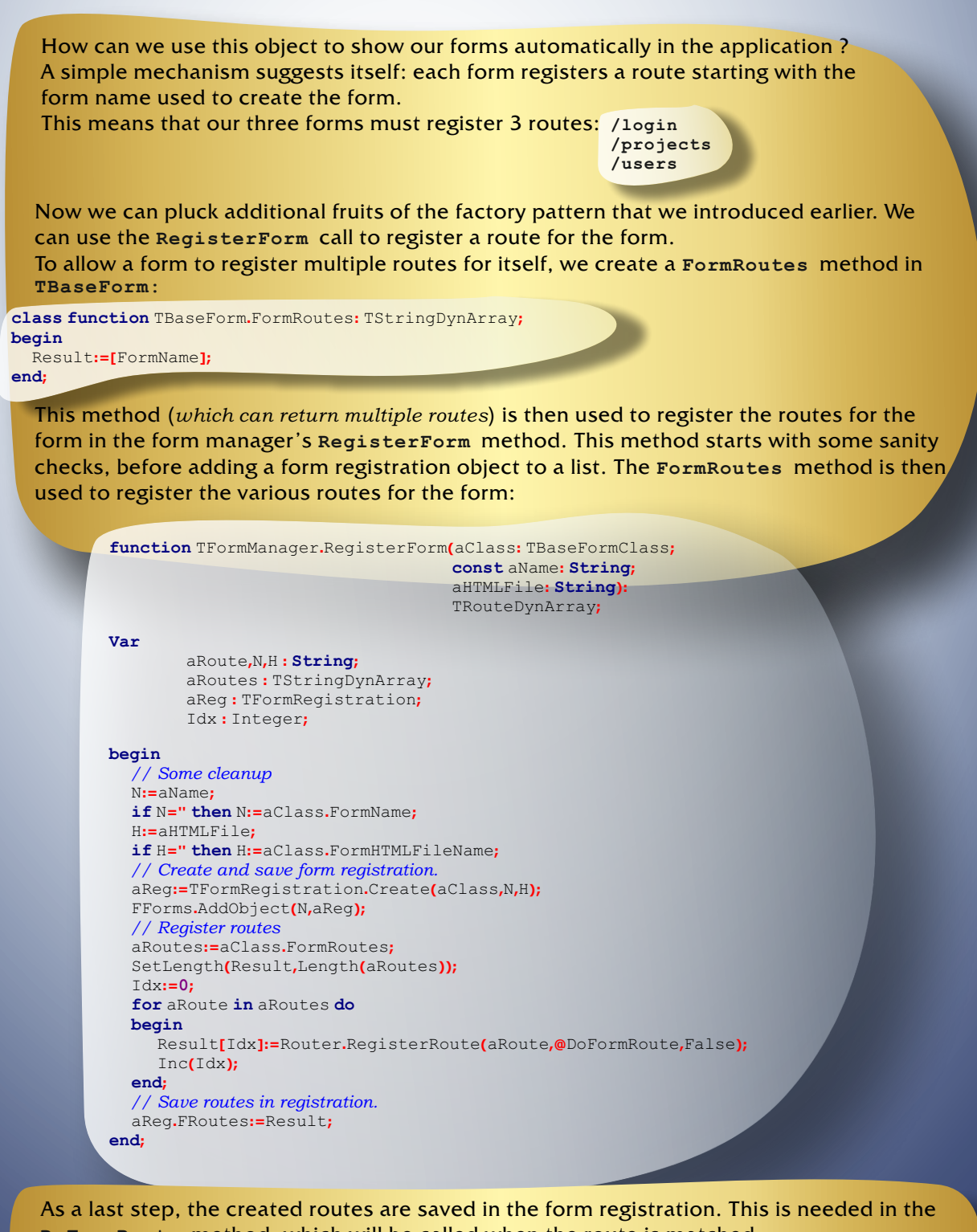

**DoFormRoute** method, which will be called when the route is matched. In the DoFormRoute method, we start with looking up the form registration associated with the route. The HasRoute helper function checks if the given route is in the array of routes for that form registration.

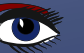

#### HANDLING MULTIPLE FORMS OR PAGES IN PAS2 JS PART 3 PAGE 17/21

```
procedure TFormManager.DoFormRoute(UR1: String;
          aRoute: TRoute;
          Params: TStrings);
Var
  Idx: Integer;
  Reg: TFormRegistration;
begin
  // Find the form registration for this route:
  Reg:=Nil;
  Idx:=FForms.Count-1;
While (Reg=Nil) and (Idx>=0) do
  begin
     Reg:=TFormRegistration(FForms.Objects[Idx]);
     if Not Reg.HasRoute(aRoute) then
        Reg:=Nil;
     Dec(Idx);
  end;
  // If we found a registration, show the form
  if Assigned (Reg) then
     ShowForm(Reg.Name,
     procedure (sender: TObject; aForm : TBaseForm)
     begin
        aForm.ShowRoute(URL, aRoute, Params);
     end):
end
```

Finally, if a valid form registration is found, then we show the form using the existing ShowForm method. In the OnShow callback we call a new method of our base form class, ShowRoute:

```
procedure TBaseForm.ShowRoute(const aURL: String; aRoute: Troute; aParams: TStrings);
begin
Writeln('Showing route for URL ',aURL,' with pattern: ',
aRoute.FullPath,' and params : ',aParams.CommaText);
end:
```

This virtual method can be overridden to let the form act on the particular route that was used to show the form. For instance, to react on parameters in the route. So, now that we have our routing in place, how to use it? This is simple, and we actually end up with less code. The 3 buttons in the index.html page to show our 3 forms can now be replaced with 3 anchor elements:

```
<div class="box">
<a class="button is-primary" id="btnLogin" href="#/login">Login</a>
<a class="button is-info" id="btnProjects" href="#/projects">Projects</a>
<a class="button is-info" id="btnUsers" href="#/users">Users</a>
</div>
```

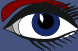

## HANDLING MULTIPLE FORMS OR PAGES IN PAS2?35 PART 3 PAGE 18/21

As you can see, the button HTML tag has been replaced with an anchor HTML tag(a). In the anchor tag's href attribute, we enter the route for the form that must be shown: #/, followed by the form name. The click handler has also been removed: it is no longer needed.

If we now regenerate the class file associated with our index.html file, we notice that the click handlers are gone. The navigation is now handled by the router.

The result can be seen in *figure 7 on page 18*. Notice how in in the address bar of the browser, the route is now displayed within the URL's hash. As you navigate between forms, the URL will change as you switch forms. Additionally, if you now use the back and forward buttons of the browser, you will actually switch forms !

With this mechanism, you are giving the user a real browser experience.

Incidentally, note that the hyperlink elements look exactly like button elements used before: this is one of the perks of using a **CSS framework**.

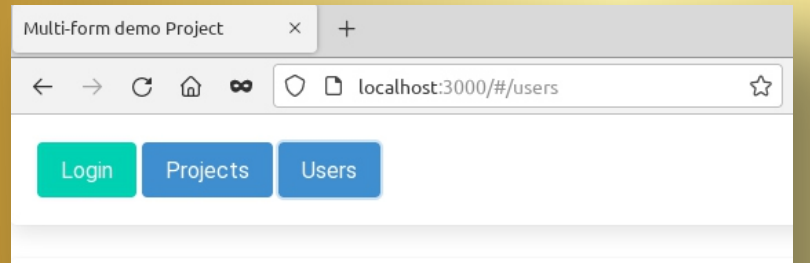

# User list

| Name                | Country         |
|---------------------|-----------------|
| Detlef overbeek     | The netherlands |
| Mattias Gaertner    | Germany         |
| Sven Barth          | Germany         |
| Florian Klaempfl    | Germany         |
| Michael Van Canneyt | Belgium         |
| Jonas Maebe         | Belgium         |

Figure 7: Multi-form project using routing

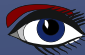

#### HANDLING MULTIPLE FORMS OR PAGES IN **PAS2** PART 3 PAGE 19/21

#### 6 ROUTE PARAMETERS

To demonstrate the use of parameters in the URL, we change the projects overview page to show links to a 'project details' page for a project:

```
<+ d>
    <a href="#/project/1">Implement interfaces </a>
    May 2018
    The HTML of the project detail page (project.html) looks like this:
  <h1 id="pagetitle"
       class="title is-3">Project:
       <span id="hdrProjectName">?</span>
  </h1>
  <div id="lblNotFound"
       class="notification is-danger is-light is-hidden">
       Project %d not found !</div>
  <div class="field">
    <label class="label">Project Name</label>
    <div class="control">
    <input class="input"
            id="edtProjectName"
            type="text"
            placeholder="Project name">
    </div>
  </div>
  <div class="field">
    <label class="label">date due</label>
    <div class="control has-icons-left">
       <input class="input is-success"
               type="text" id="edtDueDate"
               placeholder="project due date">
       <span class="icon is-small is-left">
          <i class="las la-calendar-check"></i>
       </span>
    </div>
  </div>
  <div class="field is-grouped">
    <div class="control">
       <button id="btnSave"
               class="button is-link">
          Save
       </button>
    </div>
    <div class="control">
       <button id="btnCancel"
               class="button is-link is-light">
          Cancel
       </button>
    </div>
  </div>
```

When we generate the form for this HTML, we call the form class TProjectDetailForm, and we override the following methods:

#### HANDLING MULTIPLE FORMS OR PAGES IN PAS2?35 PART 3 PAGE 20/21

Since the form class name differs from the html file name (the convention that was presented earlier), we need to give the form factory the correct HTML file name:

```
class function TProjectDetailForm.FormHTMLFileName: String;
begin
Result:='project.html';
end;
```

Since we wish to obtain the value of the form ID as a parameter in the URL, we must register a fitting route for this:

```
class function TProjectDetailForm.FormRoutes: TStringDynArray;
begin
Result:=['/project/:ID']
end;
```

The result is that project ID will be passed to the ShowRoute in the ID parameter.

We can now use this parameter to load the correct project data. If a wrong ID or a false ID is loaded an error message is displayed:

The user can type an arbitrary or outdated URI in the browser address bar,

and we must be prepared to deal with errors.

With a simple **Bulma CSS** class (is-hidden), a HTML element can be shown or hidden.

Showing a warning is thus simply a matter of removing the is-hidden CSS class from the HTML element that shows the warning.

The data is loaded from 2 arrays of values (ProjectNames and ProjectDates).

```
procedure TProjectDetailForm.ShowRoute(const aURL: String;
                                         aRoute: TRoute;
                                         aParams: TStrings);
Const
  NotFound = 'Project "%s" not found!';
Var
  aID:NativeInt:
  aError, aName, aDue : String;
begin
  aID:=StrToInt64Def(aParams.Values['ID'],-1);
  // Show an error if the ID is unknown.
  if (aID<1) or (aID>ProjectCount) then
  begin
      aError:=Format(NotFound,[aParams.Values['ID']]);
      lblNotFound.innerText:=aError;
     lblNotFound.classList.remove('is-hidden');
     Exit:
  end:
  // Show project data
  aName:=ProjectNames[aID];
  aDue:=ProjectDates[aID];
  hdrProjectName.InnerText:=aName;
  edtProjectName.value:=aName;
  edtDueDate.value:=aDue;
end:
```

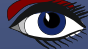

# HANDLING MULTIPLE FORMS OR PAGES IN PAS2 JS PART 3 PAGE 21/21

| Multi-form demo Projec                              | t ×                 | +                                                 |                                   |                               |             |                                    |
|-----------------------------------------------------|---------------------|---------------------------------------------------|-----------------------------------|-------------------------------|-------------|------------------------------------|
| $\leftrightarrow$ $\rightarrow$ C $\textcircled{a}$ | ∞ ()                | localhost:3000/#/project/1                        | ☆                                 | Q Search                      | 😳 🔯 »       |                                    |
| Login                                               | oto Lla             | ore                                               |                                   |                               |             |                                    |
| Login                                               |                     |                                                   |                                   |                               |             |                                    |
|                                                     |                     |                                                   |                                   |                               |             |                                    |
|                                                     |                     |                                                   |                                   |                               |             |                                    |
| Project                                             | : Impl              | ement interface                                   | S                                 |                               |             |                                    |
| Project Name                                        |                     |                                                   |                                   |                               |             |                                    |
| Implement in                                        | terfaces            |                                                   |                                   |                               |             |                                    |
| date due                                            |                     |                                                   |                                   |                               |             |                                    |
| 💿 May 2018                                          | 3                   |                                                   |                                   |                               |             |                                    |
| Save C                                              | ancel               |                                                   |                                   |                               |             |                                    |
|                                                     |                     |                                                   |                                   |                               |             |                                    |
| Figure 8: Routin                                    | g parame            | eters in action                                   |                                   |                               |             |                                    |
|                                                     |                     |                                                   |                                   |                               |             |                                    |
|                                                     |                     | The I                                             | ast lines are                     |                               |             |                                    |
| reg                                                 | ular <b>V(</b>      | not very different from<br>CL Class: only the pro | m what you v                      | vould do in a<br>are differen | a<br>it.    |                                    |
|                                                     | , and a second      |                                                   |                                   |                               |             |                                    |
| The result of <b>NOTE</b> the L                     | of this c<br>JRL wh | ode can be seen in <i>fi</i>                      | igure 8 on pag<br>ect <b>ID</b> . | ge 23.                        |             |                                    |
| As you n                                            | avigate             | between the various                               | projects, yo                      | u can always                  | s go back t | oa                                 |
| pre                                                 | viously             | visited project with t                            | the browser's                     | s back buttor                 | n.          |                                    |
|                                                     |                     |                                                   |                                   |                               |             |                                    |
|                                                     |                     |                                                   |                                   |                               |             |                                    |
| In this a                                           | rticle v            | N<br>ve've shown how to r                         | present the u                     | ser with an a                 | actual brox | MEAR                               |
| experienc                                           | e:                  |                                                   | present the u                     |                               |             | wsei                               |
| back and for                                        | orward              | buttons for navigatio                             | on now work.                      | In doing so,                  | , the work  | needed to                          |
| Using a rout                                        | ter and             | changing buttons to                               | anchor elem                       | ents in the h                 | tml reduce  | es code.                           |
| There are st                                        | ill smal<br>h the U | l glitches: when reloa                            | ading the pag                     | e, you will re                | eturn to th | e initial page,<br>also be nice if |

data for the projects could be loaded from an actual database.

We will deal with these issues in a next contribution.

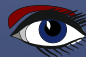

| Show article Go to issue Nr 97 Search |                                    |                                                      |     |        |  |  |  |  |  |
|---------------------------------------|------------------------------------|------------------------------------------------------|-----|--------|--|--|--|--|--|
| ID IssueNr                            | Author                             | Article                                              | PDF | PageNr |  |  |  |  |  |
| 843 97                                | Jerry King                         | Cartoons from our Technical Advisor                  |     | 5      |  |  |  |  |  |
| 844 97                                | Detlef Overbeek                    | Decease of Peter Bijlsma, a friend and our Corrector |     | б      |  |  |  |  |  |
| 845 97                                | Max Kleiner                        | Python for Delphi project                            |     | 9      |  |  |  |  |  |
| 846 97                                | David Dirkse                       | Catseye project Page                                 |     | 24     |  |  |  |  |  |
| 847 97                                | Detlef Overbeek                    | Wrongfully accused of kidnapping his son: Chad Hower |     | 29     |  |  |  |  |  |
| 848 97                                | Michael van Canneyt                | Getting started with GIT /                           |     | 34     |  |  |  |  |  |
| 849 97                                | Detlef Overbeek                    | TMS FNC components for Lazarus: RichEditor           |     | 49     |  |  |  |  |  |
| 850 97                                | Detlef Overbeek & Mattias Gaertner | New components for Lazarus                           |     | 60     |  |  |  |  |  |

?

#### 🗹 Show Thumbnails

🚟 LibraryForm

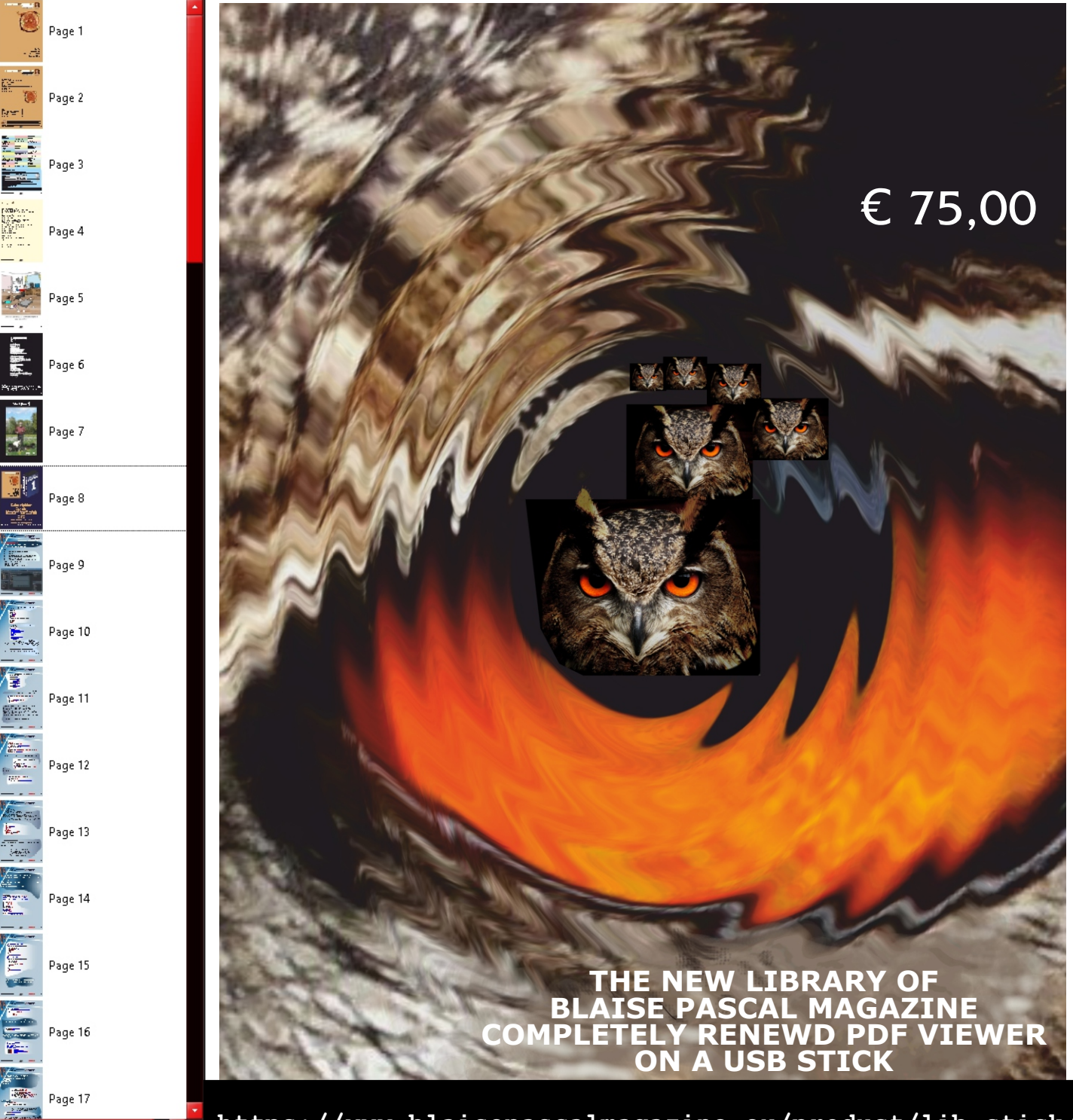

https://www.blaisepascalmagazine.eu/product/lib\_stick/

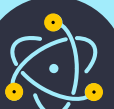

#### ABSTRACT

Electron is a platform to enable you to create desktop applications of any size that can run on Linux MacOS and Windows. Because it is possible through Pas2JS to create Website applications it is worth exploring other options for creating applications for the desktop. Electron is one other possibility. In this article I 'll explain what Electron is and what one can achieve with it.

#### INTRODUCTION

Electron is basically a platform that enables you to easily built a **Graphical User Interface** (**GUI**), It combines the **Node.JS** (**\*1**) with **Chromium(\*2)** (the open source foundation of Google Chrome).

**Electron** enables you to have easy access at the parts of your computer that the browser's sandbox can not access.

As an example: Web apps cant get through to the filesystem. It does not have access or hook into the operating system API which a desktop app needs.

Most web applications aren't available when there isn't a reliable internet connection. Electron is a runtime environment that allows you to create desktop applications with **HTML5, CSS,** and **JavaScript.** 

It's an open source project started by **Cheng Zhao**, an engineer at **GitHub**. Previously called **Atom Shell**, **Electron** is the foundation for **Atom**, a cross-platform text editor by **GitHub** built with web tech.

#### **ELECTRON**

(formerly known as **ATOM SHELL**) is a free and open-source (started by "**Cheng Zhao**")software framework developed and maintained by **GitHub**. It allows for the development of desktop **GUI** applications using web technologies: it combines the **Chromium** rendering engine and the **Node.JS** runtime.

It was originally built for **Atom**. **Electron** is the main **GUI** framework behind several open-source projects including **Atom**,

GitHub Desktop, Light Table, Visual Studio Code, EverNote, WordPress Desktop and Eclipse Theia.

ATOM is a free and open-source text and source code editor for macOS, Linux, and Windows with support for plug-ins written in JavaScript, and embedded Git Control. Developed by GitHub, Atom is a desktop application built using web

technologies. Most of the extending packages have free software licenses and are community-built and maintained. Atom is based on Electron (formerly known as Atom Shell), a framework that enables cross-platform desktop applications using Chromium and Node.js.

Atom was initially written in CoffeeScript and Less, but much of it has been converted to JavaScript. Atom was released from beta, as version 1.0, on 25 June 2015. Its developers call it a "hackable text editor for the 21st Century", as it is fully customizable in HTML, CSS, and JavaScript.

**Electron** combines the CHROMIUM CONTENT MODULE and **Node.js** runtimes. **Chromium** and **Node** are both wildly popular application platforms in their own right, and both have been used independently to create ambitious applications.

#### Electron brings the two platforms together to allow you to use JavaScript to build an entirely new class of application.

Anything you can do in the browser, you can do with **Electron.** 

**Electron** apps comprise multiple processes. There is the "main" process and several "renderer" processes. (*See schema on page 6 of this article*). The main process runs the application logic, and can then launch multiple renderer processes, rendering the windows that appear on a user's screen rendering **HTML** and **CSS**. Both the main and renderer processes can run with **Node.JS** integration if enabled.

ELECTR

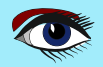

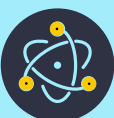

#### Understanding Electron, how to build Desktop apps using web technolgies

#### SIMPLE EXPLANATION:

suppose you create a form within the **Chromium** Browser and use that as your runtime environment for your Desktop application.

So that is actually a Web browser environment but one that can run on your desktop or even in your Web Bowser (as long as they are Chromium based: **Edge / Chrome /FireFox / Safari / Opera / Dolphin etc.**) So remember it must be installed on your desktop and has the advantage that it will look on all OS's the same. That is its great trump card.

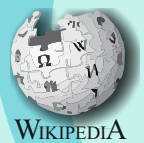

**Node.js** is an open-source, cross-platform, backend JavaScript runtime environment that runs on the **V8** engine and executes JavaScript code outside a web browser.

Node.js lets developers use JavaScript to write command line tools and for server-side scripting—running scripts server-side to produce dynamic web page content before the page is sent to the user's web browser.

Consequently, Node.js represents a "JavaScript everywhere" paradigm, unifying web-application development around a single programming language, rather than different languages for serverside and client-side scripts.

Though .js is the standard filename extension for JavaScript code, the name "Node.js" does not refer to a particular file in this context and is merely the name of the product.

# Node.js has an event-driven architecture capable of **asynchronous I/O.**

(In computer science, asynchronous I/O (also nonsequential I/O) is a form of input/output processing that permits other processing to continue before the transmission has finished.) These design choices aim to optimize throughput and scalability in web applications with many input/output operations, as well as for real-time Web applications (e.g., real-time communication programs and browser games).

The Node.js distributed development project was previously governed by the Node.js Foundation, and has now merged with the JS Foundation to form the OpenJS Foundation, which is facilitated by the Linux Foundation's Collaborative Projects program.

**V8** is an open-source JavaScript engine developed by the Chromium Project for Google Chrome and Chromium web browsers. The project's creator is Lars Bak. The first version of the V8 engine was released at the same time as the first version of Chrome: 2 September 2008.

**Chromium** is a free and open-source web browser project, principally developed and maintained by Google.

This codebase provides the vast majority of code for the Google Chrome browser, which is proprietary software and has some additional features.

The Chromium codebase is widely used. Microsoft Edge, Samsung Internet, Opera, and many other browsers are based on the code. Moreover, significant portions of the code are used by several app frameworks.

Google does not provide an official or stable version of the Chromium browser. All versions released with the Chromium name and logo are built by other parties.

https://en.wikipedia.org/wiki/Chromium\_(web\_browser)

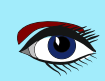

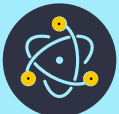

# Understanding Electron, how to build Desktop apps using web technolgies

#### EXAMPLE:

You want to do something necessary and a must have: You need to view/search and edit a folder where ever your documents are. Browser applications are not capable of accessing the file system without user interaction.

With **Node.JS**, you can implement all the features necessary, but you can't create a **Graphical User Interface**, as a result your application would be worthless.

By combining the browser environment with **Node.JS**, you can use **Electron** to create an application where you can open and edit docs as well as provide a User Interface for doing so. So you need **Node.JS** together with Chromium. *See figure 2 right top* 

#### CHROMIUM CONTENT MODULE

**Chromium** is the open source version of **Google's Chrome** web browser. It has most of the feature and same code with small differences and the licensing.

The **Google-authored** portion is shared under the 3-clause **BSD** license.

Other parts are subject to a variety of licenses, including **MIT**, **LGPL**, **Ms-PL**,

and an **MPL / GPL / LGPL** tri-license, while **Node.js** uses a permissive **MIT** license for the main library.

The **MIT** license applies to all parts of the **Node**. The Content Module is the core code that allows **Chromium** to render web pages in independent processes and use **GPU** acceleration.

The Content Module includes only the core technologies required to render **HTML**, **CSS**, and **JavaScript**.

You can find the Chromium licensing here: https://www.chromium.org/chromium-os/licensing/

The part of the license that applies to Node.js here: https://github.com/joyent/node/blob/

it is commonly known as the MIT license, which you can compare to here: http://www.opensource.org/licenses/mit-license.php

This license, which is officially known as the Expat License, is here: http://www.gnu.org/licenses/license-ist.html#Expat

a complete explanation you can find here: https://en.wikipedia.org/wiki/MIT\_License Electron is a simple runtime. Like the way you use Node from the command line, you can run Electron applications using the Electron command-line tool.

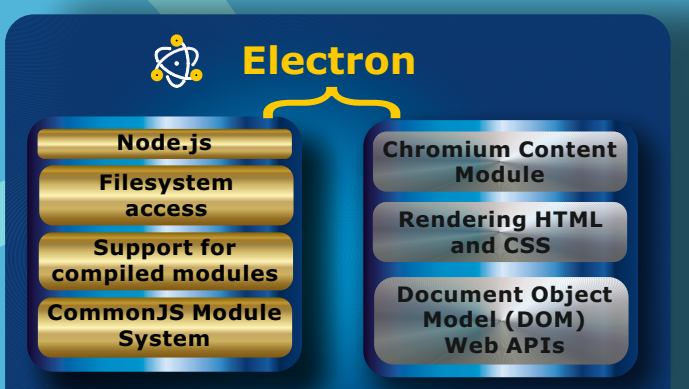

Figure 2: Electron combines the core web browsing component of Chromium with the low-level system access of Node.

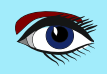

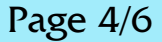

# K?

#### Understanding Electron, how to build Desktop apps using web technolgies

#### WHAT IS NODE.JS?

For the first 15 years of its existence, **JavaScript** wasn't much used because it just applied within the web browser.

There wasn't a good way of support for running **JavaScript** on the server. There were projects, but hardly ever used.

The **Node.JS** project was initially released in 2009, as an open source, cross-platform runtime for developing server-side applications using JavaScript.

It used **Google's** open source **V8 engine** (*See page 3 of this article*) to interpret **JavaScript** and added API's for accessing the filesystem, creating servers, and loading code from external modules.

Over the last few years, **Node** has become very popular and is used for a wide range of purposes, from writing web servers, to control (*example*) **IOT (Internet Of Things)** or building desktop applications.

Node comes bundled with a package manager called **NPM (Node Package Manager)**, which makes the more than 250,000 libraries available in its registry.

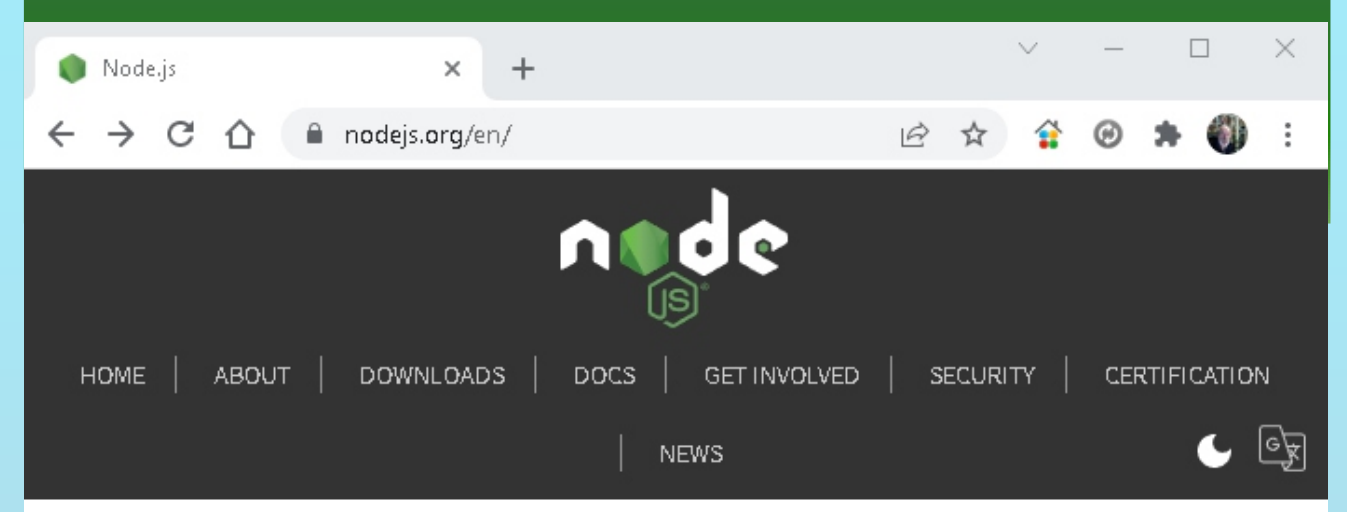

Node.js® is a JavaScript runtime built on Chrome's V8 JavaScript engine.

# Download for Windows (x64)

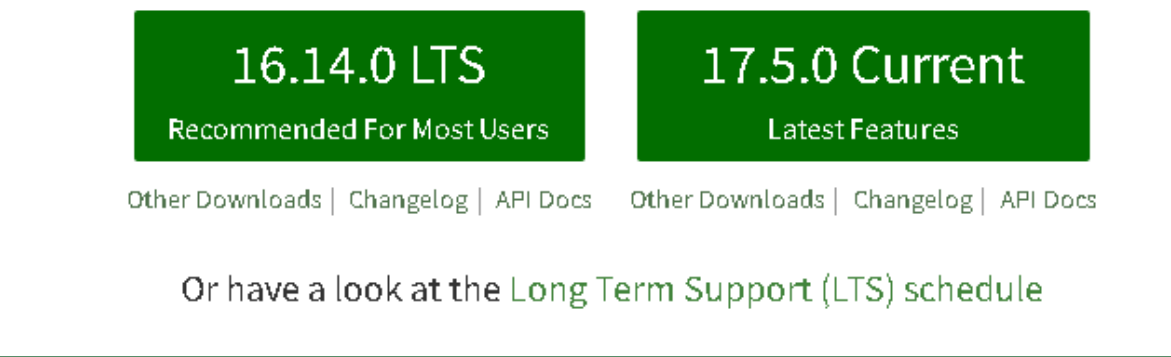

Figure 3: Node.Js Download

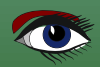

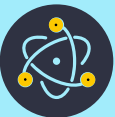

# Understanding Electron, how to build Desktop apps using web technolgies

#### **REASONS TO USE ELECTRON**

When you create applications for a web browser, you have to be cautious in what technologies you choose to use and how you write your code: You're writing code that will be executed on a computer not owned by you.

Your users could be using the latest version of a modern browser such as Chrome or Firefox, or they could very well be using an outdated version of Internet Explorer.

- You have little to no say in where your code is being rendered and executed.
- **2** You have to be ready for anything.
- You must write code for the lowest common denominator of features that have the widest support across all versions of all browsers in use today.

When you build your applications with **Electron**, you're packaging a particular version of **Chromium** and **Node.js**, so you can rely on whatever features are available in those versions. You don't have to concern yourself with what features other browsers and their versions support.

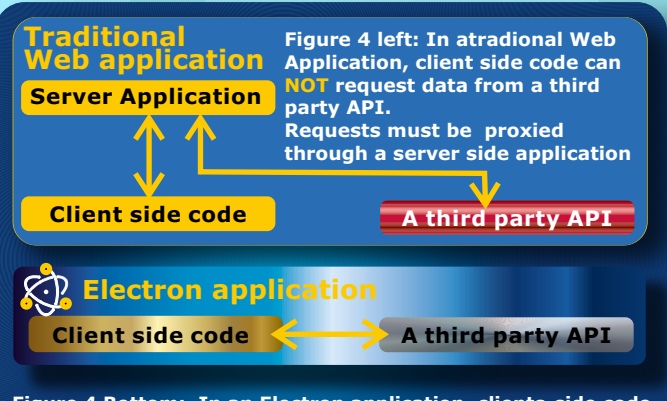

Figure 4 Bottom: In an Electron application, clients-side code has all of the same privileges as the server sidecode and therefore CAN make requests to a third - party API directly

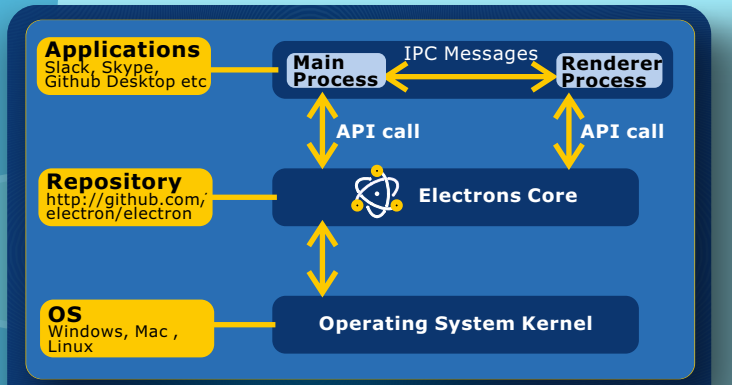

Figure 5: Overview of the layered architecture a very high-level overview of Electron and applications built using Electron.

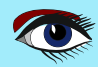

# Understanding Electron, how to build Desktop apps using web technolgies

## MAIN PROCESS

Electron has 2 parts to it:

the main process and the rendering process.

 The main process has very important responsibilities.
 It responds to application lifecycle events:

such as starting up, quitting, preparing to quit, going to the background, coming to the foreground, and more.

Provide the main process is also responsible for communicating to native operating system APIs.

If you want to display a dialog box to open or save a file, you do it from the main process.

#### RENDERING

The main process can create and destroy renderer processes using **Electron's Browser-Window** module. Renderer processes can load web pages to display a **GUI**. Each process takes advantage of **Chromium's multiprocess architecture** and runs on its own thread. These pages can then load in additional **JavaScript** files and execute code in this process.

#### CRITICISM

**Electron** applications have been criticized for incurring significant overhead when compared with native applications with similar functionality. Applications built with **Electron** can take up more storage and **RAM**, and may run at less speed than a similar app built with technologies native to the operating system.

#### VERSIONS

In September of 2021, **Electron** moved to an 8 week release cycle between major versions to match the release cycle of **Chromium Extended Stable** and to comply with a new requirement from the **Microsoft Store** that requires browser-based apps to be within two major versions of the latest release of the browser engine.

**Electron** actively supports the latest three stable major versions. From September 2021 to May 2022, four major versions were temporarily supported due to the change in release cycles.

Unlike normal web pages, you have access to almost all the Node.js APIs in your renderer code. Renderer processes are isolated from each other and unable to access operating system integration **APIs. Electron** includes the ability to facilitate communication between processes to allow renderer processes to communicate with the main process in the event that they need to trigger an Open or Save File dialogue box or access any other OS-level integration.

**Electron** supports only **Windows 7** and later. For multimedia-focused applications, **Electron** is typically a better choice because **Electron** supports more codecs out of the box.

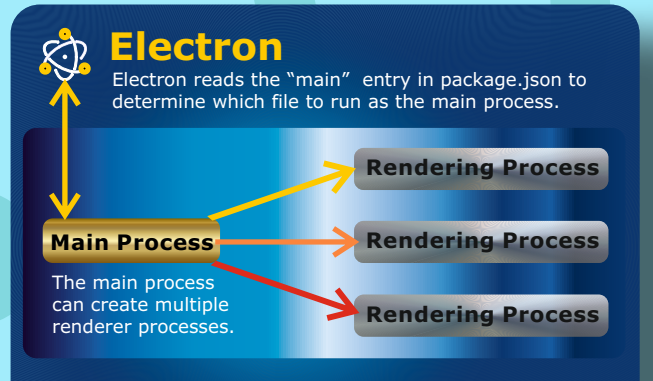

Renderer processes must communicate with the main process if they need to access an OS-level API

Figure X: Electron's multiprocess architecture

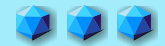

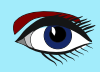

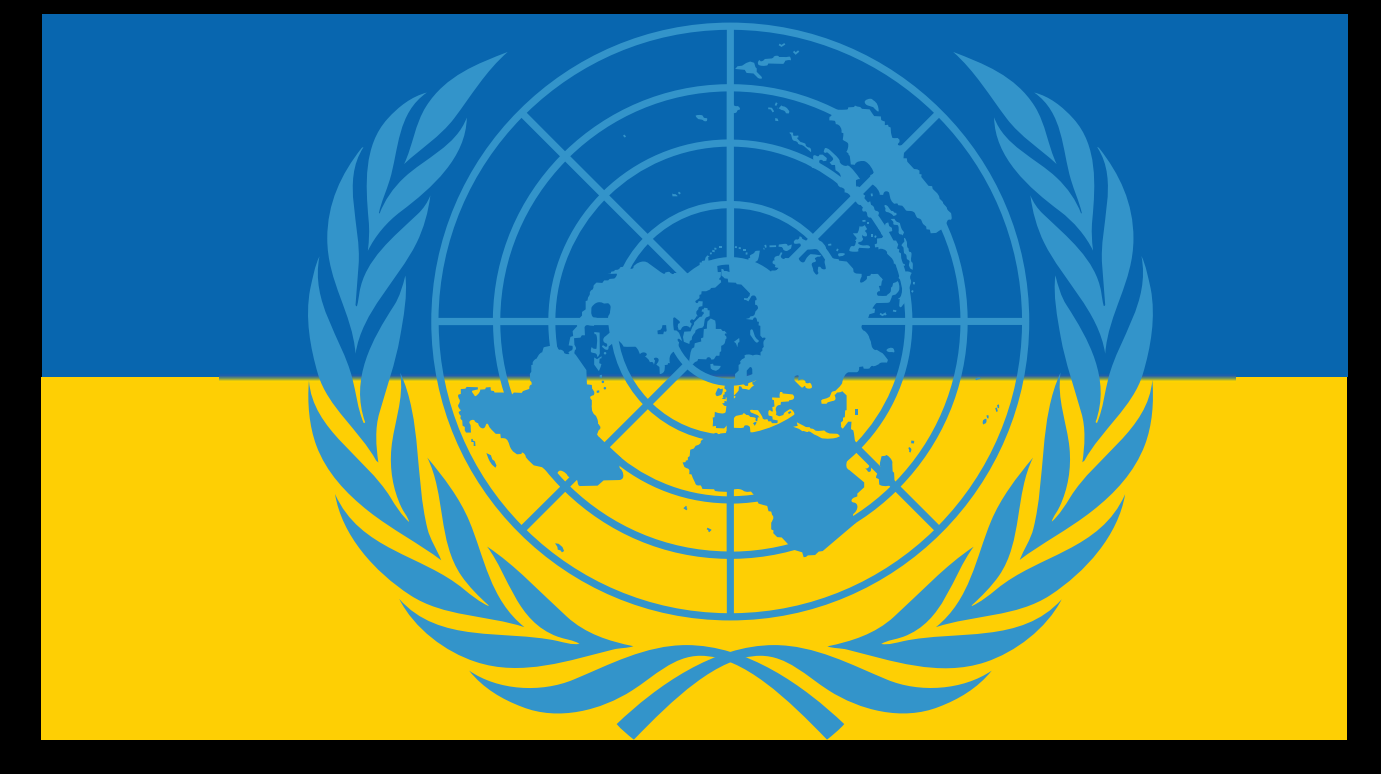

# DONATE FOR UKRAINE AND GET A FREE LICENSE AT:

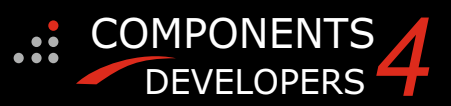

# If you are from Ukrainian origin you can get a free Subscription for Blaise Pascal Magazine, we will also give you a

# free pdf version of the Lazarus Handbook.

You need to send us your Ukrainian Name and Ukrainian email address (that still works for you), so that it proofs you are real Ukrainian.

please send it to editor@blaisepascal.eu and you will receive your book and subscription

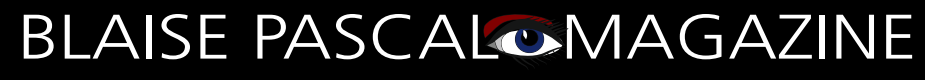

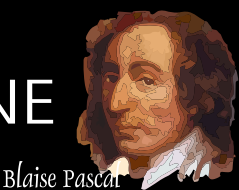

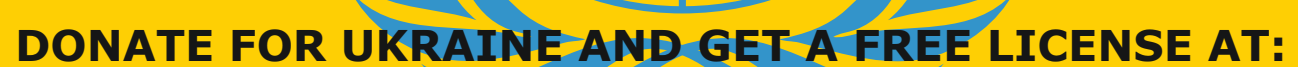

https://components4developers.blog/2022/02/26/donate-to-ukraine-humanitarian-aid/ (Just click)

#### KBMMW PROFESSIONAL AND ENTERPRISE EDITION V. 5.18.00 RELEASED!

#### RAD Studio XE5 to 11 Alexandria supported

- Win32, Win64, Linux64, Android, IOS 32, IOS 64 and OSX client and server support
- Native high performance 100% developer defined application server
- Full support for centralized and distributed load balancing and failover
- Advanced ORM/OPF support including support of existing databases
- Advanced logging support
- Advanced configuration framework
- Advanced scheduling support for easy access to multithread programming
- Advanced smart service and clients for very easy publication of functionality
- High quality random functions.
- High quality pronouncable password generators.
- High performance LZ4 and Jpeg compression
- Complete object notation framework including full
- support for YAML, BSON, Messagepack, JSON and XML Advanced object and value marshalling to and from
- YAML, BSON, Messagepack, JSON and XML High performance native TCP transport support
- High performance HTTPSys transport for Windows.
- CORS support in REST/HTML services. Native PHP, Java, OCX, ANSI C, C#, Apache Flex client • support!

#### kbmMemTable is the fastest and most feature rich in memory table for Embarcadero products.

- Easily supports large datasets with millions of records
- Easy data streaming support
- Optional to use native SQL engine Supports nested transactions and undo

COMPONENTS

DEVELOPERS

- Native and fast build in M/D, aggregation/grouping, range selection features
- Advanced indexing features for extreme performance

- New I18N context sensitive internationalization framework to • make your applications multilingual. New ORM LINQ support for Delete and Update. Comments support in YAML. New StreamSec TLS v4 support (by StreamSec) Many other feature improvements and fixes.

#### Please visit

#### http://www.components4developers.com for more information about kbmMW

- High speed, unified database access (35+ supported database APIs) with connection pooling, metadata and data caching on all tiers
- Multi head access to the application server, via REST/AJAX, native binary, Publish/Subscribe, SOAP, XML, RTMP from web browsers, embedded devices, linked application servers, PCs, mobile devices, Java systems and many more clients
- Complete support for hosting FastCGI based applications (PHP/Ruby/Perl/Python typically) Native complete AMQP 0.91 support (Advanced Message
- Queuing Protocol)
- Complete end 2 end secure brandable Remote Desktop with near realtime HD video, 8 monitor support, texture detection, compression and clipboard sharing.
- Bundling kbmMemTable Professional which is the fastest and most feature rich in memory table for Embarcadero products.

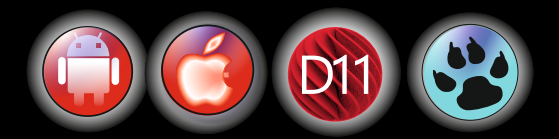